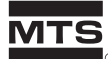

# Level Plus®

DDA Tank Gauge Monitor

Operation Guide and Installation Manual DDA Tank Gauge Monitor

550421 Revision C

# Table of Contents

| Sect | Section                                          |    |  |
|------|--------------------------------------------------|----|--|
| 1.   | Introduction                                     | 1  |  |
| 2.   | General Software Information                     | 2  |  |
| 3.   | Model Number Information                         | 7  |  |
| 4.   | Level Plus Tank Monitor Specification            | 8  |  |
| 5.   | Monitor Installation and Electrical Terminations | 9  |  |
| 6.   | The Control Panel                                | 16 |  |
| 7.   | Keypad Control Functions                         | 18 |  |
| 8.   | Error Message Descriptions                       | 22 |  |
| 9.   | Pre Start Up Check List                          | 28 |  |
| 10.  | Start Up                                         | 29 |  |
| 11.  | Programming the Level Plus                       | 30 |  |
| 12.  | System Parameters                                | 34 |  |
| 13.  | Gauge and Tank Parameters                        | 43 |  |
| 14.  | Side Tank Indicator Parameters                   | 51 |  |
| 15.  | Analog Parameters                                | 52 |  |
| 16.  | Volumetric Parameters                            | 54 |  |
| 17.  | System Test Functions                            | 67 |  |
| 18.  | Ending the Programming Sessions                  | 75 |  |
| 19.  | Level Plus Host Communication Protocol           | 76 |  |
| 20.  | DDA Level Plus Monitor Modbus Implementation     | 87 |  |

| Appe | Appendices                                                     |     |  |
|------|----------------------------------------------------------------|-----|--|
| Α.   | Procedure for Calculating Volume Correction Factors (VCF)      | 89  |  |
| B.   | Typical RS232 Printer Connections                              | 90  |  |
| C.   | Scan Rate Calculation Procedure                                | 91  |  |
| D.   | EPROM Replacement Procedure                                    | 95  |  |
| E.   | Connecting Level Plus DDA monitor to MTS LPS80 Software System | 100 |  |
| F.   | Level Plus Monitor Modbus Register Maps                        | 101 |  |

**NOTICE TO USER:** See section 9 of this manual for important information about the installation, setup, and use of this product.

# I Introduction

The Level Plus® DDA monitor is an industrial quality microprocessor based data acquisition and display system for use with the Level Plus DDA tank gauges. In its standard form, the monitor performs the following functions:

- Provides intrinsically safe power and communications to the tank gauges (up to 8)
- Displays the following parameters:
  - Product level, volume and mass
  - Interface level and volume
  - Temperature
  - Alarm status
- Provides 8 alarm contact outputs
- Provides 8 isolated 4-20 milliamp analog outputs
- Provides 1 serial asynchronous host communication port (RS485 or RS232)

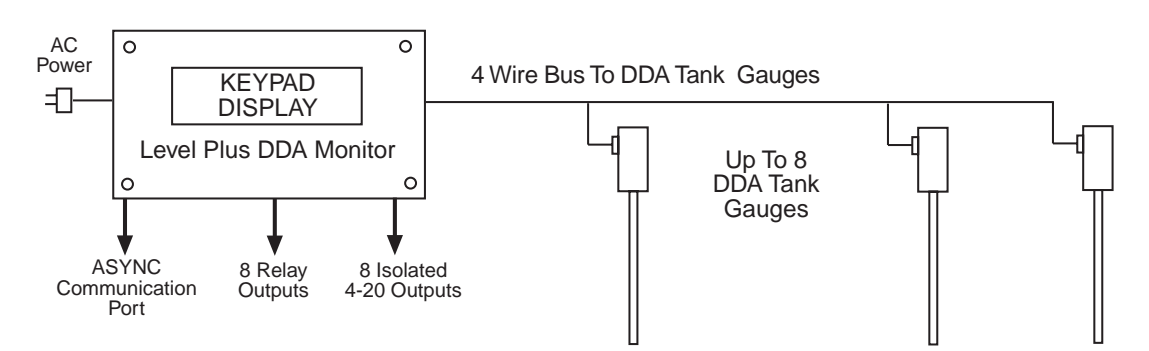

Figure 1. Level Plus DDA System Architecture

# 2 General Software Information

Advanced software techniques and concurrent operations are used to provide minimum scan times and optimum overall system performance. The SCAN processor runs in background mode scanning each gauge for level and temperature information. Temperature scans occur once per five level scans. In addition, the scan processor performs level, temperature, and volume calculations; alarm processing; and maintenance of the active data arrays. The DISPLAY processor is a foreground operation that transfers the array data to the LCD display. The DISPLAY processor runs under keypad control allowing the user to alter the scan sequence and the type of data being displayed. The COMMUNICATION processor is another background operation that handles all external host communications to the Level Plus monitor. All three operations run independently, allowing immediate access to the data array with no additional over-head imposed on the SCAN processor; thereby, minimizing scan rates and alarm response times. See Figure 2.

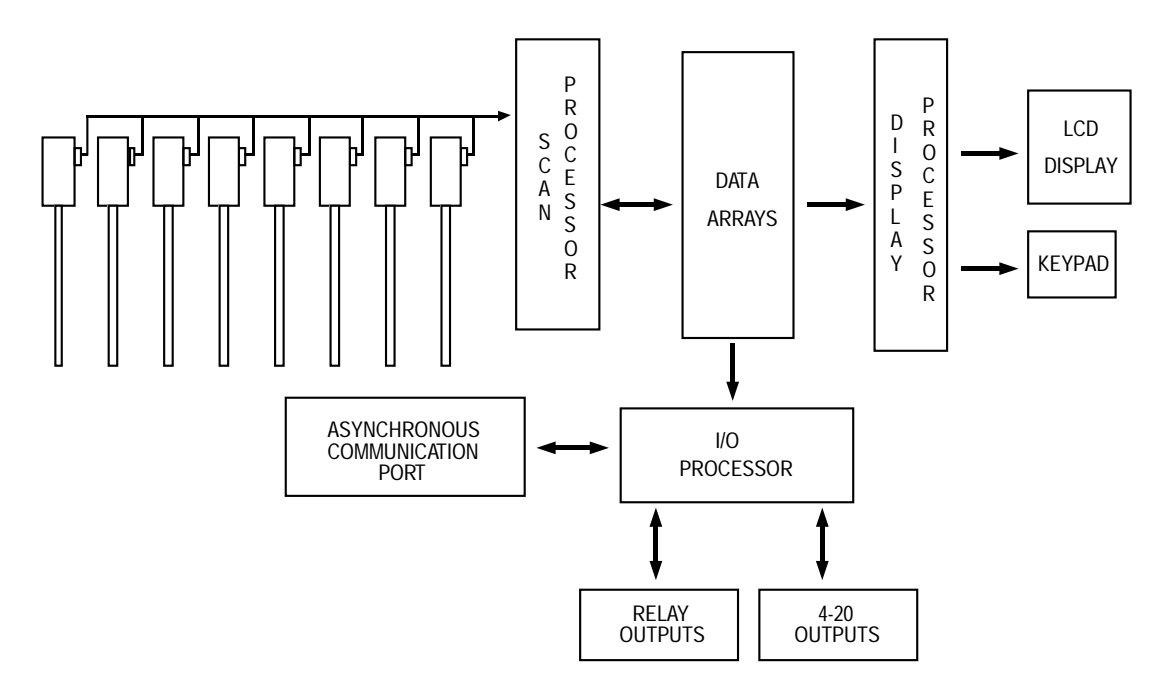

Figure 2. Level Plus DDA Monitor Software Structure

In addition to the advanced processing environment offered by the Level Plus system, the software also supports a high degree of programmability, allowing the user to configure the system to satisfy particular needs. The programming software is user friendly and allows the user to alter many system parameters. Where possible, the software provides error checking on data entered by the user. The software checks for valid assignments and erroneously entered data values. If the software receives an illegal assignment or erroneous value, the entered parameter is rejected and the user is prompted to reenter the correct value. The programmable parameters are described in the following pages.

### **Display Update Rate**

The display update rate is programmable from 1 to 25 seconds. This parameter affects only the display update rate and does not affect the data acquisition scan rate. The software also supports scan override and scan hold functions.

### **LCD Contrast Ratio**

The Level Plus monitor uses a LED backlit, top-view LCD display module. The software allows the user to adjust the optimum contrast ratio (viewing angle).

# Communications

The Level Plus monitor is available with either EIA 485 or EIA 232 communications hardware for communications with external host equipment. The user can program both baud rate and communication address parameters. The software also supports a data logger mode allowing gauge data to be sent to a serial interface printer at scheduled intervals.

### Security Password

Programming parameters are protected by a 6-digit security access code. This code may be reprogrammed or disabled.

## **Display Units/Resolution**

Both MKS and U.S. customary display units are supported. Available level display units include the following: decimal inches, feet, millimeters, meters or fractional inches. Available temperature display units include degrees Centigrade or Fahrenheit. These are global parameters and affect all gauge data.

Level data resolution is also a programmable parameter, but can be different for each gauge displayed. Level resolutions of 0.1, 0.01 and 0.001 inches can be displayed. Temperature data resolution is also programmable for each gauge in the system. Temperature resolutions of 1, 0.2, and 0.02 degrees Fahrenheit can be displayed.

# System Clock

The Level Plus monitor maintains system time with on board real time clock (RTC) circuitry. The RTC uses the power line frequency as a time base offering very high accuracy. In the absence of power, the clock automatically switches over to battery power and a crystal time base. The RTC information (date and time) is printed on all data logger reports and is also accessible via keypad control.

# **Gauge Parameters**

Programmable gauge parameters include the following items: level data resolution, level average factor, level offset, temperature function enable/disable, alarm parameters (see next section) and gauge tag (alphanumeric label). The level data resolution parameter determines the resolution of the data displayed on the LCD (0.1, 0.01 or 0.001 inches). The higher the resolution selected, the longer the system scan delays will be. See the programming section of this manual for additional information about scan delay times. The level average factor determines how many level readings to average together before displaying the data. This function can be useful to smooth level changes due to tank agitation or waves. The level offset function is used to calibrate the displayed level data to the actual measured level in the tank. The level offset value can be directly entered from the keypad or calculated by the system from data acquired from the DDA Tank gauge. The temperature enable/disable function allows temperature scans to be enabled or disabled on a gauge by gauge basis. The alarm parameters are described in the next section. The gauge tag is a seven character programmable label that appears on the LCD display and printer reports to identify tanks with text labels. The default gauge tag is "TANK#X." where X is the actual tank gauge number in the system (i.e. 1-8).

# **Alarm Parameters**

The Level Plus monitor provides both software and hardware alarm functions. The software alarms are individually programmable and include the following: product low low, product low, product high, product high high, interface high, interface low, temperature high, temperature low, mass leak detect, and general gauge failure (gauge inoperative). Each gauge in the system has independent alarms as described above and can have individual limit settings for each alarm function. All of the software alarms can be assigned to hardware alarms (relay contacts). The Level Plus is available with eight alarm contacts. Any gauge alarm function can be assigned to any relay output. In addition, the software supports multiple assignments and cross assignments of relay outputs (each relay output may represent any combination of software alarm assignments). Programmable dead band (hysteresis) values are also supported for pump/process control applications. All alarm information is maintained in the active data array and may be accessed via remote host communications.

### MTS Side Tank Indicator (STI) Support

MTS DDA Side Tank Indicator modules can be connected to the Level Plus monitor system to provide display of tank data at remote locations. The devices are multidropped on the 4-wire MTS DDA network and can be located physically anywhere along the main cable run. See the Side Tank Indicator Operation and Installation manual for additional information about this MTS product.

### **Analog Output Parameters**

The Level Plus monitor is provided with eight isolated analog (4-20 milliamp) outputs. Each output channel can be assigned to any gauge in the system and can be assigned to track any of the three control parameters (product level, interface level, or temperature). Volumetric outputs can also be assigned as analog control parameters. Both the 4 milliamp and the 20 milliamp end points are programmable to allow the user to scale the output values, and inversion of the output channels is also possible. The output channels can also be programmed to indicate a gauge malfunction alarm by driving the outputs to either 4 or 20 milliamps.

#### **Volumetric Parameters**

The Level Plus Monitor system includes volumetric correction software, which is useful in many tank gauging applications. The volume software is powerful, fast, and easy to use; providing the user with gross observed volume (GOV), net standard volume (NSV), and net mass information. See the section below labeled VOLUMETRIC SUPPORT for additional information on volume calculations. Programmable volumetric parameters include the following: temperature correction methods (6A, 6B, 6C, 6C MOD, CUST TAB), display units (gallons, liters, barrels, pounds, and kilograms), thermal expansion coefficients or API gravity values, reference temperature (6C MOD only), product density, tank capacities (optional tank information for ullage calculations), and strapping table information. Strapping tables can be up to 100 entries per table (8 tables total) and are accessed via powerful editing software. In addition to basic volume calculations the system incorporates a static mass stabilization (leak detect) function. The user can program the desired mass change limits and can assign software and hardware alarms to each tank. Activation and deactivation of the mass stabilization function is protected through security access codes.

### **Volumetric Support**

The thermal expansion correction software is based upon standards presented in the American Petroleum Institute (API) Standard 2540. The Level Plus software strictly adheres to API guidelines for software implementation, insuring repeatable data accurate to API tables 6A, 6B, and 6C.

Volume information is calculated real time after the level and temperature data is read from each gauge and does not affect the overall scan rate of the system. All volume data is maintained in the active data arrays and is accessible through the host communication interface. In addition, the software provides error checking on the calculated data and signals the user when volume data is invalid. For example, loss of temperature data or gauge input data that exceeds allowable limits for API table entries would cause invalid volume data. Additional information on error messages and the use of the keypad to display different types of volumetric data can be found in the PROGRAMMING section of this manual.

### **Volume Calculations**

| 1. GOVP = TOTVOL - INTVOL   | (two float system)             |
|-----------------------------|--------------------------------|
| GOVP = TOTVOL               | (one float system)             |
| GOVI = INTVOL               | (two float system)             |
| GOVT = GOVP + GOVI          | (two float system)             |
| GOVT = GOVP                 | (one float system)             |
| GOVU = WORKING CAPACITY - 0 | GOVT (one or two float system) |
|                             |                                |

The gross observed volume of the product (GOVP) is equal to the total volume of the tank (TOTVOL) minus the interface volume (INTVOL). The TOTVOL is measured by the product float (the float closest to the flange of the gauge) and the INTVOL is measured by the interface float (the float closest to the tip of the gauge). The level information from the gauge is used along with the tank gauging table or tank equations to calculate the corresponding gross observed volumes.

2. NSVP = GOVP x VCF

The net standard volume of the product (NSVP) is equal to the gross observed volume of the product (GOVP) multiplied by the volume correction factor (VCF). The VCF is calculated from thermal expansion properties of the product (programmed by the user) and the temperature information from the gauge. See item #4 below.

3. MASS = NSVP x DENSITY

The mass of the product (MASS) is equal to the net standard volume of the product (NSVP) multiplied by the density of the product (DENSITY) programmed by the user.

#### 4. VOLUME CORRECTION FACTOR

VCF = EXP {-  $A(T) \times (t-T) \times [1 + (0.8 \times A(T) \times (t-T))]$ }

Where:

 $t = any temperature^*$ T = base temperature (60 degrees F) A(T) = coefficient of thermal expansion at base temperature T

#### Where:

EXP is the exponential function  $(e^{X})$ .

The coefficient of thermal expansion at the base temperature T is related to the density of the product at the base temperature T by:

A (T) = [K0 + K1 x DEN (T)] / [DEN (T) x DEN (T)]

#### Where:

Density is defined in units of  $KG/M^3$ 

K0 and K1 are constants related to each product.

\* API 2540 states that temperature data is rounded to the nearest tenth (0.1) degree.

# **API** Table Information

This section includes information on the constants used by the software to calculate the volume correction factors and valid ranges for the API (density) and temperature data.

| Crude oils (Table 6A)                                       |                                                                      |  |  |  |
|-------------------------------------------------------------|----------------------------------------------------------------------|--|--|--|
| Constants: K0 = 341.0957<br>K1 = 0.0                        |                                                                      |  |  |  |
| Valid temperature ranges                                    | Valid gravity ranges (API)                                           |  |  |  |
| 0 to +300.0 deg F<br>0 to +250.0 deg F<br>0 to +200.0 deg F | 0.0 to 40.0 deg API<br>40.1 to 50.0 deg API<br>50.1 to 100.0 deg API |  |  |  |

| Generalized products (Table 6B)                             |                                   |                       |                                                      |  |
|-------------------------------------------------------------|-----------------------------------|-----------------------|------------------------------------------------------|--|
| Product type                                                | Consta                            | nts                   | Gravity range (API)                                  |  |
| Fuel oil                                                    | K0 = 103.8720<br>K1 = 0.2701      |                       | 0.0 to 37.0                                          |  |
| Jet Group                                                   | K0 = 330.3010<br>K1 = 0.0         |                       | 37.1 to 47.9                                         |  |
| Transition<br>Group *                                       | K0 = 1489.0670<br>K1 = -0.0018684 |                       | 48.0 to 52.0                                         |  |
| Gasolines                                                   | K0 = 192.4571<br>K1 = 0.2438      |                       | 52.1 to 85.0                                         |  |
| Valid temperature ranges                                    |                                   | Valid g               | ravity ranges (API)                                  |  |
| 0 to +300.0 deg F<br>0 to +250.0 deg F<br>0 to +200.0 deg F |                                   | 0.0 t<br>40.1<br>50.1 | o 40.0 deg API<br>to 50.0 deg API<br>to 85.0 deg API |  |

<sup>\*</sup> For the transition group,  $A(T) = [K1 + K0 / (DEN (T) \times DEN (T))]$ 

| Special products using TEC** (Table 6C)                     |                                                                                              |  |  |
|-------------------------------------------------------------|----------------------------------------------------------------------------------------------|--|--|
| Valid temperature ranges                                    | Valid TEC ranges                                                                             |  |  |
| 0 to +300.0 deg F<br>0 to +250.0 deg F<br>0 to +200.0 deg F | 270.0 to 510.0 * 10E-6/deg F<br>510.5 to 530.0 * 10E-6/deg F<br>530.5 to 930.0 * 10E-6/deg F |  |  |

\* \* TEC is the thermal expansion coefficient of the product being measured.

| Special products using TEC (Table 6C MOD) |                              |  |  |
|-------------------------------------------|------------------------------|--|--|
| Valid temperature ranges Valid TEC ranges |                              |  |  |
| 0 to +300.0 deg F                         | 100.0 to 999.0 * 10E-6/deg F |  |  |

| NOTE                                                  |
|-------------------------------------------------------|
| Volumetric modes 6C MOD and CUST TAB are not          |
| intended for custody transfer applications since they |
| do not follow API standard 2540 exactly. The soft-    |
| ware for 6C MOD incorporates a moveable tempera-      |
| ture reference and allows for a wider range of TEC    |
| values.                                               |
|                                                       |

# Model Number: Level Plus DDA Monitor

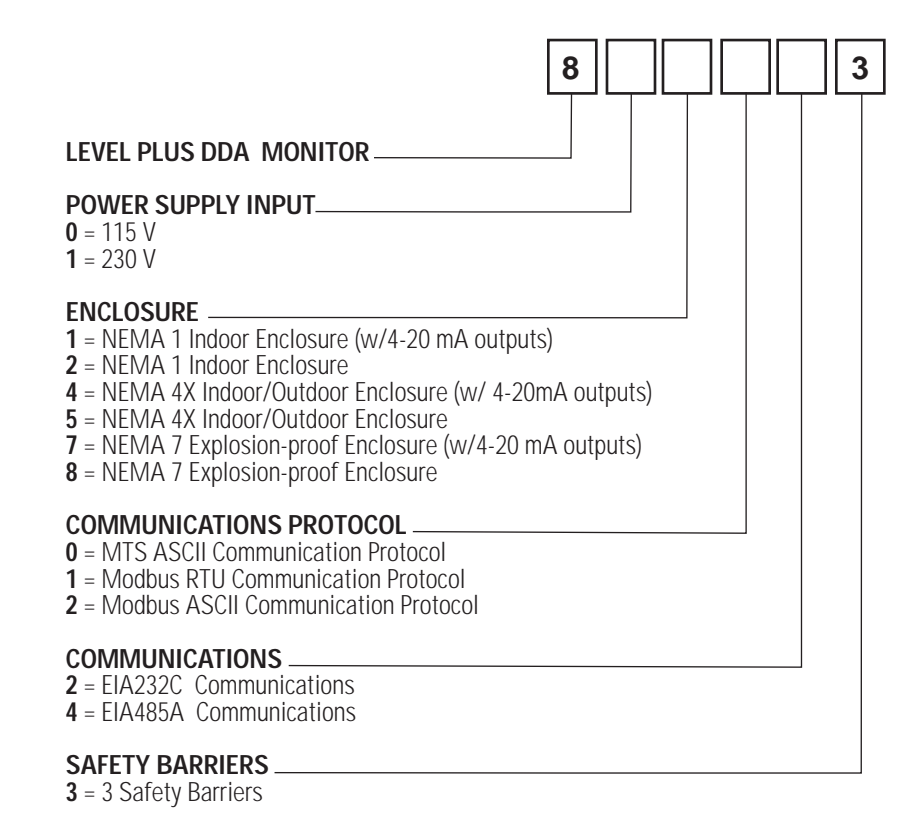

#### NOTE

- All Level Plus DDA Monitors include:
- 8 alarm contact outputs
- EIA485A or EIA232C communications
- Factory installed safety barriers to permit DDA tank gauge installation (up to 8) in hazardous areas (Class I, II, III, Division 1, Groups C, D, E, F and G)
- Option of (8) 4-20 milliamp outputs

# 4 Level Plus Tank Monitor Specifications

| Parameter                                                                         | Specification                                                                                               |  |
|-----------------------------------------------------------------------------------|----------------------------------------------------------------------------------------------------|--|
| Power Consumption                                                                 | NEMA 1: 60 Watts maximum @ 120 VAC, 50/60 Hz, fuse protected                                                |  |
|                                                                                   | • NEMA 4X and 7 (with internal heater): 260 Watts maximum @ 120 VAC, 50/60 Hz, fuse protected               |  |
|                                                                                   | <ul> <li>AC power connection includes 2-stage input filter (line-to-line and line-to-ground) and</li> </ul> |  |
|                                                                                   | transient protection (line-to-line) 1200 watts maximum.                                                     |  |
| Operating Temperature:                                                            | • NEMA 1: +35 to 135°F (+2 to +54°C)                                                                        |  |
|                                                                                   | • NEMA 4X and 7: -40 to 135°F (-40 to +54°C)                                                                |  |
| Relay Contacts • 3 Amps @ 30 VDC or 250 VAC maximum, NO contacts, continuous duty |                                                                                                    |  |
| 4-20 mA Analog Outputs:                                                           | Loop powered, opto-isolated from system ground.                                                             |  |
|                                                                                   | All outputs are reverse polarity protected.                                                                 |  |
|                                                                                   | <ul> <li>All outputs are transient protected (line-to-line) 600 watts maximum.</li> </ul>                   |  |
|                                                                                   | <ul> <li>Maximum non-linearity + 0.5% F.S. over operating temperature range</li> </ul>                      |  |
|                                                                                   | 12 bit maximum resolution.                                                                                  |  |
| Communication Port                                                                | Industry standard EIA 485 or EIA 232.                                                                       |  |

# 5 Monitor Installation and Electrical Terminations

See the following MTS drawings when installing and terminating Level Plus DDA Monitors:

- 1. 650562 External wiring NEMA 1 Level Plus DDA Monitor
- 2. 650615 External wiring NEMA 4 Level Plus DDA Monitor
- 2. 650564 External wiring NEMA 7 Level Plus DDA Monitor
- 3. 650567 Field wiring Level Plus DDA Monitor
- 4. 650561 Terminal block identification Level Plus DDA Monitor
- 5. 650511 Wiring diagram intrinsically safe DDA Liquid Level

Also reference MTS Level Plus DDA Gauge Manual #550164 for additional information about DDA Tank Gauge installation requirements.

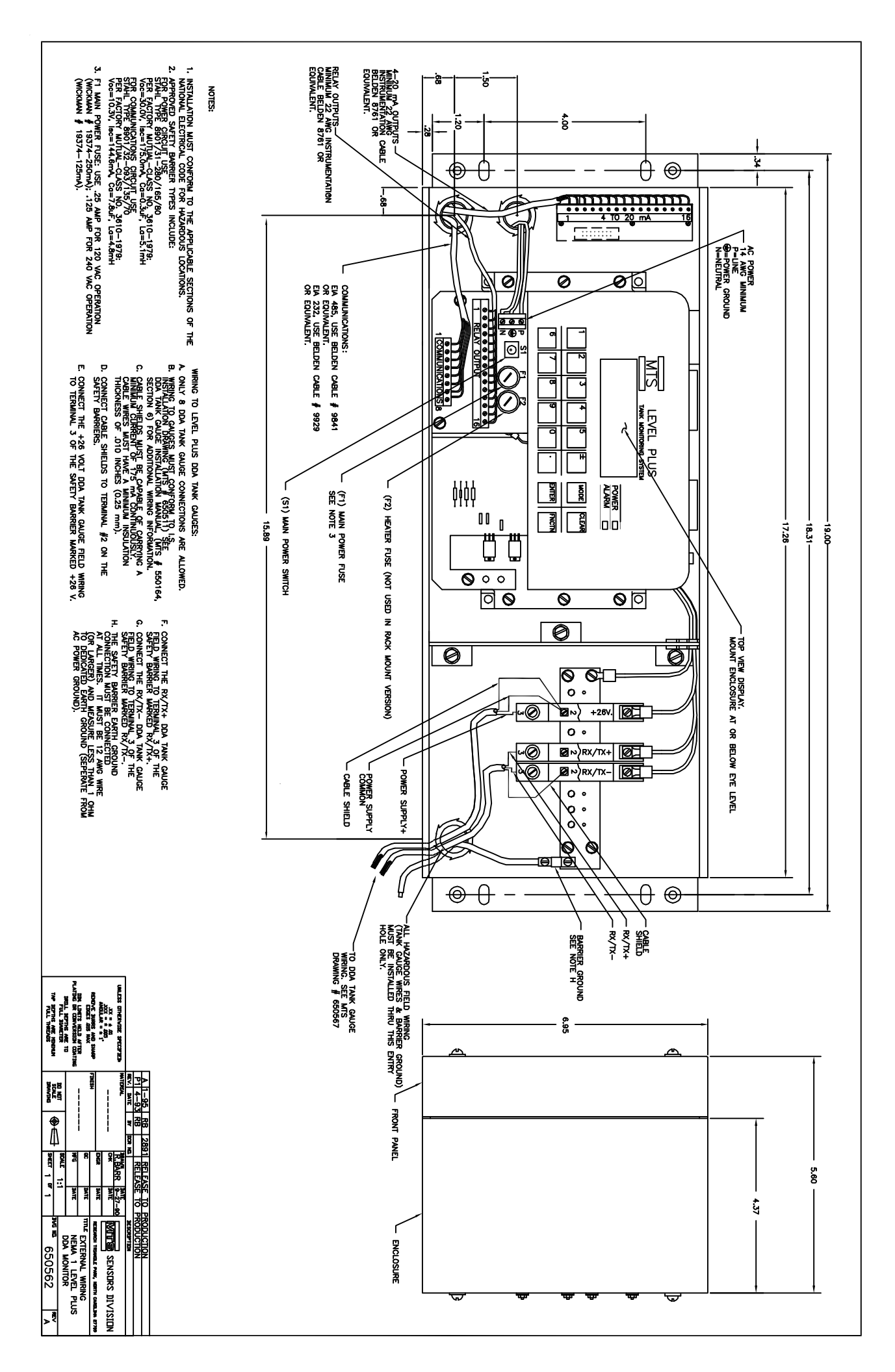

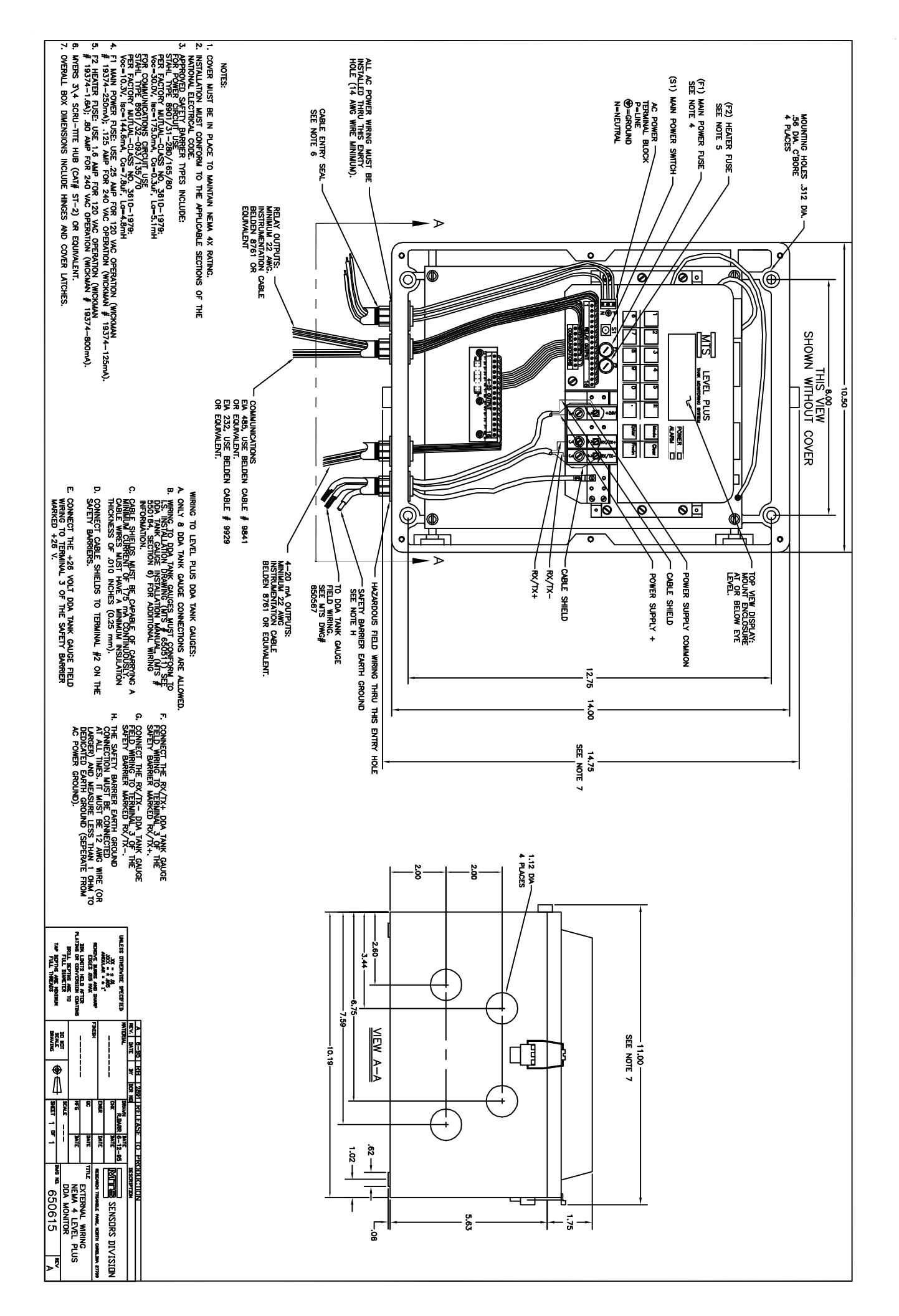

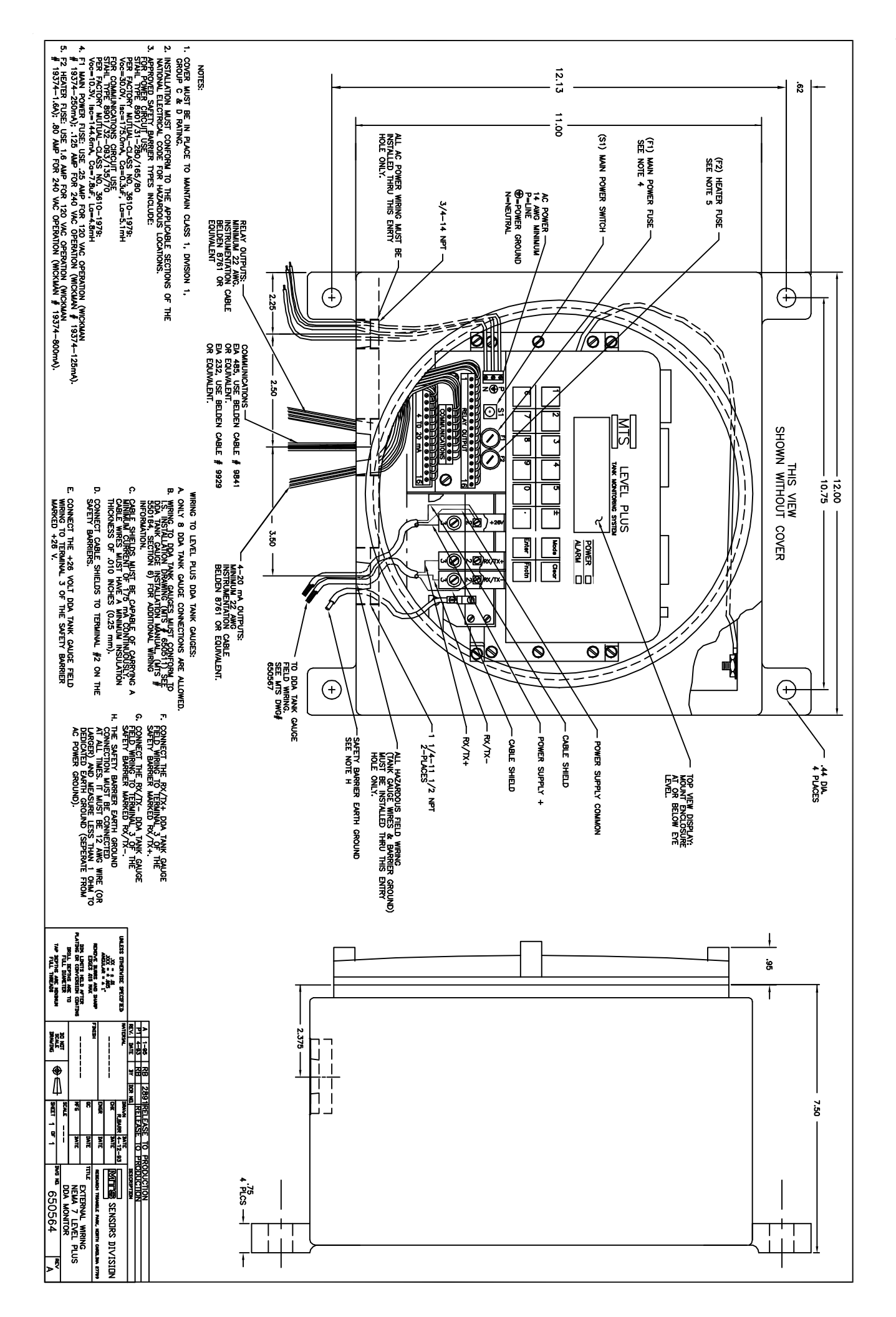

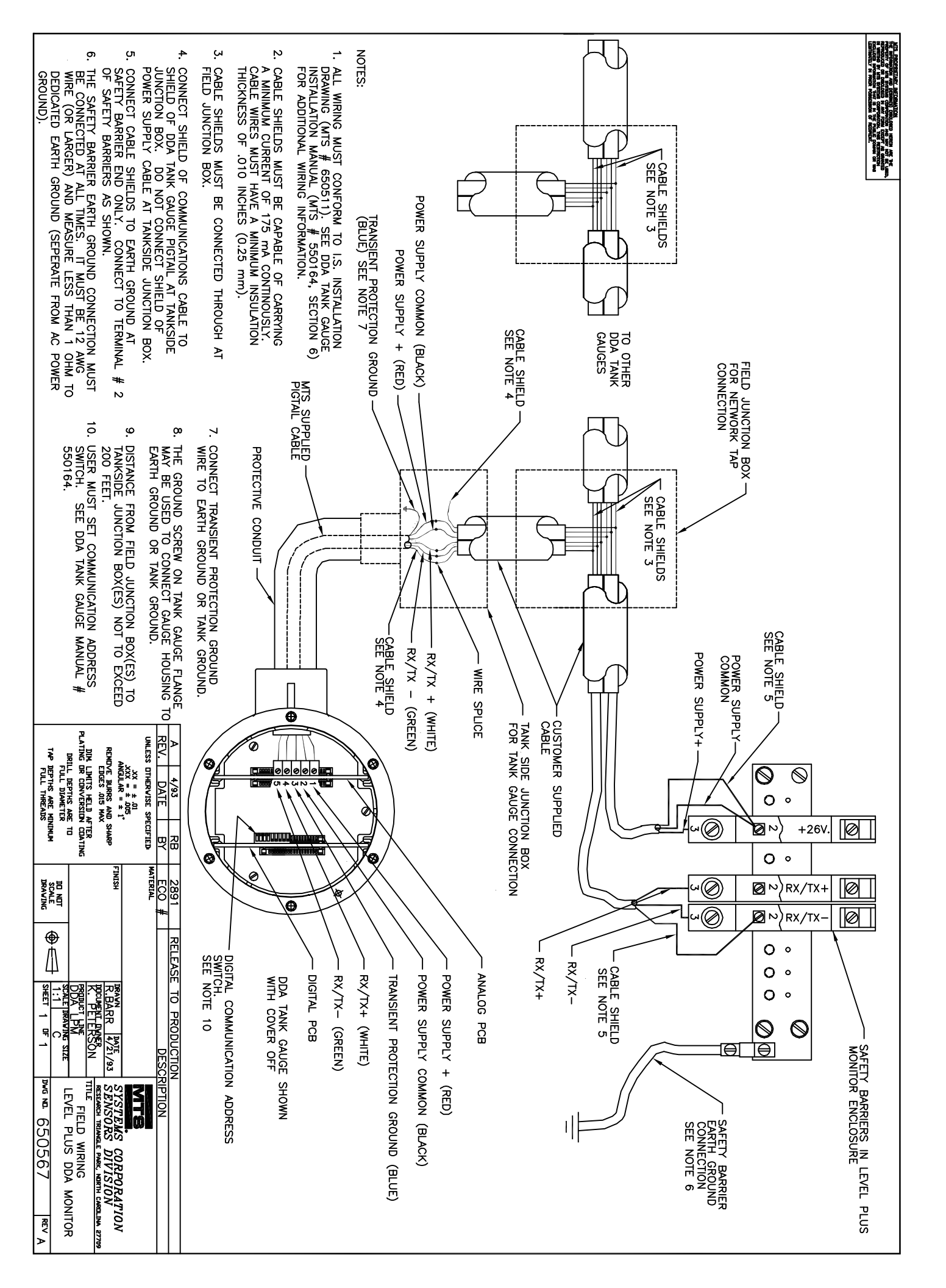

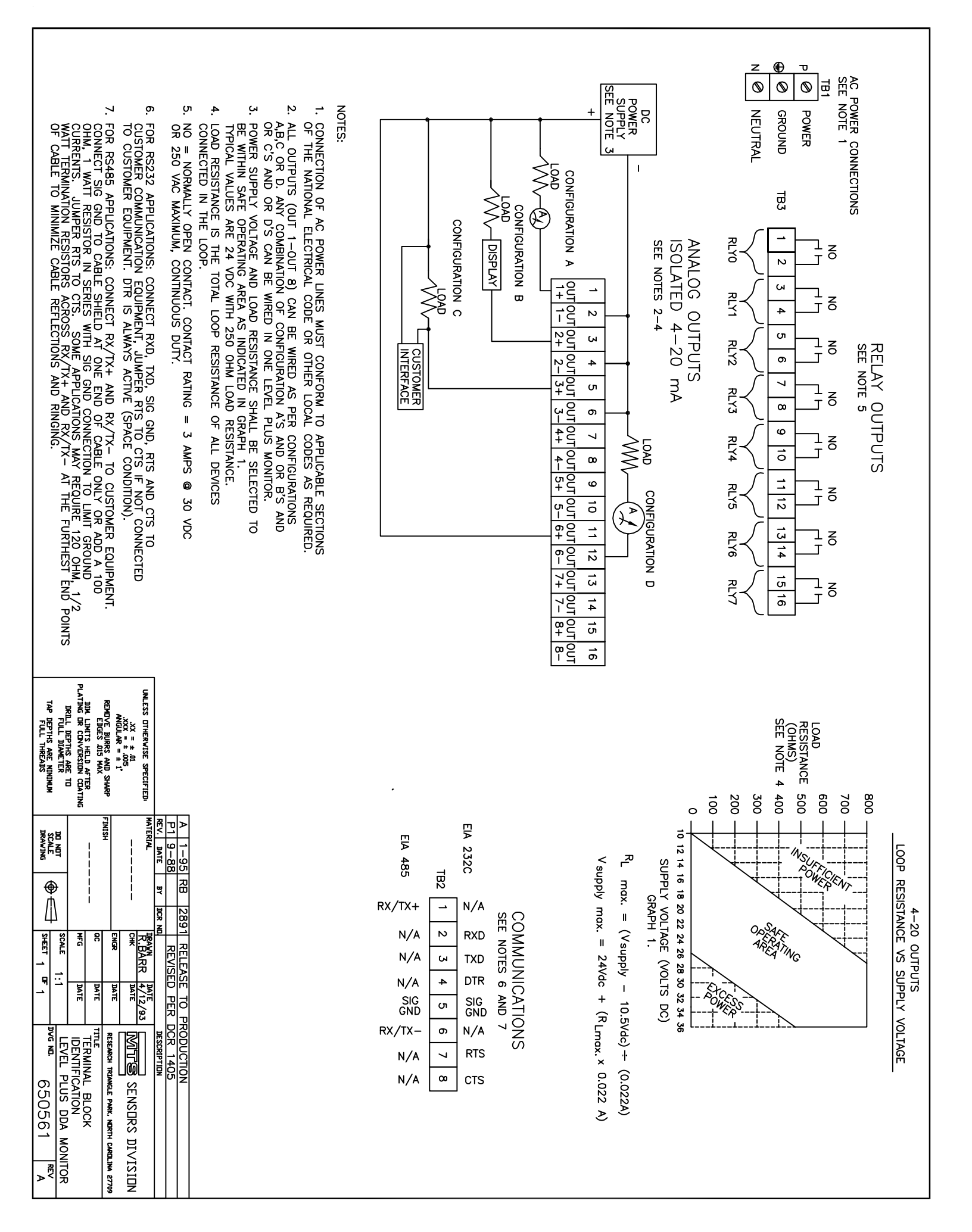

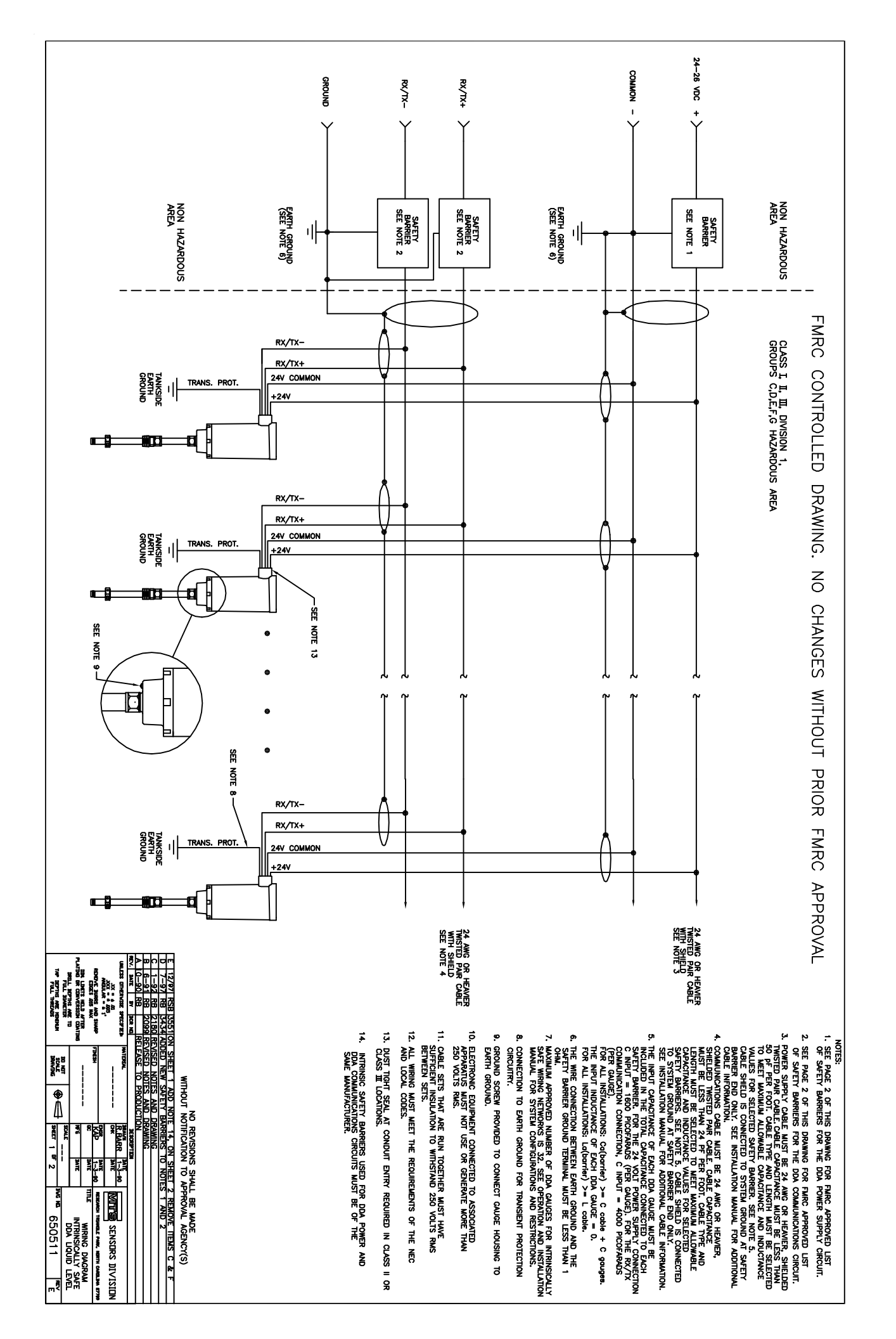

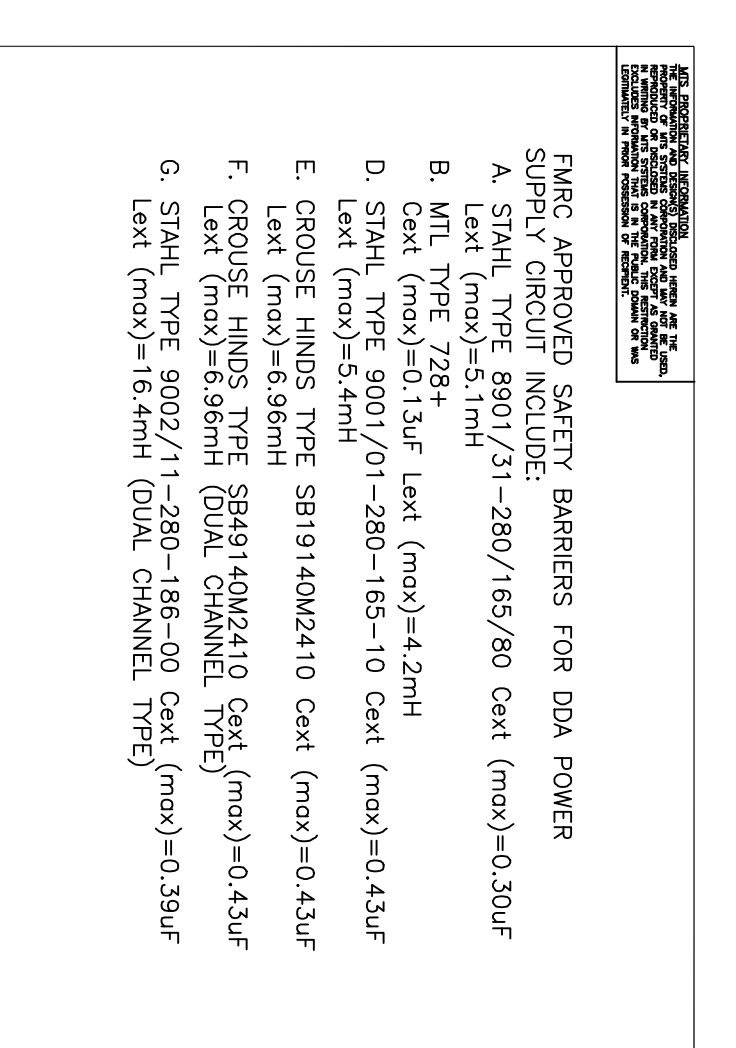

FMRC APPROVED SAFETY BARRIERS FOR DDA COMMUNICATIONS CIRCUIT INCLUDE: A. STAHL TYPE 8901/31-086/150/70 Cext (max)=10.8uF Lext (max)=4.2mH

- B. MTL TYPE 710+ Cext (max)=3.0uF Lext (max)=0.95mH
- D. STAHL TYPE 9001/01-086-150-10 Cext (max)=17.6uF Lext (max)=6.7mH
- E. CROUSE HINDS TYPE SB19140M0710 Cext (max)=3.0uF Lext (max)=0.95mH
- G. STAHL TYPE 9002/22-093-300-00 Cext (max)=11.4uF Lext (max)=6.5mH (DUAL CHANNEL TYPE)

| SHEET 2 IF 2              | SCALE DRAVING SIZE | RUDUCT LINE             | DUCUMENT DWNER                      | R.BARR DATE<br>R.BARR 8-7-97 |     |
|---------------------------|--------------------|-------------------------|-------------------------------------|------------------------------|-----|
| <sup>dvg nd.</sup> 650511 | DDA LIQUID LEVEL   | TITLE FMRC WIRING DIAGE | RESEARCH TRIANGLE PARK, NORTH CAROL | SYSTEMS CORPORATI            | MTS |
| REVE                      |                    | AM                      | INA 27709                           | NO                           |     |

# 6 The Control Panel

The Level Plus control panel is shown in Figure 3.

| МП  | Tank Mo | Level Plus <sup>¤</sup><br>nitoring System |             |
|-----|---------|--------------------------------------------|-------------|
|     |         |                                            | Power       |
|     |         |                                            | Alarm       |
|     | 3 4     |                                            | Mode Clear  |
| 6 7 | 8 9     | 0                                          | Enter Fnctn |

Figure 3. Level Plus Control Panel

The control panel includes LED's for power and alarm indication, a LCD screen displaying 4 lines of 20 characters each, 12 numeric keys, and 4 control keys.

| Paver |  |
|-------|--|
| Alam  |  |

The green Power LED and red Alarm LED are located at the right side of the control panel. The Power LED is lit when the monitor is connected to power and Switch S1 is in the ON (up) position. The red Alarm LED flashes to indicated an alarm condition.

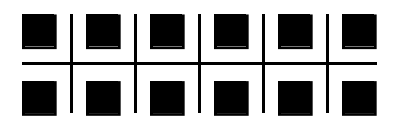

In program mode, the number keys (0 to 9,  $\pm$ , and •) are used to enter numeric values for programmable parameters. In measurement mode, the number keys are used to access tank gauge measurement data and to change the basic display modes provided by the software.

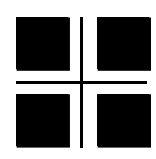

The four control keys are primarily used to enter parameters and move to different programming displays:

- **Mode:** Used to indicate that you wish to change the parameter displayed on the screen. For scrolling type menus, Mode will scroll forward through the available selections. The  $\pm$  key can be used to scroll backwards through the available selections. In measurement mode, the Mode key is used to access Program mode.
- **Enter:** Used to confirm the parameter on the screen or advance to the next parameter. In measurement mode, the Enter key is used to initiate a printer report.
- Fnctn: Used to return to a previous parameter. NOTE: In measurement mode, the Fnctn key is used as a "shift" key providing dual functions for each numeric key (0 to 9).
- **Clear:** Used to clear incorrect numeric entries or to exit from the programming mode screens. In measurement mode, the Clear key is used to acknowledge system alarms and to clear the audible alarm beeper.

MTS LEVEL PLUS TÁNK MONTORING SYSTEM 143405 & 0530 Indializing.. The LCD screen displays current measurements of level, temperature, and volume. During programming, the screen displays parameters and prompts the user for information.

# 7 Keypad Control Functions

During measurement mode the keypad allows the user to control the different display modes supported by the Level Plus Monitor software. In addition, the user can use the keypad to override the default scan order and access individual tank gauge measurement data directly. This section describes the key functions that are currently supported.

In measurement mode, the Level Plus software defaults to a sequential scan order based on the tank gauges currently programmed in the system. Direct access to tank data is accomplished by depressing the numeric key corresponding to the tank number. For example, tank #6 data can be called to the LCD screen by depressing the numeric "6" key. The data will be displayed for three seconds and then the DISPLAY processor will automatically go back to scan mode. If the data requires viewing for longer periods, the DISPLAY scan hold function can be activated. This is done by first depressing a tank # and then depressing the numeric "9" key within three seconds. DISPLAY scan hold is indicated by two moving asterisks on the fourth line of the LCD display. See example screen below.

| TANK#1 • |   | 96.667 | in.     |
|----------|---|--------|---------|
| TNTER.   |   | 2 667  | <br>i n |
| TEMD.    |   | 72 0   | - H •   |
| IDAI .   | * | *      | 1       |
|          |   |        |         |

Moving asterisks (on screen) indicate DISPLAY scan hold is active

Level Plus Screen - DISPLAY SCAN HOLD ACTIVE

During DISPLAY scan hold, other tanks can be called to the screen by depressing their respective numeric key. The DISPLAY scan hold function is deactivated by depressing the "9" key again, causing the display processor to default back to sequential scan mode.

The hardware SCAN processor can also be controlled by the keypad, allowing the hardware SCAN to be fixed on a selected tank gauge. This forces continuous updates for the currently selected gauge.

CAUTION When the hardware SCAN hold function is active, processing of all other gauge data (other than the selected gauge) is suspended. The system will display a warning message when the hardware SCAN hold function is activated.

The hardware SCAN hold function is activated by first depressing a tank # and then depressing the "+/-" key within three seconds. A warning message is then displayed indicating that the automatic hardware SCAN processor has been disabled. See example screen below.

```
WARNING!!!
AUTOMATIC SENSOR
SCAN HAS BEEN
DISABLED
```

After three seconds, the warning message will disappear and the selected tank data will be displayed and updated continuously. The hardware SCAN hold is indicated by flashing "++" characters on the fourth line of the LCD display. See example screen below.

|         | ++ | ++    |     |
|---------|----|-------|-----|
| TEMP:   | 7  | 2.0   | °F  |
| INTER:  |    | 2.667 | in. |
| TANK#1: | 9  | 6.667 | in. |

Flashing "++" characters indicate HARDWARE scan hold is active.

#### Level Plus Screen - HARDWARE SCAN HOLD ACTIVE

During hardware SCAN hold other tank gauges can be selected by depressing their respective numeric key (i.e. "4" for gauge #4). The hardware SCAN hold function is deactivated by depressing the "+/-" key again, causing the hardware SCAN processor to default back to sequential scan mode.

Changing the display mode is done using the FNCTN (shift) key. Seven display modes are currently supported. If the volumetric option is disabled, only the basic level/temperature display and the individual RTD temperature display modes are supported. A level display example is shown below.

| TANK#1:<br>INTER: | 96.667 | in.<br>in. | < Product Level       |
|-------------------|--------|------------|-----------------------|
| TEMP:             | 72.0   | °F         | < Product Temperature |
| PRDHH             | INTLO  | TMPHI      | < Alarm Messages      |

Default Level Display Mode (Mode #5)

Volume display mode #1 is shown below. This screen includes gross volume data (product and interface), along with level, temperature, and alarm information. Mode #1 can be displayed by depressing the FNCTN key and then depressing the numeric "1" key (within 3 seconds).

| #1 112. | 99 in 80.5 | °F    |
|---------|------------|-------|
| GOVP    | 99999999   | GAL   |
| GOVI    | 99999999   | GAL   |
| PRDHH   | INTLO      | TMPHI |

*Mode #1 Volume Display* 

NOTE On all volume screens, only product level is displayed and the data is displayed in decimal inches or centimeters with two decimal places. The interface level can only be seen on the LEVEL display mode screens (FNCTN key and "5"). Net product volume and net product mass information (mode #2) can be displayed by depressing the FNCTN key and then depressing the numeric "2" key (within 3 seconds). See example.

| #1 112. | 99 in 8 | 80.5 | °F  |
|---------|---------|------|-----|
| NSVP    | 99999   | 99   | GAL |
| MASS    | 99999   | 99   | LBS |
| PRDHH   |         | TM   | PHI |

Mode #2 Volume Display

Tank capacity (volume) information is accessed by volume display mode #3. Working capacity, safe fill, and maximum safe fill information can be displayed by depressing the FNCTN key and then the numeric "3" key. See example.

| PRDF | Η  | INTLO | TMPHI |
|------|----|-------|-------|
| MSF  |    | 12000 | GAL   |
| SF   |    | 11000 | GAL   |
| #1   | WC | 10000 | GAL   |

Mode #3 Volume Display

Gross total volume and net product volume information (Mode #4) can be displayed by depressing the FNCTN key and the numeric "4" key. See example.

| #1 112. | 99 in 80.5 | °F    |
|---------|------------|-------|
| GOVT    | 9999999    | GAL   |
| NSVP    | 9999999    | GAL   |
| PRDHH   | INTLO      | TMPHI |

*Mode #4 Volume Display* 

If the Level Plus is programmed for volume mode, basic level/temperature information can be displayed using mode #5.

| TANK#1: | 96.667 | in.   |
|---------|--------|-------|
| INTER:  | 2.667  | in.   |
| TEMP:   | 72.0   | °F    |
| PRDHH   | INTLO  | TMPHI |

Mode #5 Level Display

Individual RTD data can be displayed by depressing the FNCTN key and the numeric "6" key. See example. This screen includes product level, average temperature, individual RTD temperatures and alarm information. The RTD data is displayed on lines two and three with RTD #1, 2 and 3 on line two and RTD #4 and 5 on line three. If an RTD is not programmed (or disabled) the display will show \*NA (not active).

| #1  | 112                     | .99                             | in                                           | 80.5                                                  | °F                                                             |
|-----|-------------------------|---------------------------------|----------------------------------------------|-------------------------------------------------------|----------------------------------------------------------------|
| 80. | 4                       | :80                             | ).3                                          | : 8                                                   | 0.7                                                            |
| 80. | 6                       | :*]                             | A                                            |                                                       |                                                                |
| PRD | нн                      | :                               | INTI                                         | 0                                                     | TMPHI                                                          |
|     | #1<br>80.<br>80.<br>PRD | #1 112<br>80.4<br>80.6<br>PRDHH | #1 112.99<br>80.4 :80<br>80.6 :*1<br>PRDHH : | #1 112.99 in<br>80.4 :80.3<br>80.6 :*NA<br>PRDHH INTI | #1 112.99 in 80.5<br>80.4 :80.3 :8<br>80.6 :*NA<br>PRDHH INTLO |

Mode #6 RTD Display Mode

Gross ullage volume and gross total volume information (Mode #7) can be displayed by depressing the FNCTN key and the numeric "7" key. See example.

| #1 112 | 2.99 i | n 80 | .5 °F |     |
|--------|--------|------|-------|-----|
| GOVU   | 999    | 9999 | GAL   |     |
| GOVT   | 999    | 9999 | GAL   |     |
| PRDHH  | IN     | TLO  | TME   | PHI |

Mode #7 Volume Display

Mass stabilization data is displayed only after the mass stabilization function is enabled. Once enabled for a particular tank, other display modes are not accessible for that tank. To enable the mass stabilization function, press the MODE key and then enter the proper "enable" security access code. After the code has been entered correctly, the user must respond (within 5 seconds) with the tank number that the user desires to activate. Disabling of mass stabilization mode is performed in the same manner, but the "disable" security code is used. Again the user must respond with the proper tank number that the user wishes to disable. The mass stabilization data screens include product level, temperature, alarm and product mass stabilization information. See example below. The mass reference (MASSR) is the value of the product mass at the time the function was activated and the MASS is the current value of the temperature corrected product mass for the given tank number.

| #1  | 11 | 2. | 99 | i  | n  | 8 | ο. | . 5 | °F    |  |
|-----|----|----|----|----|----|---|----|-----|-------|--|
| MAS | SR |    | 9  | 99 | 99 | 9 | 9  |     | LBS   |  |
| MAS | S  |    | 9  | 99 | 99 | 9 | 9  |     | LBS   |  |
| PRD | нн |    | М  | AS | SI |   |    |     | TMPHI |  |
| 1   |    |    |    |    |    |   |    |     |       |  |

Mass Stabilization Display

Mass low (MASLO), mass high (MASHI) or mass error (MASER) alarms can only be canceled by deactivating the mass stabilization function for that tank number. The MASER alarm indicates that invalid data was obtained for that tank during the measurement period and that the mass leak measurement is invalid and must be performed again. Additional information on mass stabilization mode can be found in the programming section of this manual.

Other measurement mode key functions include the MODE key and the decimal "." key. The MODE key is used to access programming mode and the decimal key displays the current real time clock data. The clock data is displayed for three seconds and then the display processor defaults to scan mode.

The ENTER key is used to initiate a printer report if the monitor is programmed for RS232 printer mode. See the programming section of the manual for additional information about printer modes.

The CLEAR key is used to acknowledge (clear) the system alarm audible beeper. The CLEAR key does not clear the visual alarm messages or the red alarm indicator light or change the state of any relay outputs.

# 8 System Error Message Descriptions

The Level Plus software displays several error messages that typically reflect system problems. The possible system error messages are described below.

Error messages are grouped into two categories: error messages associated with data communications with the DDA tank gauges and error messages associated with system operations.

An example of a communication error message is shown below.

| TANK#1: | *NO   | Сомм |       |
|---------|-------|------|-------|
| INTER:  | *NO   | COMM |       |
| TEMP:   | *NO   | COMM |       |
| PRDHH   | INTLO | 2    | TMPHI |
|         |       |      |       |

Communication error message example

The \*NO COMM communication error message indicates that no address/command communication echo (no response) was received from the DDA tank gauge associated with tank #1.

Possible causes for the \*NO COMM communication error message include:

- A. Incorrect field wiring or faulty connections.
- B. DDA gauge communication address switch improperly programmed
- C. Inadequate power supply voltage available to DDA tank gauge.
- D. Power override switch in DDA tank gauge set to 'ON' (should always be OFF).
- E. Malfunctioning DDA tank gauge.

Other communication error messages and their possible causes are listed below.

\*COMM ERR - improper address/command communication echo received from DDA tank gauge.
 \*DATA ERR - unexpected data format received from DDA tank gauge.
 \*NO DATA - no data received from DDA tank gauge after address/command communication echo received.

Possible causes for these communication error messages include:

- A. Two DDA tank gauges programmed with the same communication address.
- B. Excessive noise on the RX/TX communication wires.
- C. Malfunctioning DDA tank gauge.

\*CSUM ERR - data checksum error

Possible causes for the \*CSUM ERR communication error message include:

- A. Checksum function on DDA tank gauge not enabled.
- B. Excessive noise on the RX/TX communication wires.

Possible cause for the \*UART ERR communication error message include:

A. Electronic component failure on the Level Plus Monitor communication board.

| NOTE                                              |
|---------------------------------------------------|
| Due to LCD display space limitations, communica-  |
| tion error messages are shown on volume and indi- |
| vidual RTD display mode screens as *C ERR. See    |
| example below.                                    |

| #1   | *C | ERR | in  | 99 | . 9 | °F    |
|------|----|-----|-----|----|-----|-------|
| 99.9 | 9  | :9  | 9.9 | )  |     | :99.9 |
| 99.9 | 9  | : 9 | 9.9 | )  |     | :     |
| PRDI | нн | I   | NTI | 0  |     | TMPHI |
| 1    |    |     |     |    |     |       |

Communication error message on individual RTD display example.

An example of a system error message is shown below.

| TANK#1: | *PRGRM | ERR |       |
|---------|--------|-----|-------|
| INTER:  | *PRGRM | ERR |       |
| TEMP:   | 99.9   | F   |       |
| PRDHH   | INTLO  |     | TMPHI |
|         |        |     |       |

System error message example.

The \*PRGRM ERR system error message indicates that Level Plus monitor is incorrectly programmed. Possible cause for the \*PRGRM ERR system error message include:

A. The Level Plus monitor 'number of floats' parameter is set equal to 2 floats and the DDA tank gauge internal 'number of floats' parameter is programmed for 1 float.

Other system error messages and their possible causes are listed below.

\*FLOAT ERR - DDA tank gauge not receiving expected return signals from floats.

Possible causes for the \*FLOAT ERR system error message include:

- A. DDA tank gauge internal memory set for 2 floats and only 1 float installed on gauge.
- B. DDA tank gauge float(s) allowed to enter inactive zone at tip of gauge.
- C. Malfunctioning DDA tank gauge.

\*GAUGE ERR - Hardware malfunction detected from DDA gauge level measurement circuitry.

Possible cause for the \*GAUGE ERR system error message include:

A. Malfunctioning DDA tank gauge electronics.

\*AVG ERR - Average submerged temperature could not be calculated.

Possible causes for the \*AVG ERR system error message include:

- A. DDA tank gauge product float below lowest positioned RTD.
- B. DDA tank gauge detected error from individual RTD reading.
- C. Hardware malfunction detected from DDA gauge temperature measurement circuitry.

| NOTE                                                                                                    |
|----------------------------------------------------------------------------------------------------|
| Due to LCD display space limitations, system error                                                                  |
| messages are shown on volume and individual RTD<br>display mode screens as *L ERR and *T ERR. See<br>example below. |

| #1: *] | L E | RR in. | *т | ERR F |
|--------|-----|--------|----|-------|
| 99.9   | :   | 99.9   | :  | 99.9  |
| 99.9   | :   | 99.9   | :  |       |
| PRDHH  |     | INTLO  |    | TMPHI |

System error messages on individual RTD display example.

Some additional system error messages associated only with the individual RTD display mode are described below. These are coded error messages that are reported directly from the DDA tank gauge electronics and usually indicate a problem with the DDA tank gauge temperature measurement circuitry or the individual RTD elements. These error codes are displayed in the individual RTD data fields on the LCD display. See example below.

| #1  | 11 | 2. | 99  | i  | n. | * | т  | EF | R   | F  |    |
|-----|----|----|-----|----|----|---|----|----|-----|----|----|
| *E2 | 03 |    | :*: | Е2 | 07 |   | :9 | 9. | . 9 |    |    |
| 99. | 9  |    | :*  | NA |    |   |    |    |     |    |    |
| PRD | нн |    |     | IN | TL | 0 |    |    | Т   | MP | нI |

Coded RTD error messages on individual RTD display example.

Coded RTD error message definitions.

- \* E203 DDA tank gauge temperature under-range
- \* E204 DDA tank gauge temperature over-range
- \* E205 DDA tank gauge internal electronics failure
- \* E206 DDA tank gauge internal electronics failure
- \* E207 DDA tank gauge shorted RTD element
- \* E208 DDA tank gauge open RTD element
- \* E211 DDA tank gauge internal electronics failure
- \* E212 DDA tank gauge RTD processing disabled
- \* NA RTD not active

NOTE

\*NA is displayed in respective fields for DDA tank gauges with less than five RTDs.

\*PRINTER OFF LINE - Printer mode status error message.

The \*PRINTER OFF LINE error message indicates that the printer is off line and not ready. The Level Plus communication software observes the CTS input line for printer not ready conditions. If a print has been scheduled and the CTS line is low for more than 5 seconds, the above message is displayed for 3 seconds and the current print buffer is purged. The Level Plus will try to print again at the next scheduled print interval. This error message will only appear if the Level Plus is programmed for printer mode. If the monitor is programmed for host communications and the CTS line is inactive, \*CTS COMM ERROR message is displayed.

The volume software also provides the user with informational system error messages. These messages generally indicate that the software requires additional information or data to perform the desired volume calculations. The example screen below indicates that the software was unable to determine the gross observed volume for tank #2 because an interpolation error was encountered. The software displays \*INTP ERR in the respective data fields.

| #1 112 | .99 in | 80.5  | °F    |
|--------|--------|-------|-------|
| GOVP   | *INTE  | P ERR | GAL   |
| GOVI   | *INTE  | P ERR | GAL   |
| PRDHH  | INT    | LO    | TMPHI |

Volume system error message example

Possible causes for the \*INTP ERR message include:

- A. Current level value is less than first level entry in the strapping table or greater than the last entry in the strapping table (i.e out of range).
- B. Negative level value passed to the interpolation function.
- C. Erroneous entry encountered in strapping table.
- D. Level value exceeds allowable range of associated tank volume equation
- E. Calculated interface volume value exceeds calculated total volume value.
- F. Erroneous entry encountered in VCF correction table.
- G. Current temperature value is less than first temperature entry in the VCF correction table or greater than the last entry in the VCF correction table (i.e out of range).

Other volume related system error messages and their possible cause are listed below.

\*LEVL ERR - Volume data could not be calculated because of missing level information or level error messages active.

Possible causes for the \*LEVL ERR message include:

A. See level related system error messages in previous section.

\*TEMP ERR - Net volume data could not be calculated because of missing temperature information or temperature error messages active.

Possible causes for the \*TEMP ERR message include:

- A. See temperature related system error messages in previous section.
- B. Temperature function not enabled for selected tank gauge.

\*CALC ERR - Math calculation error encountered (i.e. underflow or overflow result).

Possible causes for the \*CALC ERR message include:

- A. Resultant value exceeds allowable range (i.e. volume value greater than 999,999,999)
- B. Negative volume calculated.
- C. Division by zero.

\*VCF ERR - VCF parameter (API or TEC) exceeded allowable range for selected volume tables (6A, 6B, 6C, 6CMOD).

Possible causes for the \*VCF ERR message include:

A. Programming errors when entering API or TEC programming parameters. Normally user entries are checked against allowable limits during program mode. It is still possible to enter illegal API or TEC values by first selecting an API table with wider limits (6A) and entering for example an API of 100. Then reselecting a new API table with narrower limits (6B). Unless the API programming screen is reentered, the API value of 100 would not be rechecked and changed to the current limit for table 6B. This will cause a \*VCF ERR message to be displayed during measurement mode because the API value of 100 exceeds the allowable range for table 6B. See General Software Information section of this manual for additional information about allowable limits for API tables.

\*INIT - Mass stabilization function is initializing.

Possible causes for the \*INIT message include:

- A. The mass stabilization function has been enabled for the selected tank and the MASSR (mass reference) has not been updated. This message will clear after the selected tank has been updated by the scan processor.
- \*NO REF Mass stabilization mass reference could not be initialized.

Possible causes for the \*NO REF message include:

- A. Net mass data not available at time mass stabilization function was enabled due to other active volume error messages. See related volume error messages in previous section.
- \*OFF Mass Stabilization function is disabled.

Error messages for the Side Tank Indicator (STI) interface appear on a separate STI error status screen. The STI error status screen is only displayed if the STI interface is enabled and error messages are active or by depressing the "0" key during measurement mode. An example of the STI error status screen is shown below.

STI ERROR STATUS 1-\*CME 2-\*CSE

Side Tank Indicator error message example

The example shown indicates Side Tank Indicator #1 currently has a communication error (\*CME) and Side Tank Indicator #2 currently has a checksum error (\*CSE). The error messages are abbreviated due to limited LCD display space. The abbreviated error messages for the STI interface are defined below.

\*CME - Communication Error. The CME error indicates that a general communication error has occurred.

Possible causes for the \*CME error message include:

- A. Incorrect field wiring or faulty connections.
- B. STI communication address switch improperly programmed
- C. Inadequate power supply voltage available to STI module.
- D. Power override switch in STI module set to 'ON' (should always be OFF).
- E. Two STI modules programmed with the same communication address.
- F. Excessive noise on the RX/TX communication wires.
- G. Malfunctioning STI module.
  - \*CFE Command Format Error. The CFE error indicates that Level Plus monitor received a command format NAK from the STI module.

Possible causes for the \*CFE error message include:

- A. Two STI modules programmed with the same communication address.
- B. Excessive noise on the RX/TX communication wires.
- C. Malfunctioning STI module.
  - \*CSE Checksum Error. The CSE error indicates that Level Plus monitor received a checksum calculation NAK from the STI module.

Possible causes for the \*CSE error message include:

- A. Excessive noise on the RX/TX communication wires.
- B. Malfunctioning STI module.
  - \*UAE UART Error. The UAE error indicates that Level Plus monitor communication UART circuitry is not responding.

Possible causes for the \*UAE error message include:

A. Electronic component failure on the Level Plus Monitor communication board.

# 9 Pre-Start Up Check List

The following items need to be performed before attempting to start up a Level Plus DDA Monitor system.

- 1. Install the Level Plus Monitor enclosure. See the Monitor Installation and Electrical Terminations section of this manual for installation information.
- 2. Install the DDA tank gauges in the tanks to be monitored. DDA tank gauge installation information is provided in section 5 of this manual. Additional tank gauge specific installation information can be found in the MTS DDA Tank Gauge Operation and Installation manual provided with the tank gauges (MTS #550164). Install Side Tank Indicators, if desired. Refer to Side Tank Indicator Installation and Operation manual (MTS P/N 550436).
- 3. Complete all field wiring requirements as defined in section 5 of this manual and section 6 of the Tank Gauge Manual (MTS #550164). If Side Tank Indicators are installed, refer to the Field Wiring Installation section of the STI manual (MTS P/N 550436). Ensure that all installation drawing notes and requirements have been completed.
- 4. If the Level Plus system is installed in a hazardous area, double check to insure that all hazardous area requirements have been completed.
- 5. Program each DDA tank gauge communication address switch (located inside the tank gauge housing) with the proper communication address and checksum mode. The DDA 'tank gauge checksum' switch and the 'communication time-out timer' switch must be ON (enabled) and the DDA tank gauge power override switch must be OFF (disabled). The Level Plus monitor system only supports a fixed tank gauge addressing scheme. The system will always poll the DDA tank gauge addressed at C0 hex (192 decimal) for Tank #1 (channel #1 ), C1 hex (193 decimal) for Tank #2, C2 hex for Tank #3 and so on. This fixed addressing scheme must be considered before attempting to program the Level Plus monitor. Additional information about setting the DDA tank gauge address switch can be found in the programming section of this manual and in the MTS DDA Tank Gauge Operation and Installation manual provided with the tank gauges (MTS #550164).
- 6. Program each STI module communication address switch (located inside the module housing) with the proper communication address and checksum mode. The STI module checksum switch must be ON (enabled) and the STI module power override switch must be OFF (disabled). The Level Plus monitor system only supports a fixed STI addressing scheme. The system will always poll the STI addressed at 80 hex (128 decimal) for Tank #1 (channel #1), 81 hex (129 decimal) for Tank #2, 82 hex for Tank #3 and so on. This fixed addressing scheme must be considered before attempting to program the Level Plus monitor. Additional information about setting the STI module address switch can be found in the programming section of this manual and in the MTS STI Operation and Installation manual provided with the STI modules.
- 7. Proceed to the programming section of this manual to perform any applicable programming requirements for the intended application. The Level Plus monitor defaults to scanning only level for one DDA tank gauge at address C0 hex. If additional tank gauges are connected to the system, the user must program the monitor to scan the additional gauges and enable other functions as desired (i.e. temperature, alarms, volume calculations, external communications, etc.).

# 10 Starting Up

Turn on power to the monitor. The main power switch is located behind the front cover below the keypad/display assembly. The green power LED lights and the screen displays an initialization message.

```
MTS LEVEL PLUS
TANK MONITOR SYSTEM
mo-day-yr hr-min-sec
INITIALIZING
```

After initializing all tank data, the system begins displaying the current measurements for level and temperature. The initialization procedure takes approximately 5 to 10 seconds per tank gauge. A typical level display is shown below.

| TANK #1: | 17.164 | in. |
|----------|--------|-----|
| INTER:   | 7.649  | in. |
| TEMP.:   | 76.2   | °F  |
| PRDHH    |        |     |

The control panel (keypad) can be used to control the different types of information displayed. See section 7 of this manual for additional information on keypad control functions. To leave the measurement display mode and begin programming, press the MODE key.

# 11 Programming The Level Plus

Enter program mode by pressing the MODE key. After a short delay, the system asks for a 6-digit access code. If you have a 6-digit code enter it now. If you have never changed the factory default code or eliminated the access code simply press ENTER.

```
SECURITY ACCESS CODE
ENTER 6 DIGIT NUMBER
```

If the code is entered incorrectly, the system times out after 5 seconds.

ACCESS DENIED

After the security code has been entered properly, the system will display a WARNING message indicating that all processes in the Level Plus monitor will be stopped. See below. If the user continues into program mode by pressing the "ENTER" key, all scanning of tank gauge data will stop and all output controls will go to user defined default status. If any other key is pressed or after a 5 second time out period has elapsed, the Level Plus monitor will go back to measurement mode.

```
WARNING!!! ALL
PROCESSES WILL BE
STOPPED.
'Enter" TO CONTINUE
```

### Copyright

Upon entry into program mode, MTS copyright information and software version numbers are displayed. Press the ENTER key to continue.

```
MTS SYSTEMS CORP.
VERSION: X.XX
COPYRIGHT 1993, 94, 95
'Enter' TO CONTINUE
```

### **Product Information**

The product information screen shows the Level Plus monitor model and serial numbers. Press the ENTER key to continue.

MTS SYSTEMS CORP. MOD# xxxxxx SER# xxxxx-xx-xxx `Enter' TO CONTINUE

### **Help Screens**

Two help screens are displayed. These screens describe the use of the four FNCTN keys used during programming. If you do not wish to enter any parameters press the CLEAR key; otherwise, press the ENTER key to continue.

PARAMETER ENTERING PROCEDURES PRESS `Clear' TO EXIT OR `Enter' TO CONTINUE

PRESS `Enter' FOR NEXT PARAMETER OR `Fnctn' FOR PREVIOUS ONE OR `Mode' TO CHANGE

A programming flow chart has been included to give the programmer a global view of how the software expects data to be entered. The programming environment is divided into 6 major sections which include the following: SYSTEM parameters, TANK (gauge) parameters, SIDE TANK INDICATOR parameters, ANALOG parameters, VOLUMETRIC parameters and system TEST functions.

SYSTEM parameters are typically global parameters such as the following: display update time, display units, and communication parameters (parameters that affect the system operation or the system hardware). TANK parameters are associated with the DDA tank gauge and tank characteristics. These parameters include gauge tag (alphanumeric label), level data resolution, temperature function enable, level offset, number of floats, and tank alarm functions. The SIDE TANK INDICA-TOR parameters are associated with the set-up and data display mode selection of the MTS DDA field indicators. The ANALOG parameters are associated with the assignment and scaling of the analog (4-20mA) outputs. The VOLUMETRIC parameters deal only with the optional volumetric correction software. It is important for the programmer to understand that the Level Plus programming software qualifies many submenu screens based on previous screen settings. For example, if the tank gauge temperature function is not enabled, subsequent screens like temperature high alarm (TMPHI) would not be displayed. This feature speeds programming and helps prevent erroneous parameter assignments. With this in mind, the programmer should plan out the programming sequence. Typically, start with the SYSTEM parameters and then proceed to the TANK parameters. Program the tank parameters for all of the tank gauges in the system, proceed to the ANALOG parameters, and then end the programming session with the VOLUMETRIC parameters. This sequence is not mandatory, but will likely save considerable time in not having to jump around into the different parameter groups, enabling various functions to allow access to certain programming screens.

All Level Plus Monitor systems are shipped from the factory with pre-programmed (default) parameter values. In the default state, all analog and volumetric parameters are disabled (off) and many of the tank gauge parameters are also disabled. Review the programming flow chart to become more familiar in how to proceed through the programming environment. (Figure 4)

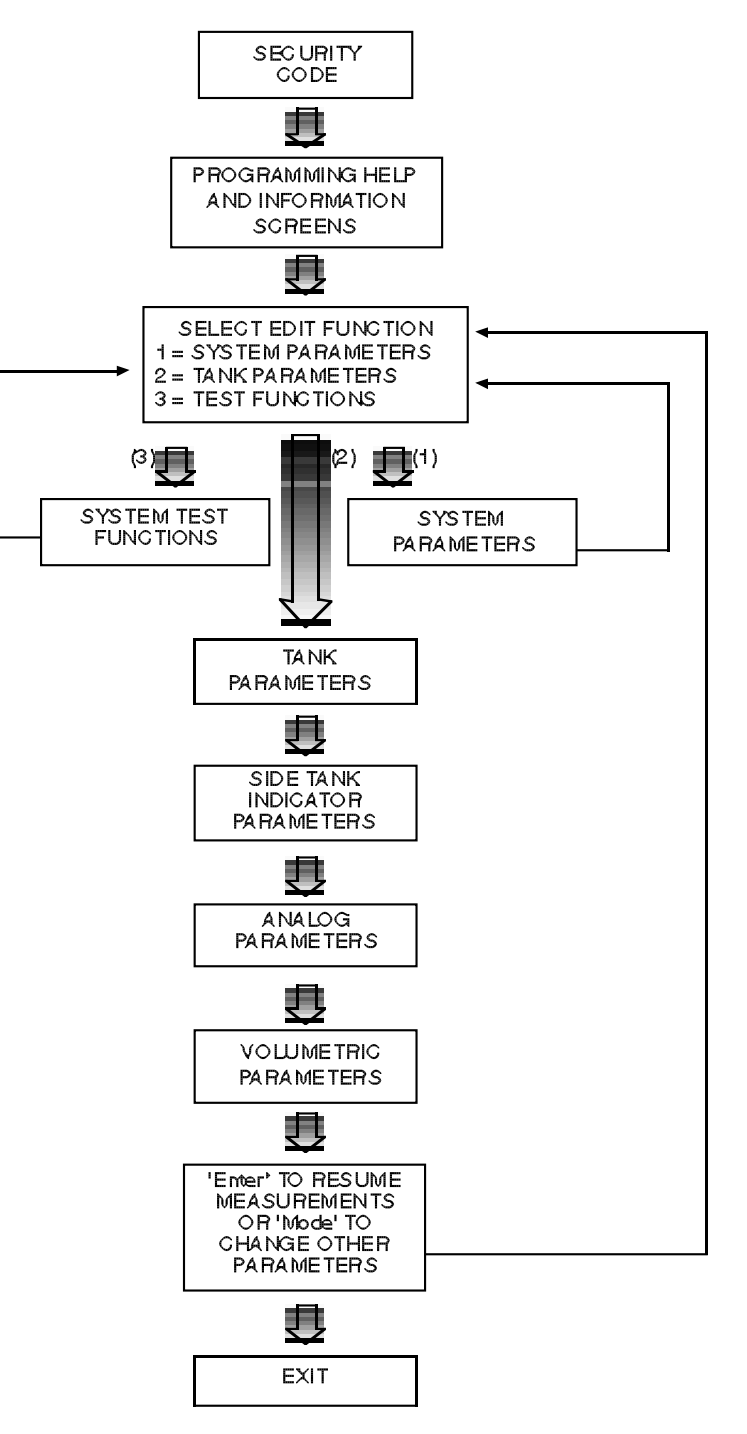

Figure 4. Programming Flow Chart

### **Select Edit Function**

After proceeding through the help screens, the edit selection menu will be displayed.

```
SELECT EDIT FUNCTION
1=SYSTEM PARAMETERS
2=TANK PARAMETERS
3=TEST FUNCTIONS
```

Pressing the "1" key will select SYSTEM parameters, "2" or the ENTER key will select TANK parameters and "3" will select TEST functions. To edit SIDE TANK INDICATOR parameters, ANALOG parameters or VOLUMETRIC parameters, press "2" (or ENTER) and proceed past the TANK parameter edit screens (see programming flow chart). Proceed to the applicable section in this manual based on the selected item from the edit selection menu.

System parameters - proceed to section 12 Tank parameters - proceed to section 13 Side Tank Indicator parameters - proceed to section 14 Analog parameters - proceed to section 15 Volumetric parameters - proceed to section 16 Test functions - proceed to section 17
# **Display Viewing Angle**

Press the MODE key to change the LCD display viewing angle (contrast).

```
DISPLAY CONTRAST = 5

`Mode' TO CHANGE

`Enter' TO CONTINUE
```

Use the number keys to enter a new display contrast value (1-8) and press the enter key.

```
DISPLAY CONTRAST = -

`1' = MINIMUM (LIGHT)

`8' = MAXIMUM (DARK)

`Enter' NEW VALUE
```

**NOTE** The LCD is a top view type. The best viewing angle will be observed when the display is positioned at or below eye level.

#### Security Access Codes

You are given the opportunity to change your access codes. Security access codes are used to limit access to program mode and Level Plus mass stabilization mode. There are three different codes available. Security code #1 is used to limit access to program mode. Security code #2 is used to enable mass stabilization mode and code #3 is used to disable mass stabilization mode. Each code must be unique for the security access system to work properly. If you wish to change any of your codes press the MODE key; otherwise, press the ENTER key and proceed to LEVEL DISPLAY UNITS.

```
SECURITY CODE #1
`Mode' TO CHANGE
`Enter' TO CONTINUE
```

Type in your new security code (up to 6 characters) and press the ENTER key. If you wish to eliminate the code just press the ENTER key. This will allow anyone to access the monitor by pressing the ENTER key.

```
SECURITY CODE #1
-----
`Enter' NEW VALUE
(up to 6 characters)
```

Your new code will be displayed, press the ENTER key to confirm or the MODE key to change.

```
SECURITY CODE #1
CHANGED TO:
`Mode' TO CHANGE
`Enter' TO CONTINUE
```

Repeat the above procedure for each security code.

# **Level Display Units**

The current level display units selection is shown. Press the MODE key (or the  $\pm$  key, see note below) to change the selected units. The available selections are:

- Decimal Inches
- Decimal Feet
- Fractional Inches
- Decimal Millimeters
- Decimal Meters

#### NOTE

For scrolling menu programming screens, the MODE can be used to scroll forward through the available selections and the  $\pm$  key can be used to scroll backwards through the available selections.

```
LEVEL DISPLAY UNITS:
DECIMAL INCHES
'Mode' TO CHANGE
'Enter' TO CONTINUE
```

# **Temperature Display Units**

The current temperature display units selection is shown. Press the MODE key to change from Fahrenheit to Celsius (Centigrade). Press the ENTER key to continue.

| TEMPERATURE UNITS:  |
|---------------------|
| FAHRENHEIT          |
| 'Mode' TO CHANGE    |
| 'Enter' TO CONTINUE |

# **Volume Display Units**

The current volume display units selection is shown. Press the MODE key or +/- key to change the selected units. The available selections are shown below.

| In-gal-lbs | (Inches-gallons-pounds)        |
|------------|--------------------------------|
| In-bbl-lbs | (Inches-barrels-pounds)        |
| In-gal-kgs | (Inches-gallons-kilograms)     |
| In-ltr-kgs | (Inches-liters-kilograms)      |
| In-ltr-lbs | (Inches-liters-pounds)         |
| mm-ltr-kgs | (Millimeters-liters-kilograms) |

```
VOLUME DISPLAY UNITS
in-gal-lbs
'Mode' TO CHANGE
'Enter' TO CONTINUE
```

# **Default Display Mode**

The default display mode allows the user to program which of the 7 display modes will be active after the Level Plus has been initialized following a power off condition (or a programming session). Press the MODE or  $\pm$  key to select one of the available choices.

- GOVP, GOVI (gross observed volume product, gross observed volume interface)
- NSVP, MASS (net standard volume product, net standard mass product)
- WC, SF, MSF (tank working capacity, safe fill, max safe fill)
- GOVT, NSVP (gross observed volume total, net standard volume product)
- **LEVEL-TEMP** (product level, interface level, average temperature)
- **LEVEL-RT** (product level, average temperature, individual RTD temperatures)
- GOVU, GOVT (gross observed volume ullage, gross observed volume total)

```
DEFAULT DISPLAY MODE
NSVP, MASS
'Mode' TO CHANGE
'Enter' TO CONTINUE
```

# **Display Update Time**

The display update time for level measurements is shown, press the MODE key to change the display update time. The allowed update times are shown in parenthesis (i.e. 1-25 seconds). Otherwise, press the ENTER key to continue.

```
DISPLAY UPDATE TIME =

1 SEC (1-25)

`Mode' TO CHANGE

`Enter' TO CONTINUE
```

Use the number keys to enter a new time (1 to 25 seconds) and press the ENTER key.

```
DISPLAY UPDATE TIME =
--- SEC (1-25)
```

'Enter' NEW VALUE

NOTE

The display update time setting does not affect the tank gauge scan rate or output updates.

# System Clock

The system clock time base selection is displayed. The system clock uses the power line frequency as a time base. The clock time base selection must match the power line frequency as supplied to the monitor. Press the mode key to change the clock time base selection. Available selections are 50 or 60 hertz.

```
CLOCK LINE FREQUENCY
60 HERTZ
`Mode' TO CHANGE
`Enter' TO CONTINUE
```

NOTE

After changing the clock time base, the power must be temporarily removed from the Level Plus monitor to activate the new selection. This can be done by cycling the on/off switch located behind the front cover (at the end of the programming session).

The current system clock time is displayed. To change the time setting press the MODE key and enter the desired month, day, year, hour (24 hour clock), minutes, and seconds.

```
THE CURRENT TIME IS:
6-15-95 10:29:42
`Mode' TO CHANGE
`Enter' TO CONTINUE
```

# Communications

The host communication port baud rate is shown. Press the MODE or  $\pm$  key to change the baud rate selection (300, 1200, 2400, 4800, 9600, 19200).

```
SELECT COM BAUD RATE
9600
'Mode' TO CHANGE
'Enter' TO CONTINUE
```

The communication mode for remote data access is shown. Press the MODE or  $\pm$  key to change the selected communication mode. The available choices are shown below. See section 19 of this manual for additional communication protocol information.

```
SELECT COM PORT MODE
HOST PORT ADDR = A
`Mode' TO CHANGE
`Enter' TO CONTINUE
```

#### **Standard Level Plus ASCII Communication Protocol modes**

HOST PORT ADDR = A thru HOST PORT ADDR = R

#### **MTS DDA Emulation Modes**

MTS DDA (C0 - C7) MTS DDA (C8 - CF) MTS DDA (D0 - D7) MTS DDA (D8 - DF) MTS DDA (E0 - E7) MTS DDA (E8 - EF) MTS DDA (F0 - F7) MTS DDA (F8 - FF)

#### **EIA232 Printer modes**

PRINT ON TIME PRINT ON ALARM PRINT ON TIME & ALARM

# NOTE

For EIA 232 printer modes, the Level Plus monitor requires an 80 column printer with a minimum buffer size of 1K (thousand) bytes.

# Modbus Communication Protocol Modes

If you have a Level Plus Monitor with Modbus ASCII or Modbus RTU communications protocol, the following Modbus screens are shown.

```
MODBUS SLAVE ADDR=
1 (1-247)
'Mode' TO CHANGE
'Enter' TO CONTINUE
```

Press the MODE key to change the Modbus slave communication address. The following screen is displayed:

```
MODBUS SLAVE ADDR=
_ _ _ (1-247)
'Enter' NEW VALUE
```

Use the number keys to enter the new address and press the 'Enter' key to continue.

#### Printer Mode Setup

If one of the available printer modes is selected, the printer mode setup screen is displayed. Press the MODE key to change the current printer setup values or press ENTER to continue.

> **NOTE** If you are using a Level Plus Monitor with Modbus ASCII or Modbus RTU communications protocol, this screen is not available.

```
PRINTER MODE SETUP
`Mode' TO CHANGE
`Enter' TO CONTINUE
```

The printer report format includes seven data print fields (columns). The left most print field always contains the TANK ID and the right most print field always contains the ALARM and TIME STAMP data. The remaining five print fields (referenced as 1 through 5) can be customized by the user.

```
PRINT FIELD #1
PRODUCT
`Mode' TO CHANGE
`Enter' TO CONTINUE
```

Press the MODE or +/- key to select one of the available choices for each print field.

PRODUCT INTERFACE TEMPERATURE GOVP GOVI NSVP MASS GOVT GOVU BLANK

Printer reports can be scheduled in two ways. The user can select PRINT EVERY HOUR or print by customized PROGRAMMED TIMES. Press the MODE key to select the desired print scheduler mode.

```
PRINT INTERVAL
ONCE EVERY HOUR
`Mode' TO CHANGE
`Enter' TO CONTINUE
```

NOTE Print reports can also be scheduled by pressing the "0" key during measurement mode.

If PROGRAMMED TIMES is selected, the user can input up to 12 different print times.

```
PRINT INTERVAL #1
14:30
`Mode' TO CHANGE
`Enter' TO CONTINUE
```

Press the MODE key to change the selected PRINT INTERVAL or ENTER to continue to the next PRINT INTERVAL.

PRINT INTERVAL #1 --:-(HOURS:MINUTES) `Enter' NEW VALUE

Print times must be entered in 24 hour clock format. Enter hours first, followed by minutes. Enter 99:99 to disable the selected print interval. Notes about printer reports:

- \* Print field headers are printed only after monitor initialization.
- \* All system error messages are truncated to 8 characters.
- \* Fractional data is displayed as xx-xx-xx (feet-inches-fractions).
- \* Due to limited space, no negative sign can be displayed for negative fractional data.
- \* Print on alarm reports are denoted by any asterisk in column 80.
- \* Alarm messages are truncated to 3 characters (i.e. PRDHH is shown as PHH, INTLO is shown as ILO, etc.)

#### **Example:** Printer Report:

| TANK ID            | PRODUCT          | INTR         | TEMP         | GOVP           | NSVP           | ALARMS                 | TIME   |
|--------------------|------------------|--------------|--------------|----------------|----------------|------------------------|--------|
| TANK#1:<br>TANK#2  | 119.55<br>267.43 | 2.35<br>1.25 | 70.4<br>68.3 | 73478<br>23678 | 73456<br>23780 | phi ilo thi<br>Phi thi | 14:23  |
| TK529              | 465.32           | 5.68         | 56.6         | 773478         | 772636         | ILO TLO                |        |
| TANK#1:<br>TANK#2: | 119.55<br>267.43 | 2.35<br>1.25 | 70.4<br>68.3 | 73478<br>23678 | 73456<br>23780 | phi ilo thi<br>Phi thi | 16:23  |
| TK529              | 465.32           | 5.68         | 56.6         | 773478         | 772636         | ILO TLO                |        |
| TANK#1:            | 119.55           | 2.35         | 70.4         | 73478          | 73456          | PHI ILO                | 16:45* |

The Level Plus communication system allows the user to enable or disable the communication checksum function. If the checksum function is enabled, the system will calculate and append a two-byte checksum value to the end of each message transmitted. Press the MODE key to enable/disable the checksum function or ENTER to continue.

#### COM PORT CHECKSUM DISABLED (OFF) `Mode' TO CHANGE `Enter' TO CONTINUE

#### NOTE

If you are using a Level Plus Monitor with Modbus ASCII or Modbus RTU communications protocol, this screen is not available.

#### NOTE

The checksum function only applies to standard Level Plus protocol modes. When checksum mode is enabled, data is transmitted as 8 bits with no parity to allow transmission of the binary checksum data. The receiving communication equipment must be set to match this format or data communication errors will occur. Additional information on the checksum function can be found in the COMMUNICATION PRO-TOCOL section of this manual.

# **Relay Polarity**

The relay output polarity can be software programmed for normally open (NO) or normally closed (NC) operation. The relay contacts are internally wired as normally open when the relay coils are de-energized, allowing the user to program the system for "failsafe" relay control. (i.e. relay outputs are open when alarms are active).

```
RELAY OUTPUTS OPEN
WHEN ALARM IS ACTIVE
`Mode' TO CHANGE
`Enter' TO CONTINUE
```

Press the MODE key to change the relay polarity or press the ENTER key to continue.

#### **Audible Beeper Control**

The audible sonalert beeper can be enabled to signal keypad key depressions (audible feedback) and/or system alarms. Press the MODE key to enable or disable the keypad audible beep. The new beep control selection will not take effect until program mode is exited.

KEYPAD AUDIBLE BEEP ENABLED (ON) `Mode' TO CHANGE `Enter' TO CONTINUE

The system alarm audible beep can be disabled, enabled for all alarms or enabled for alarms assigned to relay #0 only. Press the MODE key to select the desired alarm audible beep mode.

```
ALARM AUDIBLE BEEP
DISABLED (OFF)
`Mode' TO CHANGE
`Enter' TO CONTINUE
```

If the alarm audible beep is enabled, the alarm audible beep rate can be set for FAST, MEDIUM or SLOW beep rates. Press the MODE key to select the desired beep rate.

```
ALARM AUDIBLE BEEP
RATE = FAST
`Mode' TO CHANGE
`Enter' TO CONTINUE
```

This completes the SYSTEM parameter programming section. Press ENTER to return to the SELECT EDIT FUNCTION menu.

# 13 Tank Gauge and Tank Parameters

Enter the desired tank numbers to be polled during measurement mode. Type the respective tank number once to turn on the multiplex assignment (i.e. enable tank gauge to be polled). Type the respective tank number again to turn off the multiplex assignment. Press the ENTER key to continue.

```
TYPE TANK# TO TOGGLE
MULTIPLEX ASSIGNMENT
1 - - - - - -
`Enter' TO CONTINUE
```

| Ν | 0 | T | E |  |
|---|---|---|---|--|
|   |   |   |   |  |

The user must program (set) the communication address switch inside the DDA tank gauge to match the desired tank channel in the Level Plus monitor. The Level Plus monitor will always poll the DDA tank gauge at communication address C0 hex (192 decimal) for Tank # 1, C1 hex (193 decimal) for Tank #2, C2 hex for Tank #3, etc. See the MTS DDA tank gauge operation manual (MTS #550164) for additional information on setting the DDA gauge communication address switch.

Some examples of DDA tank gauge switch settings are showns as follows.

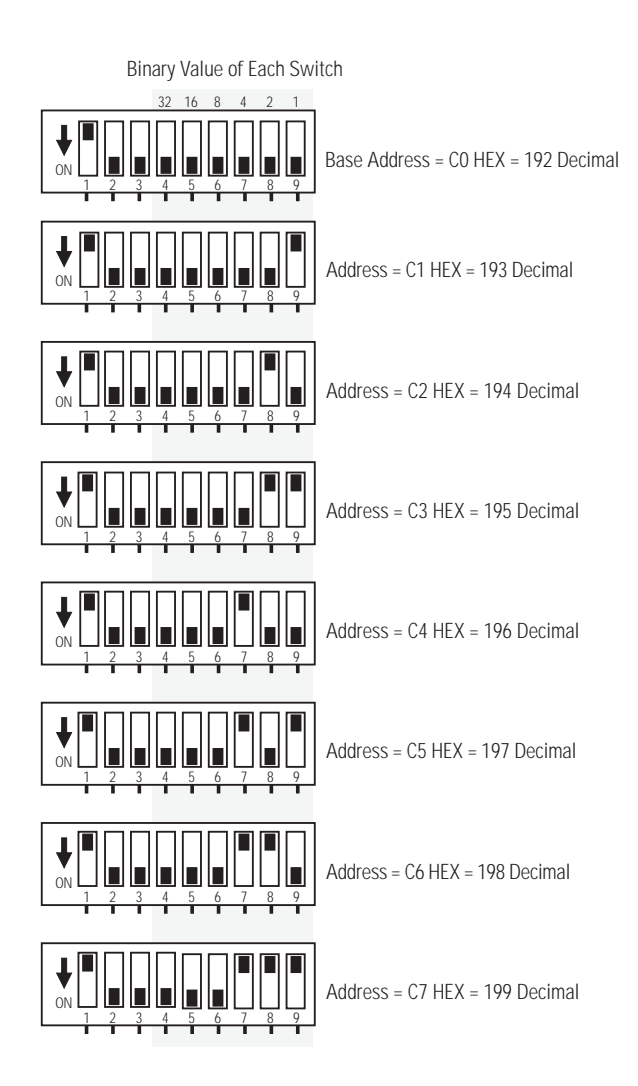

Figure 8.4 Example DDA Tank Gauge Address Switch Settings

Enter the tank number you wish to edit and press the ENTER key.

```
SELECT TANK NUMBER
TO EDIT: (1-8)
'Enter' TO CONTINUE
```

# Alphanumeric Tank Label

The alphanumeric tank label can be up to 7 characters long and comprised of any of the alphanumeric characters in the list shown in the next section. The default tank label is TANK#1: as shown below in the example screen (where x is the given tank #). Press the MODE key to change the current tank label.

```
CURRENT LABEL FOR
TANK#1 = TANK#1:
`Mode' TO CHANGE
`Enter' TO CONTINUE
```

The tank label edit screen is shown below:

Editing is performed as follows:

- Use the "9" and "0" keys to move the edit cursor left or right, respectively.
- Use the "1" and "2" keys to scroll through the available alphanumeric characters (see list below). The "1" key moves forward through the list one character at a time where as the "2" key moves backwards through the list one character at a time.
- Use the "6" and "7" keys to advance or back up through the character list 5 characters at a time.
- Press the 'Enter' key when the edit session is complete
- Alphanumeric Character List: A-Z, 0-9, : , # , < , >, blank, @

**NOTE** The complete 7 character alphanumeric tank label can only be displayed in display mode #5. This is due to screen size limitations when displaying volume or individual RTD temperature information. The volume and individual RTD display modes can only display the 5th, 6th, and 7th characters of the 7 character tank level. Tank labels should be created that show uniqueness for the 3 characters (i.e. TANK589, TANK621, etc.)

# Level Resolution

The tank gauge level resolution is shown in the units you have previously selected during system parameter editing. To change the selected resolution press the MODE key or the  $\pm$  key. Press the ENTER key to continue. The available selections are:

- Decimal Inches: 0.1, 0.01, 0.001
- Decimal Feet: 0.01, 0.001, 0.0001
- Fractional Inches: 1/16, 1/32, 1/64
- Millimeters: 1.0, 0.1, 0.025
- Meters: 0.001, 0.0001, 0.000025

```
TANK#1 RESOLUTION:
0.001 in
'Mode' TO CHANGE
'Enter' TO CONTINUE
```

#### NOTE:

The selected level resolution will directly affect the tank gauge (sensor) scan rate. The higher the resolution selected, the slower the overall system scan rate will be. See appendix C of this manual for additional information on calculating system scan rates.

## Level Averages

The LEVEL AVERAGES parameter controls the number of tank gauge level reads performed and averaged before the result is displayed on the LCD. This function is useful for averaging out level variances caused by tank agitation or wave action inside of tanks. Press the MODE key to change the number of averages to be performed for the selected tank. The default value is one and up to 20 averages can be selected.

```
TANK#1 LEVEL AVGS=
1 AVG (1-20)
`Mode' TO CHANGE
`Enter' TO CONTINUE
```

#### NOTE:

The system scan rate is directly affected by the level averaging function. The overall system scan rate is based on the total of all individual gauge polls. Each gauge can have a different averaging value. See appendix C of this manual for additional information on calculating system scan rates.

### Number of Floats

The number of floats for tank gauge #1 is shown. To change this number press the MODE key. The choices are one or two floats. The number of floats programmed must be equal to or less than the number of floats programmed in the DDA tank gauge or \*PROGRAM ERR message will be displayed during measurement mode.

| TANK#1  | NUMBER OF                   |
|---------|-----------------------------|
|         | FLOATS: TWO                 |
| `Mode′  | TO CHANGE                   |
| `Enter' | TO CONTINUE                 |
|         | TANK#1<br>`Mode'<br>`Enter' |

## Level Offset (Product and Interface)

The LEVEL OFFSET function allows the user to add or subtract a fixed value from the level measurement(s) received from the DDA tank gauge. This allows the displayed tank gauge level reading to be calibrated to the users hand gauged tank reading (or other level reference). The offset value may be entered directly from the keypad or the user may enter the hand gauged value and the system will read the selected tank gauge and calculate the necessary calibration offset. The level offset for the product float level is shown (default value is 0.000).

```
PROD. LEVEL OFFSET
0.000 in.
'Mode' TO CHANGE
'Enter' TO CONTINUE
```

Press the MODE key to change the LEVEL OFFSET value or press ENTER to continue. After pressing the MODE key, the user is prompted to select the calibration method.

```
SELECT CALIBRATION
METHOD:
1 - ENTER LEVEL OFFSET
2 - ENTER TANK LEVEL
```

Selecting method one allows the user to directly enter the level offset value.

NOTE: Negative offsets may be entered by pressing the +/- key after number entry.

```
ENTER PROD. LEVEL
OFFSET FOR TANK #1:
---- in.
```

Selecting method two allows the user to enter the hand gauged tank level and the system will calculate the required offset level. The calibrate method can only be used if the DDA tank gauge is connected to the system and the float(s) are floating on the liquid surface.

```
ENTER CURRENT PROD.
LEVEL FOR TANK #1:
---- in.
```

Repeat the above procedure for the interface float for two float DDA tank gauges. The NUMBER OF FLOATS parameter must be set for two floats to enable the LEVEL OFFSET screens for the interface float.

# **Temperature Display**

The temperature display function can be enabled or disabled. Press the MODE or +/- key to enable and select the desired temperature resolution. Press the ENTER key to continue.

TANK#1 TEMPERATURE MED RES (O.2 F) `Mode' TO CHANGE `Enter' TO CONTINUE

The available selections for the temperature enable screen include:

- OFF (DISABLED)
- LOW RES (1 F)
- MED RES (0.2 F)
- HI RES (0.02 F)
- FAST TEMP (1 F)

# NOTE

The enabling and selected resolution of the temperature function will directly affect the tank gauge (sensor) scan rate. See Appendix C of this manual for additional information about calculating system scan rates.

## NOTE

FAST TEMP selection uses a special non filtered DDA tank gauge temperature command to reduce the time delays associated with temperature updates. Since the tank gauge temperature output for this mode is not filtered the possibility of temperature jumps could exist in noisy environments. The Level Plus monitor software limits any temperature changes to a maximum of 5 degrees (F) between updates. FAST TEMP mode will only work with DDA tank gauge software versions 1.04 and later.

#### **Alarms and Relays**

The enable status for TANK #1 PRODUCT HiHi software alarm is shown. Press the MODE key to ENABLE or DISABLE the selected alarm. The available programmable software alarms are:

- Product HiHi
- Product High
- Product Low
- Product LoLo
- Interface High (if 2 floats are specified)
- Interface Low (if 2 floats are specified)
- Temperature High (if temperature function enabled)
- Temperature Low (if temperature function enabled)
- Gauge Error (used to signal inoperative tank gauges)
- STI Error (used to signal inoperative STI modules)

TK#1 PROD HiHi ALARM ENABLED (ON) `Mode' TO CHANGE `Enter' TO CONTINUE

Use the number keys to optionally assign software alarms to specific relays and press the ENTER key. Multiple alarm assignments to any or all relays is permissible. The eight available relays are referenced as RELAY #0 to RELAY #7.

```
TK#1 PROD HiHi ALARM
RELAY ASSIGNMENT:
- 1 - - - - -
TYPE RELY# TO TOGGLE
```

The limit value for TANK #1 PRODUCT HiHi alarm is shown. Press the MODE key to change the value or the ENTER key to continue.

```
TK#1 PROD HiHi LIMIT
0.000 in.
`Mode' TO CHANGE
`Enter' TO CONTINUE
```

Use the number keys to type a new alarm limit value and press the ENTER key.

```
TK#1 PROD HiHi LIMIT
----- in.
'Enter' NEW VALUE
```

Each alarm limit can be assigned an independent hysteresis value. The programmable hysteresis function is useful for relay control applications that require a programmed hysteresis (or dead-band) around the set point. Press the MODE key to enable/disable the programmable hysteresis function.

```
TK#1 PROD HiHi HYST.
DISABLED (OFF)
`Mode' TO CHANGE
`Enter' TO CONTINUE
```

The value for TANK #1 PRODUCT HiHi hysteresis is shown. Press the MODE key to change or the ENTER key to continue.

```
TK#1 PROD HiHi HYST.
0.000 in.
'Mode' TO CHANGE
'Enter' TO CONTINUE
```

#### NOTE

Very small or zero (0.000) hysteresis values may cause the relay outputs to become unstable when the float position is exactly equal to the alarm set point. If the hysteresis function is disabled, the software uses "default" hysteresis values to keep this condition from occurring. The default values are shown below.

| Preselected | Default    |
|-------------|------------|
| Display     | Hysteresis |
| Resolution  | Value      |
| 0.001 in    | 0.0 in.    |
| 0.010 in    | 0.020 in.  |
| 0.100 in    | 0.200 in.  |
| 0.0001 ft   | 0.010 in.  |
| 0.001 ft    | 0.024 in.  |
| 0.01 ft     | 0.240 in.  |
| 1/64 in     | 0.031 in.  |
| 1/32 in.    | 0.062 in.  |
| 1/16 in.    | 0.125 in.  |

Use the number keys to type a new hysteresis value and press the ENTER key.

TK#1 PROD HiHi HYST. ----- in. 'Enter' NEW VALUE

#### NOTE

No limits are imposed on the hysteresis value. The user must be aware that it is possible to assign hysteresis values that overlap with other alarms assigned in the system. In this situation it is possible to have a LEVEL HiHi alarm active simultaneously with a LEVEL LoLo alarm (or any other combination of alarms). Due to the limited display area on the LCD screen, both alarm indicators cannot be shown at the same time. If this occurs, only the highest priority alarm (LEVEL HiHi in this case) will be shown on the LCD screen when multiple alarms are active.

Repeat the above sequence for each of the remaining programmable alarms.

# 14 Side Tank Indicator Parameters

MTS DDA Side Tank Indicator modules can be connected to the system to provide display of tank data at remote locations. The devices are multidropped on the 4-wire MTS DDA network and can be located physically anywhere along the main cable run. See the Side Tank Indicator Operation and Installation manual for additional information about this MTS product.

Enter the desired STI module numbers to be polled during measurement mode. Type the respective STI module number once to turn on the multiplex assignment. Type the respective module number again to turn off the multiplex assignment (i.e. enable the STI module to be polled). Press the ENTER key to continue.

> TYPE STI# TO TOGGLE MULTIPLEX ASSIGNMENT 1 - - - - - -'Enter' TO CONTINUE

NOTE

The user must program (set) the communication address switch inside the STI module to match the desired tank channel in the Level Plus monitor. The Level Plus monitor will always poll the STI module at communication address 80 hex (128 decimal) for Tank #1, 81 hex (129 decimal) for TANK #2, 82 hex for Tank #3, etc. See the STI Operation and Installation manual for additional information on setting the STI communication address switch.

Enter the STI number you wish to edit and press the ENTER key.

```
SELECT STI# NUMBER
TO EDIT: (1-8)
`Enter' TO CONTINUE
```

# **STI Display Format**

The only STI parameter to program is the DISPLAY FORMAT. This parameter determines what type of information to display on the remote STI module. The available selections are:

LEVEL-TEMP GOVP (each volume selection includes temperature display) GOVI NSVP MASS GOVT GOVU

> STI #1 DISPLAY FORMAT LEVEL - TEMP `Mode' TO CHANGE `Enter' TO CONTINUE

# 15 Analog Parameters

Use the number keys to select the analog output number to edit and press the ENTER key. The eight available analog output channels are referenced as analog output #1 to analog output #8.

```
SELECT ANALOG OUTPUT
TO EDIT: (1-8)
'Enter' TO CONTINUE
```

The analog output #1 assignment is shown. To change this assignment press the MODE key.

ANALOG OUTPUT #1 ASSIGNED TO TANK #1 `Mode' TO CHANGE `Enter' TO CONTINUE

Enter the tank number that analog output #1 will be assigned to, or enter "0" to disable the analog output.

ASSIGN OUTPUT #1 TO TANK # --ENTER TANK NUMBER OR `0' TO DISABLE OUTPUT

The default output value for analog output #1 is shown. This control parameter defines the state of the analog output channel when system errors occur. System errors include uninitialized data (after power-up), invalid volume data and tank gauge errors. Press the MODE key to change the default output value. The available choices are 4 ma, 20 ma and LAST VAL.

```
ANALOG OUTPUT #1
ON SYS ERR = 4 ma
`Mode' TO CHANGE
`Enter' TO CONTINUE
```

The analog output #1 is assigned to TANK #1, PRODUCT. Press the MODE key to change the analog control parameter. Available parameters are:

| • | Interface level | • | GOVP | ٠ | NSVP |
|---|-----------------|---|------|---|------|
| • | Product level   | • | GOVI | • | MASS |
| • | Temperature     | • | GOVT | • | GOVU |

OUTPUT #1, TANK #1 ASSIGNED TO PRODUCT `Mode' TO CHANGE `Enter' TO CONTINUE

The control parameter value corresponding to the 4mA output limit is displayed. Press the MODE key to change this value.

OUTPUT #1, TANK #1 4 MA= 10.000 in. `Mode' TO CHANGE `Enter' TO CONTINUE

Use the number keys to type a new 4mA value and press the ENTER key.

```
OUTPUT #1, TANK #1
4 MA=----- in.
`Mode' TO CHANGE
`Enter' TO CONTINUE
```

The control parameter value corresponding to the 20mA output limit is displayed. Press the MODE key to change this value.

```
OUTPUT #1, TANK #1
20 MA= 100.000 in.
`Mode' TO CHANGE
`Enter' TO CONTINUE
```

Use the number keys to type a new 20mA value and press the ENTER key. Repeat the above sequence for each analog output (1-8).

```
OUTPUT #1, TANK #1
20 MA=----- in.
`Mode' TO CHANGE
`Enter' TO CONTINUE
```

| NOTE:                                                    |    |
|----------------------------------------------------------|----|
| Negative offsets may be entered by pressing the +/- keep | ey |
| after number entry.                                      |    |

**NOTE** The volume display units are controlled by the 'volume display units' SYSTEM parameter (see section 12). Independent of this SYSTEM parameter setting, all volume programming parameters must be entered in English tank gauging units (inches, gallons and pounds or inches, barrels, and pounds).

Select the volumetric tank number to edit and press the ENTER key.

```
SELECT VOLUMETRIC
TANK # TO EDIT:
(1-8)
'Enter' TO CONTINUE
```

Select the desired temperature correction method by using the MODE or +/- key to scroll through the selections and then press the ENTER key. Available selections are:

- DISABLED (off)
- 6A Heavy Oils
- 6B Light Oils
- 6C Chemicals
- 6C MOD Wider coefficients than 6C and a moveable reference temperature.
- CUST TAB

TANK #1 VOLUMETRIC CORRECTION: 6C MOD `Mode' TO CHANGE `Enter' TO CONTINUE

NOTE

If "CUSTOM TABLE" volumetric correction mode is selected, proceed to "CUSTOM TABLE ENTRY" section of manual.

# **API Gravity**

NOTE To enter API gravity values, temperature correction method 6A or 6B must have been selected above. If 6A or 6B was not selected proceed to "THERMAL EXPANSION COEFFICIENT" section of manual.

Enter the API gravity (normalized density) value for the product being measured by tank gauge #1. Allowable values are:

- 6A 0.0° to 100.0° API
- 6B 0.0° to 85.0° API

TANK #1 API GRAVITY 0.0 °API `Mode' TO CHANGE `Enter' TO CONTINUE

To change the API gravity value, use the number keys to type a new value and press the ENTER key.

TANK #1 API GRAVITY ---- °API `Enter' NEW VALUE

# Thermal Expansion Coefficient (TEC)

Temperature correction method 6C uses the thermal expansion coefficient of the product being measured to determine the volume correction factor. Allowable values are 270.0 to 930.0. TEC units are in 10E-6/°F.

```
TANK #1 TEC
270.0 *10E-6/°F
`Mode' TO CHANGE
`Enter' TO CONTINUE
```

To change the TEC, use the number keys to type a new value and press the ENTER key.

```
TANK #1 TEC
---- *10E-6/°F
`Enter' NEW VALUE
```

# Reference Temperature (Only if 6C MOD is selected)

Select the desired base temperature for the volume calculations. The allowable values are  $32^{\circ}F$  to  $150^{\circ}F$ .

```
TANK #1 REF. TEMP.
60.0 °F
`Mode' TO CHANGE
`Enter' TO CONTINUE
```

If you wish to change the reference temperature, enter the new value and press the ENTER key.

```
TANK #1 REF. TEMP.
---- °F
`Enter' NEW VALUE
```

# Custom Table Entry (Only if CUST TAB is selected)

The custom table function allows the user to create a custom data table that defines the temperature expansion characteristics of the product being measured. This function can be used when the expansion characteristics of the product do not follow API tables 6A, 6B or 6C.

| NOTE                                                 |
|------------------------------------------------------|
| Refer to Appendix A for additional information about |
| creating custom volume expansion tables.             |

```
TANK #1 CUSTOM VCF
TABLE
`Mode' TO CHANGE
`Enter' TO CONTINUE
```

Press the mode key to begin editing the custom VCF table, or press ENTER to continue to TANK DENSITY. The number of entries for tank #1 VCF table is shown. If you wish to change this number press the mode key.

```
TANK #1 VCF TABLE
SIZE 10
`Mode' TO CHANGE
`Enter' TO CONTINUE
```

Use the number keys to change the number of entries for tank #1 VCF table and press the ENTER key. Table sizes can range from 2 to 50 entries.

```
TANK #1 VCF TABLE
SIZE: --- (2-50)
`Enter' NEW VALUE
```

## VCF Data

Tank #1, VCF #0 value is shown. Press the MODE key to change this value.

| TANK #1   | VCF # 0 |
|-----------|---------|
| 0.00      | °F      |
| 1.00000   | VCF     |
| 'Mode' TO | CHANGE  |

Use the number keys to type the new temperature and VCF values for tank #1 and press the ENTER key.

| TANK  | #1    | VCF   | #  | 0  |     |
|-------|-------|-------|----|----|-----|
|       |       |       |    |    | ٩F  |
|       |       |       |    |    | VCF |
| `Ente | er' N | EW VA | ЪU | ΓE |     |

| NOTE                                                      |
|-----------------------------------------------------------|
| All temperatures and VCF values are restricted to         |
| positive values as follows:                               |
| <ul> <li>Valid Temperature Range = 0 to 300°F</li> </ul>  |
| <ul> <li>Valid VCF Range = 0.80000 to 1.20000.</li> </ul> |
| All data must be entered by order of increas-             |
| ing temperatures. i.e. VCF #0 must have the               |
| lowest temperature for a given table and VCF              |
| #n must have the highest temperature for a                |
| given table.                                              |

Repeat the above sequence for each VCF data value until the table is complete.

Direct access to any VCF table value can be done by pressing the CLEAR key. Pressing the CLEAR key twice will access the beginning of the table. Pressing the CLEAR key again will end the programming session.

| NEXT   | VCF     |       |
|--------|---------|-------|
| NUMBER | X TO ED | IT:   |
|        |         |       |
| `Enter | Y NEW V | VALUE |
|        |         |       |

The Level Plus software includes a VCF TABLE copy function. This function can be used to duplicate VCF tables for other tank numbers. This function can only be accessed from the VCF TABLE size screen. See example below.

TANK #X VCF TABLE SIZE 10 `Mode' TO CHANGE `Enter' TO CONTINUE

When the 'VCF TABLE SIZE' screen is displayed, press the '+/-' key to activate the table copy function. The Level Plus system will prompt for the table number to copy 'from'. Enter the tank/table number that you want to copy FROM.

```
SELECT VCF TABLE #
TO COPY FROM:
(1-8)
`Enter' TO CONTINUE
```

The Level Plus system will then prompt for the table number to copy 'to'. Enter the tank/table number that you want to copy TO.

```
SELECT VCF TABLE #
TO COPY TO:
(1-8)
`Enter' TO CONTINUE
```

The Level Plus system will now prompt the user to verify the tank/table numbers previously entered.

```
COPY VCF TABLE #X
TO VCF TABLE #Y
`Clear' TO ABORT
`Enter' TO CONTINUE
```

If these table numbers are incorrect, press the 'Clear' key to abort (cancel) the copy function and reenter the correct values.

> CAUTION Once the copy process has started there is no way to cancel it. Once a table has been copied over by another table, there is no way to recover the old table.

After the 'copy from' and the 'copy to' table numbers have been verified to be correct, press the 'Enter' key to start the copy process. The 'COPY IN PROGRESS' message will be displayed.

After approximately 5 seconds, the 'TABLE COPY COMPLETED' message will be displayed.

```
TABLE COPY COMPLETED
```

After 3 seconds, the Level Plus system will return back to the 'VCF TABLE SIZE' screen. The user can then continue programming other parameters or copy another VCF table.

# **Tank Density**

Temperature correction method 6C and 'custom table' requires the user to enter the density (lb/cu ft, at the given reference temperature) of the product being measured for net mass calculations.

> **NOTE** *Mass calculations are optional and can be displayed during measurement mode by pressing the FUNC-TION key and then the number 2 key.*

```
TANK #X DENSITY
64.0000 lb/cu ft
'Mode' TO CHANGE
'Enter' TO CONTINUE
```

To change the product density, use the number keys to type a new value and press the ENTER key.

```
TANK #1 DENSITY
----- lb/cu ft
`Enter' NEW VALUE
```

## Mass Stabilization

The mass stabilization function can be used as a leak detect function or as an inventory "watch dog" when the tank is in a static condition. Once programmed, the mass stabilization function can only be enabled or disabled through security access codes when the Level Plus is in measurement mode.

> NOTE See Section 12 of this manual for additional information pertaining to mass stabilization security codes. See Section 7 of this manual for additional information pertaining to the operation of the mass stabilization function.

Press the MODE key to enable/disable the mass stabilization function.

```
TK#1 MASS STAB ALARM
DISABLED (OFF)
`Mode' TO CHANGE
`Enter' TO CONTINUE
```

# NOTE

The Level Plus volumetric software does not calculate temperature corrected INTERFACE volume or INTER-FACE mass data. Since the mass stabilization calculations only include the product mass data (and not interface mass data) the function will not detect mass changes properly when two floats are enabled. i.e. the interface mass would have to be removed before a change in the product mass could be detected. This may be resolved by programming the monitor for one float during leak detection operations. This method is deemed acceptable for tanks with small interface volumes in that the induced error is negligible. For single float applications no error is present.

Use the number keys to assign the mass stabilization alarm to specific relays and press the ENTER key. Multiple alarm assignments to any or all relays is permissible. The eight available relays are referenced as RELAY #0 to RELAY #7.

```
TK#1 MASS STAB ALARM
RELAY ASSIGNMENT
- 1 - - - - - -
TYPE RELY# TO TOGGLE
```

The value for the TANK #1, DELTA MASS LIMIT alarm is shown. Press the MODE key to change or the ENTER key to continue.

```
TANK #1 DELTA MASS
LIMIT = 0 lbs.
`Mode' TO CHANGE
`Enter' TO CONTINUE
```

Use the number keys to type a new DELTA MASS LIMIT value and press the ENTER key.

```
TANK #1 DELTA MASS
LIMIT = ----- lbs.
'Enter' NEW VALUE
```

# Tank Capacity Parameters (Optional)

Enter the working capacity for tank #1. The working capacity parameter is used to calculate Gross Observed Volume Ullage (GOVU), GOVU = WORKING CAPACITY - GOVT. Working capacity, safe fill capacity, and maximum safe fill capacity information may be displayed during measurement mode by pressing the FUNCTION key and then the number 3 key. If you wish to change this value press the MODE key.

```
TANK #1 WORK CAPAC.
100000 gal
`Mode' TO CHANGE
`Enter' TO CONTINUE
```

Use the number keys to change the working capacity value and press the ENTER key.

```
TANK #1 WORK CAPAC.
----- gal
`Enter' NEW VALUE
```

## Safe Fill

The safe fill capacity for tank #1 is shown. If you wish to change this value press the MODE key.

```
TANK #1 SAFE FILL
100090 gal
`Mode' TO CHANGE
`Enter' TO CONTINUE
```

Use the number keys to change the safe fill value and press the ENTER key.

```
TANK #1 SAFE FILL
----- gal
`Enter' NEW VALUE
```

## Max Safe Fill

The maximum safe fill capacity for tank #1 is shown. If you wish to change this value press the MODE key.

TANK #1 MAX SAF FILL 100095 gal `Mode' TO CHANGE `Enter' TO CONTINUE

Use the number keys to change the maximum safe fill value and press the ENTER key.

```
TANK #1 MAX SAF FILL
----- gal
'Enter' NEW VALUE
```

The volumetric calculation system requires the user to input tank height versus tank volume information. The Level Plus monitor currently supports GAUGE TABLES (strapping tables) or equations for SPHERE type vessels. Select the desired type of STRAP MODE by pressing the MODE key.

> TANK #1 STRAP MODE STRAP TABLE `Mode' TO CHANGE `Enter' TO CONTINUE

NOTE If STRAP TABLE mode is selected, proceed to STRAP TABLE section of manual.

The current SPHERE radius length is shown Press the MODE key to change the current value or press ENTER to continue.

```
TANK #1 SPHERE RAD.
700 in.
`Mode' TO CHANGE
`Enter' TO CONTINUE
```

The SPHERE offset parameter is used to add or subtract a fixed volume from the equation calculated sphere volume. This parameter is typically used to account for volume errors created by non-uniform sphere geometries (i.e. flat bottoms or internal structures). Press the MODE key to change the current offset value or press ENTER to continue. Press the +/- key to change the ADD/SUB (subtract) indicator.

```
TANK #1 SPHERE OFF.
ADD 0 gal
`Mode' TO CHANGE
`Enter' TO CONTINUE
```

If SPHERE STRAP MODE was previously selected, the SPHERE OFFSET parameter is the last volumetric parameter to program. Pressing ENTER will return the user to the STRAP MODE menu. The user may use the FNCTN (function) key to back up through the volume parameter screens or press the CLEAR key to proceed to the system exit menu.

#### Strap Table (Only if STRAP TABLE MODE selected)

The strap table is used to define the tank volume versus tank height information to the volumetric calculation system.

The number of entries for tank #1 strap table is shown. If you wish to change this number press the MODE key.

TANK #1 STRAP TABLE SIZE: 3 `Mode' TO CHANGE `Enter' TO CONTINUE

Use the number keys to change the number of entries for tank #1 gauge table and press the ENTER key. Table sizes can range from 2 to 100 entries.

```
TANK #1 STRAP TABLE
SIZE: --- (2-100)
'Enter' NEW VALUE
```

### Strap Location

Tank #1, strap #0 value is shown. Press the MODE key to change this value.

| TANK  | #1 |     | STRAP # | 0 |
|-------|----|-----|---------|---|
|       | Ο. | 000 | in      | • |
|       | 10 | 0   | ga      | 1 |
| ۱Mode | '  | то  | CHANGE  |   |

Use the number keys to type the new strap value for tank #1 and press the ENTER key. (No negative values are allowed.)

```
TANK #1 STRAP # 0
----- in.
----- gal
`Enter' NEW VALUE
```

Repeat the above sequence for each strap location until the table is complete.

**NOTE** The maximum strap to strap deltas are 100.000 inches and 10,000,000 gallons. All strap values must increase with each strap location.

Direct access to any strap location can be done by pressing the CLEAR key. Pressing the CLEAR key twice will access the beginning of the strap table. Pressing the CLEAR key again will end the programming session.

```
NEXT STRAP
NUMBER TO EDIT: --
`Enter' NEW VALUE
```

The Level Plus software includes a STRAP TABLE copy function. This function can be used to duplicate strap tables for other tank numbers. This function can only be accessed from the STRAP TABLE size screen. See example below.

TANK #X STRAP TABLE SIZE: 10 `Mode' TO CHANGE `Enter' TO CONTINUE When the 'STRAP TABLE SIZE' screen is displayed, press the '+/-' key to activate the table copy function. The Level Plus system will prompt for the table number to copy 'from'. Enter the tank/table number that you want to copy <u>FROM</u>.

```
SELECT STRAP TABLE #
TO COPY FROM:
(1-8)
'Enter' TO CONTINUE
```

The Level Plus system will then prompt for the table number to copy 'to'. Enter the tank/table number that you want to copy <u>TO</u>.

```
SELECT STRAP TABLE #
TO COPY TO:
(1-8)
'Enter' TO CONFIRM
```

The Level Plus system will now prompt the user to verify the tank/table numbers previously entered.

COPY STRAP TABLE #X TO STRAP TABLE #Y `Clear' TO ABORT `Enter' TO CONFIRM

If these table numbers are incorrect, press the 'Clear' key to abort (cancel) the copy function and reenter the correct values.

> CAUTION Once the copy process has started there is no way to cancel it. Once a table has been copied over by another table, there is no way to recover the old table.

After the 'copy from' and the 'copy to' table numbers have been verified to be correct, press the 'Enter' key to start the copy process. The 'COPY IN PROGRESS' message will be displayed.

COPY IN PROGRESS

After approximately 5 seconds, the 'TABLE COPY COMPLETED' message will be displayed.

After 3 seconds, the Level Plus system will return back to the 'STRAP TABLE SIZE' screen. The user can then continue programming other parameters or copy another STRAP table.

If GAUGE TABLE STRAP MODE was previously selected, the strap table entries are the last volumetric parameters to program. Pressing ENTER will proceed to the end of the strap table. Once the end of the table is reached, the user must use the FNCTN (function) key to back up through the volume parameter screens or press the CLEAR key (three times) to proceed to the system exit menu.

# 17 System Test Functions

System test functions can be used to test selected hardware functions of the Level Plus monitor.

Available test functions include:

KEYPAD/LED/BEEP TEST LCD DISPLAY TEST RELAY OUTPUT TEST DDA COM PORT TEST HOST COM PORT TEST ANALOG OUTPUT TEST

The first test function is used to test the keypad, the red alarm LED, the audible beeper and the associated control circuitry.

KEYPAD/LED/BEEP TEST

`Mode' TO TEST `Enter' TO CONTINUE

Press the MODE key to enter the selected test function or press ENTER to continue to the next test function.

KEYPAD/LED/BEEP TEST PRESS ANY KEY `Enter' TO CONTINUE

Press any key on the keypad to display the registered key value on the LCD. After each key is pressed the red LED will light and the sonalert beeper will beep. Press each key to verify complete keypad operation. Press the ENTER key last because this key also ends the keypad/led/beeper test.

The LCD DISPLAY TEST is used to test the basic operation of the LCD front panel display and associated LCD control circuitry. Press the MODE key to enter the selected test function or press ENTER to continue to the next test function.

```
LCD DISPLAY TEST
'Mode' TO TEST
'Enter' TO CONTINUE
```

After the MODE key is pressed, all character fields on the LCD will be turned off. Verify that each character and all character pixels are off. Press any key and all character fields on the LCD will be lit. Verify that each character field and all character pixels are lit. Press any key again to end the LCD test.

The RELAY OUTPUT TEST is used to test the operation of the relays and the associated relay control circuitry.

#### CAUTION

This relay test will toggle the relay outputs. The user must insure that any devices connected to the relay outputs will not be affected by the test and that any personnel could not be harmed due to any connected devices coming on or off at unexpected times.

```
RELAY OUTPUT TEST
`Mode' TO TEST
`Enter' TO CONTINUE
```

Press the MODE key to enter the selected test function or press ENTER to continue to the next test function. A warning message will be displayed.

```
CAUTION! RELAY TEST
WILL TOGGLE OUTPUTS
`Mode' TO TEST
`Enter' TO CONTINUE
```

If it has been determined that the relay test can be safely performed, press the MODE key again or press ENTER to skip the relay test.

```
RELAY OUTPUT TEST
TYPE RELY# TO TOGGLE
- 1 - - - - -
'Enter' TO CONTINUE
```

Press the respective relay number (0 - 7) to toggle the relay output. Press the ENTER key to continue to the next test function.

The DDA COM PORT TEST is used to test the communication port and associated circuitry that communicates with the DDA tank gauges and STI modules.

DDA COM PORT TEST 'Mode' TO TEST 'Enter' TO CONTINUE Press the MODE key to enter the selected test function or press ENTER to continue to the next test function.

DDA COM PORT TEST 1=TX CHAR 2=RX CHAR 3=SEND DDA COMMANDS 'Enter' TO CONTINUE

To transmit characters out of the Level Plus monitor DDA communication port, press the "1" key. To receive characters into the communication port and display them on the LCD, press the "2" key. To transmit DDA commands and display the data received from a DDA tank gauge, press the "3" key.

If the "1" key is pressed the TX CHARACTERS screen is displayed.

DCPT TX CHARACTERS 'Enter' TO CONTINUE

Press any key to transmit that respective character out of the DDA communication port. If the "1" key is pressed, the ASCII character 31 hex (49 decimal) will be transmitted. The MODE, CLEAR and FNCTN keys will transmit ASCII characters M, C and F respectively. The +/- key will transmit the 11 character message "MTS DDA LPM". Press the ENTER key to continue to the next test function.

**NOTE** External communication equipment (EIA485 compatible) will be required to receive and verify the characters transmitted out of the DDA communication port.. The MTS HT-100 terminal product may be used for this purpose. The baud rate/word length parameters for the DDA communication port are defined as follows:

4800 baud, 1 start bit, 8 data bits, 1 even parity bit and 1 stop bit.

If the "2" key is pressed the RX CHARACTERS screen is displayed.

DCPT RX CHARACTERS 'Enter' TO CONTINUE
This test will display all characters received into the DDA communication port onto lines two and three of the LCD screen. If more than 40 characters are received, the characters will wrap around to the first character position on line two. Only LCD compatible ASCII characters can be displayed. Non compatible characters are displayed as solid character blocks. Press the ENTER key to continue to the next test function.

NOTE

External communication equipment (EIA485 compatible) will be required to input characters into the DDA communication port to verify the receive functionality. The MTS HT-100 terminal product may be used for this purpose. The baud rate/word length parameters for the DDA communication port are defined as shown below.

4800 baud, 1 start bit, 8 data bits, 1 even parity bit and 1 stop bit.

If the "3" key is pressed the SEND DDA COMMANDS screen is displayed.

DCPT SEND DDA CMNDS 'Mode' TO SELECT:01 (0-7) TO SEND COMMAND 'Enter' TO CONTINUE

The SEND DDA COMMANDS test will send selected DDA commands and display the data received from the DDA tank gauge onto lines two and three of the LCD display. Press the MODE key or +/- key to change the selected DDA command to transmit. The DDA commands are displayed in hexadecimal units. After the desired command is selected, press the respective number key (0-7) to send the command to the respective DDA tank gauge. Pressing "0" will send the command to DDA tank gauge addressed at C0 hex, pressing "1" will send the command to address C1 hex and so on. A WAITING FOR RESPONSE message will be displayed until the data is received. Some DDA commands may take up to 15 seconds to respond. If no DDA gauge is connected or communication errors are encountered, the respective DDA communication error messages will be displayed. See section 8 of this manual for further explanation of possible DDA error messages. Press the ENTER key to continue to the next test function.

The HOST COM PORT TEST is used to test the host communication port and associated circuitry used to communicate with external customer communication equipment.

HOST COM PORT TEST 'Mode' TO TEST 'Enter' TO CONTINUE

Press the MODE key to enter the selected test function or press ENTER to continue to the next test function.

```
HOST COM PORT TEST
1=TX CHAR 2=RX CHAR
'Enter' TO CONTINUE
```

To transmit characters out of the Level Plus monitor host communication port, press the "1" key. To receive characters into the host communication port and display them on the LCD, press the "2" key.

If the "1" key is pressed the TX CHARACTERS screen is displayed.

HCPT TX CHARACTERS 'Enter' TO CONTINUE

Press any key to transmit that respective character out of the host communication port. If the "1" key is pressed, the ASCII character 31 hex (49 decimal) will be transmitted. The MODE, CLEAR and FNCTN keys will transmit ASCII characters M, C and F respectively. The +/- key will transmit the 11 character message "MTS DDA LPM". Press the ENTER key to continue to the next test function.

NOTEExternal communication equipment (EIA485 orEIA232 compatible depending on Level Plus monitorhost port configuration) will be required to receiveand verify the characters transmitted out of the hostcommunication port..The baud rate/word lengthparameters for the host communication port aredefined as shown below.If the Level Plus monitor checksum function isenabled:1 start bit, 8 data bits (no parity) and 1stop bit.If the Level Plus monitor checksum function is dis-abled:1 start bit, 7 data bits, 1 even parity bit and 1

In both modes the baud rate is controlled by the Level Plus monitor programmable baud rate parameter.

If the "2" key is pressed the RX CHARACTERS screen is displayed.

stop bit.

| нсрт  | RX | СН | ARACTERS |
|-------|----|----|----------|
| `Ente | r′ | то | CONTINUE |

This test will display all characters received into the host communication port onto lines two and three of the LCD screen. If more than 40 characters are received, the characters will wrap around to the first character position on line two. Only LCD compatible ASCII characters can be displayed. Non compatible characters are displayed as solid character blocks. Press the ENTER key to continue to the next test function.

NOTE

External communication equipment (EIA485 or EIA232 compatible depending on Level Plus monitor host port configuration) will be required to input characters into the host communication port to verify the receive functionality. The baud rate/word length parameters for the host communication port are defined in the previous section.

The ANALOG OUTPUT TEST function is used to test and software trim the 4-20 milliamp analog outputs and the associated analog output control circuitry.

ANALOG OUTPUT TEST `Mode' TO TEST `Enter' TO CONTINUE

Press the MODE key to enter the selected test function or press ENTER to continue to the next test function. Enter the desired analog output (channel) number to test.

SELECT ANALOG OUTPUT TO TEST: (1-8) 'Enter' TO CONTINUE

The selected analog output number is shown in the right top portion of the LCD (CH#1 in the example below). The user may press the "1" or the "2" key to set the analog outputs to 4 and 20 milliamps respectively. The "3" and the "4" keys are used to adjust the 20 milliamp trim value. The current trim value is shown in brackets on line 2 of the LCD, (+2 in the example below). The trim value can be adjusted from +9 to -9 which will provide a total adjustment range of approximately 0.2 milliamps. Pressing the "5" key will cause the analog output to ramp from 4 to 20 milliamps at an approximate rate of 12 hertz.

```
1=4ma 2=20ma CH#1
3=ADJ+ 4=ADJ- [+2]
5=RAMP OUTPUT
'Enter' TO CONTINUE
```

The analog output test is the last available test function. Press the ENTER key to continue to the SELECT EDIT FUNCTION menu.

The LPM MEMORY TRANSFER function is used to upload or download the contents of the Level Plus Monitor's non-volatile EEPROM memory in 2-kilobyte pages for archive purposes or to copy memory from one monitor to another. The user must have MTS DDASETUP software running on an IBM compatible PC to perform the memory transfer. Contact MTS Technical Support for additional information on the use of this function.

The memory transfer screen is displayed.

```
LPM MEMORY TRANSFER
`Mode' TO START
`Enter' TO CONTINUE
```

Press the 'Mode' key to start the transfer operation. The following screen is displayed.

```
LPM MEMORY TRANSFER
SELECT EEPROM PAGE #
(0-3)
`Clear' TO EXIT
```

Use the number keys (0-3) to select the 2-kilobyte EEPROM memory page to transfer. Note that the memory transfer procedure must be repeated for all EEPROM memory pages (0-3).

The following screen is displayed.

```
LPM MEMORY TRANSFER

1 = LPM->HOST

2 = HOST->LPM

`Clear' TO EXIT
```

Use the number keys to select the transfer direction. If 'LPM->HOST" is selected, the following screen is displayed, where PAGE X refers to the memory page (0-3) chosen above.

LPM MEMORY TRANSFER LPM->HOST (PAGE X) WAITING FOR HOST `Clear' TO EXIT If 'HOST->LPM" is selected, the following screen is displayed, where PAGE X refers to the memory page (0-3) chosen above.

LPM MEMORY TRANSFER HOST->LPM (PAGE X) WAITING FOR HOST `Clear' TO EXIT

After the host has initiated the transfer, the following screen is displayed.

LPM MEMORY TRANSFER HOST->LPM (PAGE X) TRANSFER IN PROGRESS `Clear' TO EXIT

The transfer operation can be aborted at any time by pressing the 'Clear' key. The following screen is displayed.

LPM MEMORY TRANSFER HOST->LPM (PAGE X) TRANSFER ABORTED `Clear' TO EXIT

If the transfer operation is successful, the following screen is displayed.

| LPM MEMORY TRANSFER    |
|------------------------|
| HOST->LPM (PAGE X)     |
| TRANSFER COMPLETE      |
| <b>`Clear' TO EXIT</b> |

## 18 Ending The Programming Session

This completes the cycle of parameter entries for the Level Plus monitor. If you are using more than one tank, be sure to repeat all necessary parameter assignments for each additional tank.

If you wish to enter more parameters press the MODE key. If you have finished entering parameters press the ENTER key. The system will then initialize and begin displaying measurements.

**NOTE** *The initialization sequence takes approximately 5 to 10 seconds per tank gauge.* 

'Enter' TO RESUME MEASUREMENTS OR 'Mode' TO CHANGE OTHER PARAMETERS

If the MODE key is pressed, the user can select the type of parameters to edit.

SELECT EDIT FUNCTION 1=SYSTEM PARAMETERS 2=TANK PARAMETERS 3=TEST FUNCTIONS

## **19** Level Plus Host Communication Protocol

This section describes the communication protocol required to access LEVEL PLUS Tank Monitoring System data from a remote EIA 232 or EIA 485 communication device.

Hardware Considerations

- RS485 SYSTEM This system allows one host terminal (or computer) to communicate with up to 19 LEVEL PlUS monitors over a two wire balanced differential network. Signals RX, TX, and shield ground are supported. Communication is restricted to half duplex operation only and the host device must provide local character echo, as the LEVEL PLUS system does not.
- RS232 SYSTEM This system allows one host terminal (or computer) to communicate with only one LEVEL PlUS monitors over a standard EIA 232 network. Signals RX, TX, RTS, CTS and signal ground are supported. Communication is restricted to half duplex operation only and the host device must provide local character echo, as the LEVEL PLUS system does not. The EIA 232 system can also be connected to an 80 column printer for data logging purposes. Printer buffer size must be 1000 bytes or larger. Printer interfaces should use CTS signal input to indicate printer buffer full conditions. The Level Plus will not transmit when CTS is low. If the CTS line is low for more than 5 seconds, the scheduled transmission will be aborted.

The asynchronous data format is 10 bits defined as follows:

- 1. Programmable checksum function disabled -1 start bit, 7 data bits, 1 parity but (even) and 1 stop bit. (ASCII).
- 2. Programmable checksum function enabled -1 start bit, 8 data bits (even parity) and 1 stop bit (MODBUS RTU).

| NOTES:                   |                                    |
|--------------------------|------------------------------------|
| See Appendix B for seria | I printer interfacing information. |

### **Command Structure**

The following command structure is used to issue commands to the Level Plus monitor.

<SOH><addr><tank#><register#><EOT>

### Where:

- 1. <SOH> is an ASCII start of header code (01 Hex).
- 2. <addr> is the communication address decoded by each Level Plus monitor. Valid addresses are upper case ASCII A through S (41 through 53 Hex). Each Level Plus monitor address is user programmable through the Level Plus programming system.
- 3. <tank#> is the tank number to interrogate. Valid tank numbers are ASCII 0 through 8 (30 through 38 Hex). Tank number "0" will output all eight tanks.
- 4. <register#> is the two digit ASCII pointer to the type of data to output. Valid ASCII register numbers are defined below.
  - 00 = Remote keypad mode request
  - 01 = Product level
  - 02 = Interface level
  - 03 = Average temperature
  - 04 = GOVP (gross observed volume product)
  - 05 = GOVI (gross observed volume interface)
  - 06 = GOVT (gross observed volume total)
  - 07 = GOVU (gross observed volume ullage)
  - 08 = NSVP (net standard volume product)
  - 09 = MASS (net standard mass)
  - 10 = MASSR (net standard mass reference)
  - 11 = Product level, interface level and average temperature
  - 12 = Individual RTD temperatures
  - 13 = System alarms
  - 14 = Read tank gauge data (product level, interface level, average temperature, individual RTD temperatures, GOVT and NSVP)
  - 20 = Enable mass stabilization mode
  - 21 = Disable mass stabilization mode
  - 30 = Read VCF mode
  - 31 = Read API gravity
  - 32 = Read system volume units
  - 60 = Write VCF mode
  - 61 = Write API gravity
- 5. < EOT> is an ASCII end of transmission code (04 Hex).

| NOTE                                                    |
|---------------------------------------------------------|
| ASCII carriage return <cr> (OD Hex) may be substi-</cr> |
| tuted for <eot>.</eot>                                  |

### **Data Output Formats**

The data output formats for each data type (register number) are detailed below.

Register 00 - Remote Keyboard Mode.

The remote keyboard mode allows an external terminal device to communicate with the Level Plus monitor and emulate the front panel keypad during programming operations only. This allows users to modify programming data from remote locations or in areas where access to the front panel keypad is not possible. During emulation mode, all display information is sent to both the Level Plus LCD display and the externally connected terminal device. All programming menus are self prompting and the user only needs to respond with the requested information in each programming menu. Valid terminal keys for use with the keypad emulation mode are listed below.

| Numeric keys      | 0,1,2,3,4,5,6,7,8,9                                        |
|-------------------|------------------------------------------------------------|
| Alphanumeric keys | M (Mode)                                                   |
|                   | C (Clear)                                                  |
|                   | F (Function)                                               |
| Special keys      | '.' (decimal key) and <cr> (Carriage return or Enter)</cr> |

The data record output from the monitor during each screen update includes all the data and necessary screen control characters to properly display on the terminal device screen. An example output record is shown below.

#### Where:

<LF> = ASCII line feed character (0A Hex)

<CR> = ASCII carriage return character (0D Hex)

a = Level Plus communication address (upper case ASCII A through S)

KBD> = Remote keyboard screen prompt

#### **Registers 01 through 10 general format.**

<STX>atrr:ddddddddddCETX>cc

- <STX> = ASCII start of text character (02 Hex)
  - a = Level Plus communication address
  - t = Tank number
  - rr = Register number
  - : = ASCII colon field delimiter (3A Hex)
  - d = Data (fixed at 1 data field of 10 characters)
- <ETX> = ASCII end of text character (03 Hex)
  - cc = Optional 2 byte checksum (if enabled)

#### NOTE

For all data output formats:

- 1. Each data record always begins with <STX> (01 Hex) as the first character transmitted.
- 2. The second character is always the address character of the responding monitor (Upper case ASCII A through S, or 41 through 53 Hex).
- 3. The third character is always the tank number interrogated (ASCII 0 through 8, or 30 through 38 Hex). Tank number "0" will output all eight tanks.
- 4. The fourth and fifth characters are always the register number interrogated (ASCII 00 through 99).
- 5. The sixth character is always an ASCII colon character (3A Hex).
- 6. Each data field is always a fixed length as defined for each data type.
- 7. Multiple data field output formats use ASCII colon characters to delimit individual data fields.
- 8. Multiple tank outputs use ASCII # pound signs (23 Hex) to separate each individual tank field.
- 9. Data is always left justified in the data fields.
- 10. Data is always padded with ASCII blanks (20 Hex) when the data is shorter than the defined data field length.
- 11. If the requested tank gauge number is not active (i.e., not multiplexed) the data field will only contain ASCII blanks (20 Hex).
- 12. Each data record always ends with an <ETX> (03 Hex) character.
- 13. The two byte checksum (if enabled) is calculated over the complete data record including the <STX> and <ETX> characters and appended to the end of the transmitted data record.

**Register 01** (product level) output example from monitor at communication address A, Tank 1. Examples shown with checksum function disabled.

<STX>A101:129.586~~~<ETX>

NOTE ~ represents ASCII blank character (20 Hex)

Register 08 (NSVP) output example from monitor at communication address B, Tank 2.

<STX>B208:45890231~~<ETX>

**Register 11** general format (Product level, interface level and average temperature).

<STX>atrr:ddddddddddddddddddddddddddddddddd

<STX> = ASCII start of text character (02 Hex)

- a = Level Plus communication address
- t = Tank number
- rr = Register number
- : = ASCII colon field delimiter (3A Hex)
- d = data (fixed at 3 data fields, 10 characters for each data field)
- <ETX> = ASCII end of text character (03 Hex)
  - cc = optional 2 byte checksum (if enabled)

Register 11 output example from monitor at communication address C, Tank 3.

<STX>C311:129.586~~~:11.555~~~~:83.1~~~~<ETX>

Register 12 general format (Individual RTD temperatures).

<STX>atrr:dddddd:dddddddddddddddddddddddd

| <stx></stx> | = | ASCII start of text character (02 Hex)                          |
|-------------|---|-----------------------------------------------------------------|
| а           | = | Level Plus communication address                                |
| t           | = | tank number                                                     |
| rr          | = | register number                                                 |
| :           | = | ASCII colon field delimiter (3A Hex)                            |
| d           | = | data (fixed at 5 data fields, 6 characters for each data field) |
| <etx></etx> | = | ASCII end of text character (03 Hex)                            |
| сс          | = | optional 2 byte checksum (if enabled)                           |
|             |   |                                                                 |

Register 12 output example from monitor at communication address D, Tank 4.

<STX>D412:78.2~~:79.6~~:80.4~~:81.2~~:82.5~~<ETX>

Register 13 general format (System alarms).

<STX>atrr:dddddddddddddddeCETX>cc

- <STX> = ASCII start of text character (02 Hex)
  - a = Level Plus communication address
    - t = tank number
  - rr = register number
  - : = ASCII colon field delimiter (3A Hex)
  - d = data (fixed at 1 data field of 16 characters)
- <ETX> = ASCII end of text character (03 Hex)
  - cc = optional 2 byte checksum (if enabled)

The individual data characters represent the status of the individual system alarms. An ASCII "0" indicates that the alarm is inactive and an ASCII "1" indicates that the alarm is active. The alarm definitions are listed below.

- d1 = PRDHH (product level high high)
- d2 = PRDHI (product level high)
- d3 = PRDLO (product level low)
- d4 = PRDLL (product level low low)
- d5 = INTHI (interface level high)
- d6 = INTLO (interface low level)
- d7 = TMPHI (temperature high)
- d8 = TMPLO (temperature low)
- d9 = GAUGE level error
- d10 = STI error
- d11 = mass stab error
- d12 = RTD average error
- d13 = GAUGE temperature error
- d14 = MASHI (mass stabilization high)
- d15 = MASLO (mass stabilization low)
- d16 = not defined (always ASCII "0")

**NOTE** *d1 is the first character after colon delimiter character.* 

**Register 13** output example from Level Plus monitor at communication address E, Tank 5, LVLLO and INTHI alarms active, all others inactive.

<STX>E513:001010000000000<ETX>

Register 14 general format (Read tank gauge data)

| <stx></stx> | = | ASCII start of text character (02 Hex)                                |
|-------------|---|-----------------------------------------------------------------------|
| а           | = | Level Plus communication address                                      |
| t           | = | tank number                                                           |
| rr          | = | register number                                                       |
| :           | = | ASCII colon field delimiter (3A Hex)                                  |
| d           | = | data (fixed at 8 fields of 6 characters and 2 fields of 8 characters) |
| field 1     | = | product level                                                         |
| field 2     | = | interface level                                                       |
| field 3     | = | average temperature                                                   |
| field 4     | = | RTD 1 temperature                                                     |
| field 5     | = | RTD 2 temperature                                                     |
| field 6     | = | RTD 3 temperature                                                     |
| field 7     | = | RTD 4 temperature                                                     |
| field 8     | = | RTD 5 temperature                                                     |
| field 9     | = | GOVT                                                                  |
| field 10    | = | NSVP                                                                  |
| <etx></etx> | = | ASCII end of text character (03 Hex)                                  |
| СС          | = | optional 2 byte checksum (if enabled)                                 |
|             |   |                                                                       |
|             |   |                                                                       |
|             |   |                                                                       |

Register 20 and 21 general format (Mass stabilization enable and disable).

<STX>atrr:d<ETX>cc

| <stx></stx> | = | ASCII start of text character (02 Hex)      |
|-------------|---|---------------------------------------------|
| а           | = | Level Plus communication address            |
| t           | = | tank number                                 |
| rr          | = | register number                             |
| :           | = | ASCII colon field delimiter (3A Hex)        |
| d           | = | data (fixed at 1 data field of 1 character) |
| <etx></etx> | = | ASCII end of text character (03 Hex)        |
| сс          | = | optional 2 byte checksum (if enabled)       |

The value of the 1 data character indicates if the mass stabilization command action was completed. An ASCII "0" indicates that the requested action was not completed and an ASCII "1" indicates that the requested action was completed.

Register 30 general format (Read VCF mode)

<STX>attr:d<ETX>cc

| <stx></stx> | = | ASCII start of text character (02 Hex)   |
|-------------|---|------------------------------------------|
| а           | = | Level Plus communication address         |
| t           | = | tank number                              |
| rr          | = | register number                          |
| :           | = | ASCII colon field delimiter (3A Hex)     |
|             | d | = data (fixed at 1 field of 1 character) |
|             | d | = 0 = volumetric function disabled       |
|             | d | = 1 = table 6A                           |
|             | d | = 2 = table 6B                           |
|             | d | = 3 = table 6C                           |
|             | d | = 4 = table 6C MOD                       |
|             | d | = 5 = CUST TAB                           |
| <etx></etx> | = | ASCII end of text character (03 Hex)     |
| сс          | = | optional 2 byte checksum (if enabled)    |
|             |   |                                          |

### Register 31 general format (Read API gravity)

<STX>attr:ddd.d<ETX>cc

| <stx></stx> | = | ASCII start of text character (02 Hex)                                       |
|-------------|---|------------------------------------------------------------------------------|
| а           | = | Level Plus communication address                                             |
| t           | = | tank number                                                                  |
| rr          | = | register number                                                              |
| :           | = | ASCII colon field delimiter (3A Hex)                                         |
| ddd.d       | = | data (where ddd.d is a variable length field with 1 to 3 characters to the   |
|             |   | left of the decimal point and 1 character to the right of the decimal point) |
| <etx></etx> | = | ASCII end of text character (03 Hex)                                         |

cc = optional 2 byte checksum (if enabled)

Register 32 general format (Read system volume units)

<STX>attr:d<ETX>cc

| <stx></stx> | = ASCII start of text character (02 Hex) |
|-------------|------------------------------------------|
| а           | = Level Plus communication address       |
| t           | = tank number                            |
| rr          | = register number                        |
| :           | = ASCII colon field delimiter (3A Hex)   |
| d           | = data (fixed at 1 field of 1 character) |
|             | d = 0 = Inches-gallons-pounds            |
|             | d = 1 = Inches-barrels-pounds            |
|             | d = 2 = Inches-gallons-kilograms         |
|             | d = 3 = Inches-liters-kilograms          |
|             | d = 4 = Inches-liters-pounds             |
|             | d = 5 = Millimeters-liters-kilograms     |
| <etx></etx> | = ASCII end of text character (03 Hex)   |
| сс          | = optional 2 byte checksum (if enabled)  |
|             |                                          |

Register 60 general format (Write VCF mode)

Host issued command: <SOH>attr:d<EOT>

| $\langle SOH \rangle = ASCII start of header character (0)$ | 01 | Hex) |
|-------------------------------------------------------------|----|------|
|-------------------------------------------------------------|----|------|

- a = Level Plus communication address
- t = tank number
- rr = register number
- : = ASCII colon field delimiter (3A Hex)
- d = VCF mode to write
  - d = 0 = volumetric function disabled
  - d = 1 = table 6A
  - d = 2 = table 6B
  - d = 3 = table 6C
  - d = 4 = table 6C MOD
  - d = 5 = CUST TAB

<EOT> = ASCII end of transmission character (04 Hex)

LPM response: <STX>attr:d<ETX>cc

- a = Level Plus communication address
- t = tank number
- rr = register number
- : = ASCII colon field delimiter (3A Hex)
- d = data (fixed at 1 field of 1 character)
  - d = 0 = memory write not completed successfully
  - d = 1 = memory write completed successfully
- <ETX> = ASCII end of text character (03 Hex)
  - cc = optional 2 byte checksum (if enabled)

Host issued command: <SOH>attr:ddd.d<EOT>

- a = Level Plus communication address
- t = tank number
- rr = register number
- : = ASCII colon field delimiter (3A Hex)
- ddd.d = API gravity to write (where ddd.d is a variable length field with 1 to 3 characters to the left of the decimal point and 1 character to the right of the decimal point)
- <EOT> = ASCII end of transmission character (04 Hex)

#### NOTE

The user must insure that the proper range of API gravity is specified for the particular API table that is selected or the Level Plus Monitor will indicate the \*VCF ERR error message for NSVP and MASS outputs.

LPM response: <STX>attr:d<ETX>cc

| <stx> = ASCII start of text character (02 Hex</stx> | x) |
|-----------------------------------------------------|----|
|-----------------------------------------------------|----|

- a = Level Plus communication address
- t = tank number
- rr = register number
- : = ASCII colon field delimiter (3A Hex)
- d = data (fixed at 1 field of 1 character)
  - d = 0 = memory write not completed successfully
  - d = 1 = memory write completed successfully
- <ETX> = ASCII end of text character (03 Hex)
  - cc = optional 2 byte checksum (if enabled)

### **Error Messages**

For all data related output commands, error messages may be present instead of actual data. All error messages are preceded by an ASCII asterisk character (\*) for easy parsing. As with data, all error messages are left justified so only the first character needs to be checked to determine if an error message is present. The error message text and format is exactly like those documented in section 8 of this manual.

For all level register outputs (01, 02 and 11) the following error messages are possible. The description for these and other error messages can be found in section 8 of this manual.

\*NO COMM \*COMM ERR \*NO DATA \*DATA ERR \*CSUM ERR \*UART ERR \*PRGRM ERR \*FLOAT ERR \*GAUGE ERR

For all average temperature register outputs (03 and 11) the following error messages are possible.

\*NO COMM \*COMM ERR \*NO DATA \*DATA ERR \*CSUM ERR \*UART ERR \*AVG ERR

For the individual RTD temperature register output (12) the following coded (\*Exxx) error messages are possible in each data field.

\*E203 - DDA gauge temperature under-range
\*E204 - DDA gauge temperature over-range
\*E205 - DDA gauge internal electronics failure
\*E206 - DDA gauge internal electronics failure
\*E207 - DDA gauge shorted RTD element
\*E208 - DDA gauge open RTD element
\*E211 - DDA gauge internal electronics failure
\*E212 - DDA gauge RTD processing disabled.
\*NA - RTD not active

For all volume register outputs (04 through 10) the following error messages are possible.

\*LEVL ERR \*INTP ERR \*TEMP ERR \*CALC ERR \*VCF ERR

#### NOTES AND RESTRICTIONS

- 1. All communications are half duplex only. Only the host device or the Level Plus monitor can transmit characters at any one time.
- 2. In keyboard emulation mode the Level Plus monitor can only accept characters from the external terminal device at a rate of 10 characters per second.
- 3. The Level Plus monitor will not respond to external data requests during power up initialization mode or to tank numbers that are not active (i.e. not enabled).
- 4. The data output does not include units of measure information. The units of the data is always controlled by the current Level Plus monitor program settings.
- 5. Level data output formats do not support fractional data. If monitor is programmed for fractional level display, communication data outputs will be in decimal inches.

## 20 DDA LPM Modbus Implementation

The MTS DDA LPM Modbus implementation conforms to the "Modicon Modbus Protocol Reference Guide, PI-MBUS-300 Rev. G" available from Modicon, Inc. The information provided below assumes familiarity with the Modbus protocol as outlined in this reference guide. All information provided applies to both Modbus RTU and Modbus ASCII protocol versions.

### **Modbus Function Codes**

The following Modbus function codes are supported:

Function 03 - Read Holding Registers

Function 04 - Read Input Registers

Function 08 - Diagnostics (Subfunction 00, Return Query Data)

Function 08 - Diagnostics (Subfunction 01, Restart Communications Option)

Function 08 - Diagnostics (Subfunction 04, Force Listen Only Mode)

Function 17 - Report Slave ID

#### **Function 03 - Read Holding Registers**

The LPM responds to this message by returning the contents of the requested data register(s) (see Appendix F, LPM Modbus Register Maps). The following implementation-specific considerations apply:

• If an unsupported or reserved register is requested, a maximum negative value (8000H or 80000000H for paired-registers) is returned (see Appendix F, LPM Modbus Register Maps for unsupported/reserved registers).

• If a register contains an LPM error (displayed on the LPM's LCD screen as a '\*' character followed by an error message), a maximum negative value is returned.

• If a register is blank, indicating that the desired function is not enabled (e.g., volume calculations), a value of 0000H is returned.

• If the alarm data register is requested, and either a 'GAUGE level' error or 'GAUGE temperature' error exists, both the SCERR (Sensor Communication Error, bit D12) and the SOERR (Sensor Operation Error, bit D13) bits will be set. Unsupported or reserved bits will always be set to 0. See Appendix F, LPM Modbus Register Maps, for alarm bit definitions.

#### **Function 04 - Read Input Registers**

This function is handled exactly the same as Function 03. Note that all registers are readonly in this implementation.

#### Function 08 - Diagnostics (Subfunction 00, Return Query Data)

The LPM responds to this request with the following data:

| Slave address:       | echoed               |
|----------------------|----------------------|
| Function:            | 08H                  |
| Subfunction high:    | 00H                  |
| Subfunction low:     | 00H                  |
| Query data (16-bit): | echoed               |
| Error check:         | 16-bit CRC/8-bit LRC |

#### Function 08 - Diagnostics (Subfunction 01, Restart Communications Option)

If the LPM is in listen-only mode, the LPM responds to this message by switching out of listen-only mode (note that no response is sent to the request). If the LPM is not in listen-only mode, it responds as follows:

| Slave address:       | echoed                  |
|----------------------|-------------------------|
| Function:            | 08H                     |
| Subfunction high:    | 00H                     |
| Subfunction low:     | 01H                     |
| Query data (16-bit): | echoed (0000H or FF00H) |
| Error check:         | 16-bit CRC/8-bit LRC    |

Note that since no Communications Event Log is supported, the 'Query data' field is irrelevant (normally FF00H would clear the log).

#### Function 08 - Diagnostics (Subfunction 04, Force Listen Only Mode)

The LPM responds to this request by switching to listen-only mode. Messages are still received and parsed, but no responses are transmitted. To switch out of listen-only mode, issue a 'Restart Communications Option' request (function 08, subfunction 01) or cycle power.

#### **Function 17 - Report Slave ID**

The LPM responds to this request with the following data:

| С |
|---|
| , |

Modbus Exceptions The following standard Modbus exceptions are implemented:

Error code 01 (Illegal Function) Reported when:

- A function other than 03, 04, 08, or 17 is requested.
- Function 08 is requested, and a subfunction other than 00, 01, or 04 is requested.

Error code 02 (Illegal Data Address) Reported when:

• Function 03 or 04 is requested and the starting register number is greater than 915 (register greater than 30916 or 40916).

Error code 03 (Illegal Data Value) Reported when:

• Function 03 or 04 is requested and the number of data points is greater than 40 (RTU) or 20 (ASCII), or the number of data points added to the start address results in a register greater than 30916 or 40916.

## **Procedure for Calculating Volume Correction Factors (VCF)**

- 1. Obtain a copy of the temperature versus density data for the desired product (API tables or other source).
- 2. Determine the reference temperature (usually 60 degrees F for petroleum products).
- 3. Calculate the VCF values for the product at the desired operating temperatures using the following equation:

VCF = Density at given temp / Density at reference temp

4. Create a table of VCF values versus temperature covering the normal operating temperatures of the desired product.

| NOTE                                                  |
|-------------------------------------------------------|
| The VCF table entries are limited to temperature val- |
| ues between 0 and 300 degrees Fahrenheit and VCF      |
| values between 0.80000 and 1.20000.                   |

5. Program the VCF versus temperature data into the Level Plus monitor. Enter the values into the table by increasing temperatures. For this example, the VCF table would start with  $40^{\circ}F$  and VCF = 1.03099, and end with  $80^{\circ}F$  and VCF = 0.96718

Example:

| ГЕМР | (degrees F) | <u>Density (lb / cu ft)</u> | <u>VCF</u> |
|------|-------------|-----------------------------|------------|
|      | 40          | 32.7340                     | 1.03099    |
|      | 50          | 32.2491                     | 1.01572    |
|      | 60          | 31.7500                     | 1.00000    |
|      | 70          | 31.2351                     | 0.98378    |
|      | 80          | 30.7080                     | 0.96718    |
|      |             |                             |            |

## **Typical RS232 Printer Connections**

NOTE The Level Plus requires an 80 column printer with a minimum buffer size of 1K (thousand) bytes.

### CONFIGURATION #1: Printer with a "Busy Flag" Output

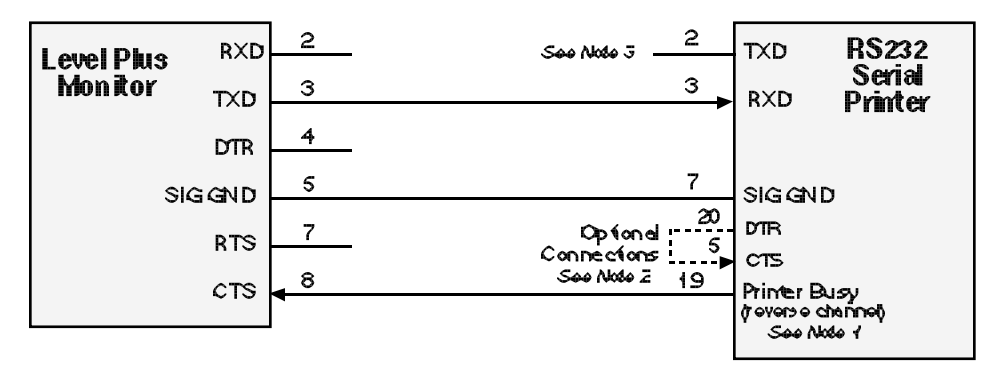

#### NOTES:

1. Printer Busy = LOW ('0'), Printer Ready = HIGH ('1')

2. "Optional" connections are required by some printer.

3. Pin numbers may vary for different printer types.

CONFIGURATION #2: Printer without a "Busy Flag" Output

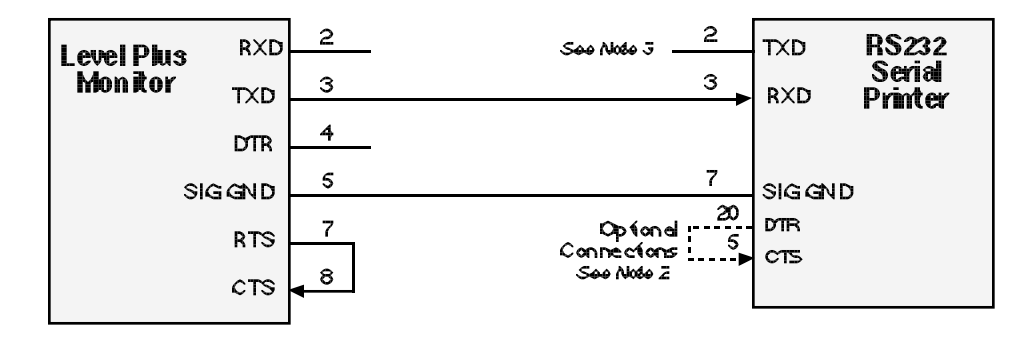

## Appendix C

## **Procedure to Calculate System Scan (Polling) Rates**

This procedure allows the user to calculate the expected system scan rate for a given application. The system scan rate is controlled by several user programmable parameters. The programmable parameters that affect system scan rates are described below.

## **Tank Multiplex Assignment**

The Level Plus monitor polls each DDA tank gauge in a sequential order based on the tank numbers that are enabled on the tank multiplex assignment programming menu. Level data is sequentially polled from each active tank gauge in the scan loop. The level scan loop is repeated five times and then temperature data (if enabled) is polled from the first tank gauge in the multiplex assignment. The level polling loop is repeated again (five times) and then temperature (if enabled) is polled from the second active tank gauge in the multiplex assignment. This polling sequence is continued until temperature data has been polled from all active tank gauges in the multiplex assignment. The polling process then repeats continuously in the defined order.

## Temperature Display (Tank parameter)

The temperature display programmable parameter determines which tank gauges should be polled for temperature data. Only the tank gauges that have the temperature display function enabled are polled for temperature data. If the temperature function is disabled then the overall system polling rate will be faster. The temperature function can be enabled or disabled on a gauge by gauge basis. In addition the temperature display programmable parameter determines which temperature command is sent to the DDA tank gauge. The higher the temperature resolution setting (low, medium or high) the longer it will take for the DDA tank gauge to acquire and transmit the temperature data. Consequently, the overall system polling rates will be slower. The typical per gauge time delays are based on equations from the DDA tank gauge operation and installation manual.

Low resolution (1 degree Fahrenheit) = 1.0 seconds + 0.9 seconds per RTD Medium resolution (0.2 degrees Fahrenheit) = 1.7 seconds + 1.6 seconds per RTD High resolution (0.02 degrees Fahrenheit) = 2.9 seconds + 2.7 seconds per RTD Fast temp (1 degree Fahrenheit) = 0.5 seconds + 0.5 seconds per RTD

## Level Resolution (Tank parameter)

The level resolution programmable parameter determines which level command is sent to the DDA tank gauge. The higher the level resolution setting (0.1, 0.01 or 0.001 inches) the longer it will take for the DDA tank gauge to acquire and transmit the level data. Consequently, the overall system polling rates will be slower. The typical per gauge time delays are based on equations from the DDA gauge operation and installation manual. Note that the level data time delays for Dx model DDA tank gauges are less than for LD models. Delay times for single float DDA tank gauges are listed below in seconds.

|                                             | ' <b>Dx'</b>         | 'LD'                 |
|---------------------------------------------|----------------------|----------------------|
|                                             | tank gauge<br>models | tank gauge<br>models |
| Low resolution $(0.1 \text{ inches}) =$     | 0.30                 | 0.45                 |
| Medium resolution $(0.01 \text{ inches}) =$ | 0.46                 | 0.73                 |
| High resolution $(0.001 \text{ inches}) =$  | 1.32                 | 2.20                 |

The actual time delays for level data may be slightly less than the values listed above since the level time delay is also a function of tank gauge length. The shorter the gauge length, the slightly less the time delay will be. The above listed values are based on the worst case time delays assuming maximum gauge lengths per model type (Dx and LD).

## Level Averages (Tank parameter)

The level averages programmable parameter determines how many times to poll (and then average) level data from the specified tank gauge. The specified number of level averages (polls) is completed before advancing to the next gauge in the multiplex assignment. The level average factor directly affects the overall polling rate by the specific gauge time delay times the level average factor (gauge poll rate = level time delay x level averages).

## Number of Floats (Tank parameter)

The number of floats programmable parameter determines which level command (one or two float level command) is sent to the DDA tank gauge. Two float commands take approximately 50% longer than single float commands for the DDA tank gauge to acquire and transmit the level data. Consequently, the overall system polling rates will be slower. The typical per gauge time delays are based on equations from the DDA gauge operation and installation manual. Note that the level data time delays for Dx model DDA tank gauges are less than for LD models. Delay times for two float DDA tank gauges are listed below in seconds. See previous section on level resolution for delay times of single float DDA tank gauges.

|                                             | ' <b>Dx'</b>         | 'LD'                 |  |
|---------------------------------------------|----------------------|----------------------|--|
|                                             | tank gauge<br>models | tank gauge<br>models |  |
| Low resolution $(0.1 \text{ inches}) =$     | 0.40                 | 0.58                 |  |
| Medium resolution $(0.01 \text{ inches}) =$ | 0.65                 | 1.02                 |  |
| High resolution $(0.001 \text{ inches}) =$  | 1.94                 | 3.26                 |  |

The actual time delays for level data may be slightly less than the values listed above since the level time delay is also a function of tank gauge length. The shorter the gauge length, the slightly less the time delay will be. The above listed values are based on the worst case time delays assuming maximum gauge lengths per model type (Dx and LD).

Based on the user programmable parameters the overall polling rate can be approximated by the following equations.

Overall system delay time to scan all tank gauges for level and temperature.

#### Where:

T1L = Tank gauge #1 level delay time (based on selected level resolution and # of floats) T2L = Tank gauge #2 level delay time (based on selected level resolution and # of floats) TnL = Tank gauge #n level delay time (based on selected level resolution and # of floats)

A1 = Number of level averages for tank gauge #1 A2 = Number of level averages for tank gauge #2 An = Number of level averages for tank gauge #n

NT = Number of tank gauges with temperature function enabled

NOTE

T1T = Tank gauge #1 temperature delay time (based on selected temperature resolution) T2T = Tank gauge #2 temperature delay time (based on selected temperature resolution) TnT = Tank gauge #n temperature delay time (based on selected temperature resolution)

| NOTE                                                        |
|-------------------------------------------------------------|
| <i>Temperature delay time = 0 if temperature polling is</i> |
| disabled for selected tank gauge.                           |

Worst case delay time to acquire level data from all tank gauges in system (assumes one temperature poll from gauge with longest temperature delay time).

2.(T1L)x(A1) + (T2L)x(A2) + (TnL)x(An) + (TwT)

#### Where:

T1L = Tank gauge #1 level delay time (based on selected level resolution) T2L = Tank gauge #2 level delay time (based on selected level resolution) TnL = Tank gauge #n level delay time (based on selected level resolution)

A1 = Number of level averages for tank gauge #1

A2 = Number of level averages for tank gauge #2

An = Number of level averages for tank gauge #n

TwT = Temperature delay time of tank gauge with most RTDs

(i.e., longest time delay (based on selected temperature resolution)

**NOTE** *TwT* = 0 seconds if all temperature polling is disabled.

#### **Example Calculations.**

What is the expected overall system delay time for a 4 tank gauge system with the following programmable parameter settings:

| <ul> <li>Tank Gauge #1</li> <li>model D8</li> <li>1 float</li> <li>Level averages = 1</li> <li>Level resolution = 0.001 inches</li> <li>Temperature enabled/LOW resolution (gauge w/5 RTDs)</li> </ul> | Tank Gauge #2<br>- model D9<br>- 2 floats<br>- Level averages = 1<br>- Level resolution = 0.01 inches<br>- Temperature disabled                                    |
|----------------------------------------------------------------------------------------------------|----------------------------------------------------------------------------------------------------|
| <b>Tank Gauge #3</b><br>- model LD<br>- 1 float<br>- Level averages = 3<br>- Level resolution = 0.01 inches<br>- Temperature disabled                                                                  | Tank Gauge #4<br>- model LD<br>- 2 floats<br>- Level averages = 1<br>- Level resolution = 0.1 inches<br>- Temperature enabled/LOW resolution<br>(gauge has 2 RTDs) |

The overall system delay time equation becomes,

(T1L)x(A1)x(NT)x(5) + (T1T) + (T2L)x(A2)x(NT)x(5) + (T2T) + (T3L)x(A3)x(NT)x(5) + (T3T) + (T4L)x(A4)x(NT)x(5) + (T4T)

Substituting each variable with the respective values the equation becomes,

(1.32)x(1)x(2)x(5) + (5.5) + (0.65)x(1)x(2)x(5) + (0) + (0.73)x(3)x(2)x(5) + (0) + (0.58)x(1)x(2)x(5) + (1.9)

Overall system delay time to update level and temperature on all 4 gauges = 54.8 seconds.

What is the expected worst case delay time to acquire level data from the above described 4 tank gauge system (assumes one temperature poll from gauge with longest temperature delay time).

The worst case delay time equation for level data from all gauges in the system becomes,

$$(T1L)x(A1) + (T2L)x(A2) + (T3L)x(A3) + (T4L)x(A4) + (TwT)$$

Substituting each variable with the respective values the equation becomes,

$$(1.32)x(1) + (0.65)x(1) + (0.73)x(3) + (0.58)x(1) + (5.5)$$

Worst case delay time to update level on all 4 gauges = 10.2 seconds.

## **EPROM Replacement Procedure**

## NEMA 1 Model

- 1. Disconnect AC power from the Level Plus monitor at the main fuse panel.
- 2. Remove the EPROM access cover located on the rear of the NEMA 1 enclosure (1 screw).
- 3. The EPROM's are the two labeled integrated circuits installed in the latching sockets. Remove one eprom at a time by releasing the latching mechanism on the socket. The latching mechanism is released by carefully pushing the latching levers away from the body of the EPROM into the horizontal position. The levers will lift the eprom from the socket.
- 4. Install the new EPROM into the socket. Note that each EPROM is numbered (-1 or -0) and must be installed in the respective socket and oriented properly. The small indentation on the end of each EPROM must be oriented as shown in illustration D-1.
- 5. Visually inspect the newly installed EPROM's to insure all 28 pins are properly seated in the sockets and that the orientation is correct. Compare to illustration D-1 shown below.
- 6. Reinstall the EPROM access cover.
- 7. Reconnect AC power and check for proper monitor operation.

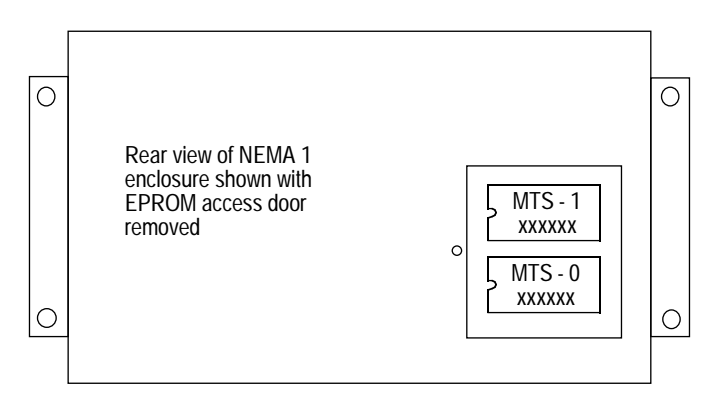

Figure D-1. NEMA 1 EPROM orientation

## NEMA 4X Model

- 1. Disconnect AC power from the Level Plus monitor at the main fuse panel.
- 2. The main electronics assembly must be removed from the NEMA 4X enclosure to gain access to the EPROM devices. Follow steps 3 through 9 to remove the main electronic assembly.
- 3. Disconnect the AC power terminations at terminal block TB1.
- 4. Disconnect any customer terminations to the relay contacts (TB3) and to the communication interface (TB2). Terminal blocks TB2 and TB3 are of the pluggable type.
- 5. Disconnect any customer terminations to the 4-20 milliamp terminal block. The 4-20 milliamp terminal block is of the pluggable type.
- 6. Disconnect the tank gauge field wiring from intrinsic safety barriers.

- 7. Remove the four mounting screws that secure the mounting plate to the rear of the NEMA 4X enclosure. See illustration D-2.
- 8. Lift the electronic assembly and mounting plate out of the enclosure and place on a clean working surface or bench.
- 9. Separate the electronic assembly from the mounting plate by removing the 4 mounting screws (and lock washers) from the rear of the mounting plate. Be careful not to damage the rubber heater secured to the rear of the mounting plate. It is not necessary to remove the ground cable from the mounting plate.
- 10. The EPROMs are the two labeled integrated circuits installed in the latching sockets on the rear of the electronics assembly. Remove one EPROM at a time by releasing the latching mechanism on the socket. The latching mechanism is released by carefully pushing the latching levers away from the body of the EPROM into the horizontal position. The levers will lift the EPROM from the socket.
- 11. Install the new EPROMs into the sockets. Note that each EPROM is numbered (-1 or -0) and must be installed in the respective socket and oriented properly. The small indentation on the end of each EPROM must be oriented as shown in illustration D-4.
- 12. Visually inspect the newly installed EPROMs to insure all 28 pins are properly seated in the sockets and that the orientation is correct. Compare to illustration D-4.
- 13. Reinstall the electronic assembly and mounting plate into the NEMA 4X enclosure. The installation is performed in the reverse order of the removal. Retighten all removed screws. Ensure that all cables and customer wiring are properly installed.
- 14. Reconnect AC power and check for proper monitor operation.

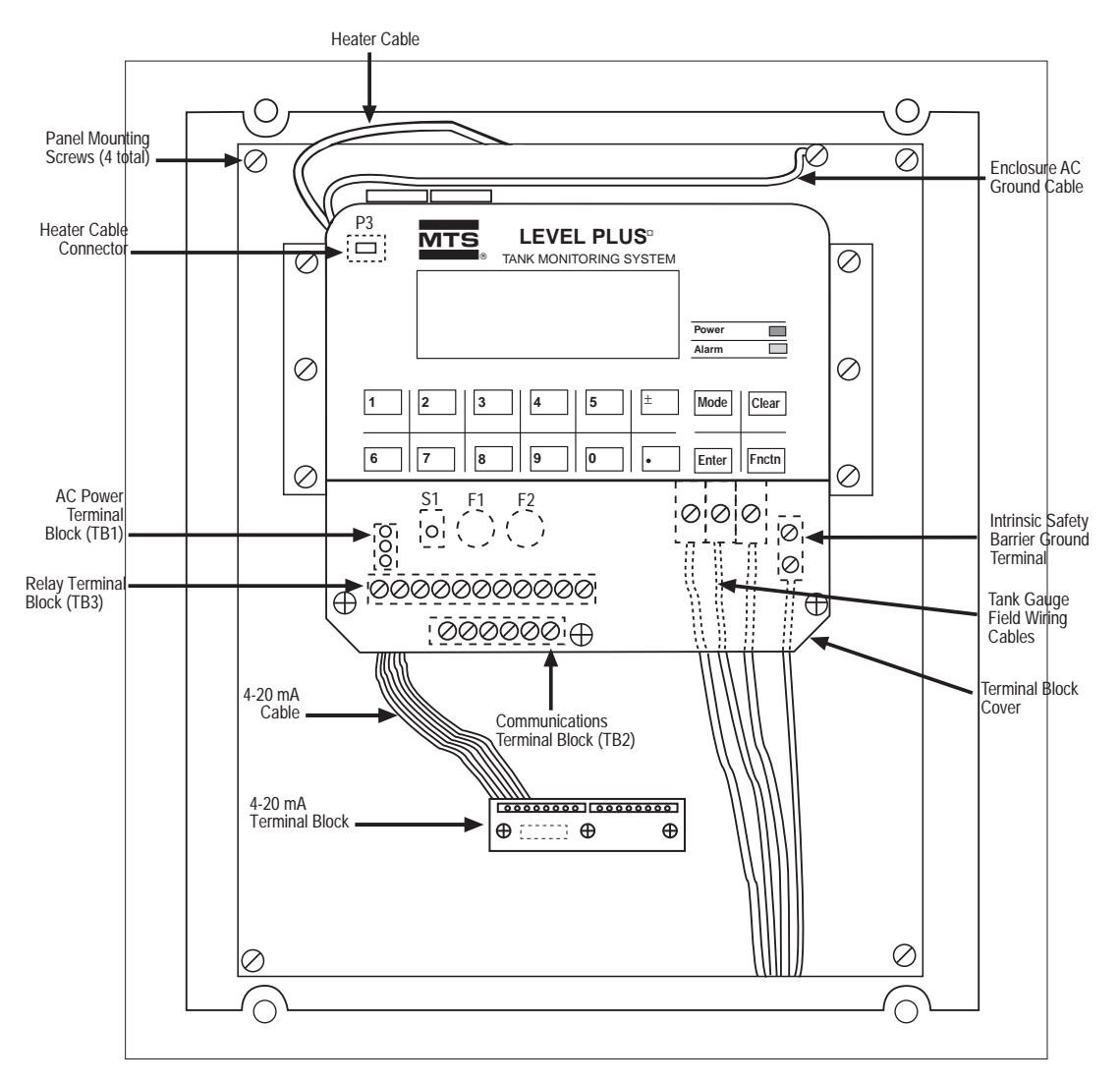

Figure D-2 NEMA 4X Mounting Screws and Cable Locations

## NEMA 7 Model:

- 1. Disconnect AC power from the Level Plus monitor at the main fuse panel.
- 2. The main electronics assembly must be removed from the NEMA 7 enclosure to gain access to the EPROM devices. Follow steps 3 through 8 to remove the main electronic assembly.
- 3. Disconnect the AC power terminations at terminal block TB1.
- 4. Disconnect any customer terminations to the relay contacts (TB3) and to the communication interface (TB2). Terminal blocks TB2 and TB3 are of the pluggable type.
- 5. Disconnect the tank gauge field wiring from intrinsic safety barriers.
- 6. Remove the six mounting screws (and lock washers) that secure the electronic assembly to the aluminum brackets in the NEMA 7 enclosure. See illustration D-3. Do not remove the four screws that hold the aluminum brackets to the back of the NEMA 7 enclosure.

- 7. Begin to lift the electronic assembly out of the enclosure. To fully remove the electronic assembly it will be necessary to disconnect the heater cable, 4-20 milliamp cable, the AC ground cable and the intrinsic safety barrier ground cable. The heater cable can be unplugged from the connector (P3) located at the top left corner behind the keypad panel. The 4-20 milliamp cable can be disconnected from the connector located on the lower left corner of the 4-20 milliamp PCB. The AC ground cable can be removed from the ground stud inside the NEMA 7 enclosure. The intrinsic safety barrier ground can be removed from the ground lug located under the terminal block cover. See illustration D-3 for connector locations.
- 8. After all cables have been disconnected, carefully remove the electronic assembly completely from the NEMA 7 enclosure. Be extremely careful not to damage the keypad ribbon cables exiting from the top left corner of the keypad. Place the removed electronic assembly on a clean working surface or bench.
- 9. The EPROMs are the two labeled integrated circuits installed in the latching sockets on the rear of the electronics assembly. Remove one EPROM at a time by releasing the latching mechanism on the socket. The latching mechanism is released by carefully pushing the latching levers away from the body of the EPROM into the horizontal position. The levers will lift the EPROM from the socket.
- 10. Install the new EPROMs into the sockets. Note that each EPROM is numbered (-1 or -0) and must be installed in the respective socket and oriented properly. The small indentation on the end of each EPROM must be oriented as shown in illustration D-4.
- 11. Visually inspect the newly installed EPROMs to insure all 28 pins are properly seated in the sockets and that the orientation is correct. Compare to illustration D-4.
- 12. Reinstall the electronic assembly into the NEMA 7 enclosure. The installation is performed in the reverse order of the removal. Insure that all cables and customer wiring are properly reinstalled.
- 13. Reinstall the six screws to secure the electronic assembly to the aluminum brackets. It may be necessary to loosen the four screws securing the brackets to the back of the NEMA 7 enclosure to realign the brackets. Retighten all screws.

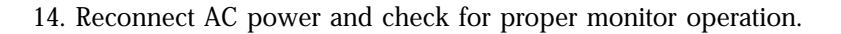

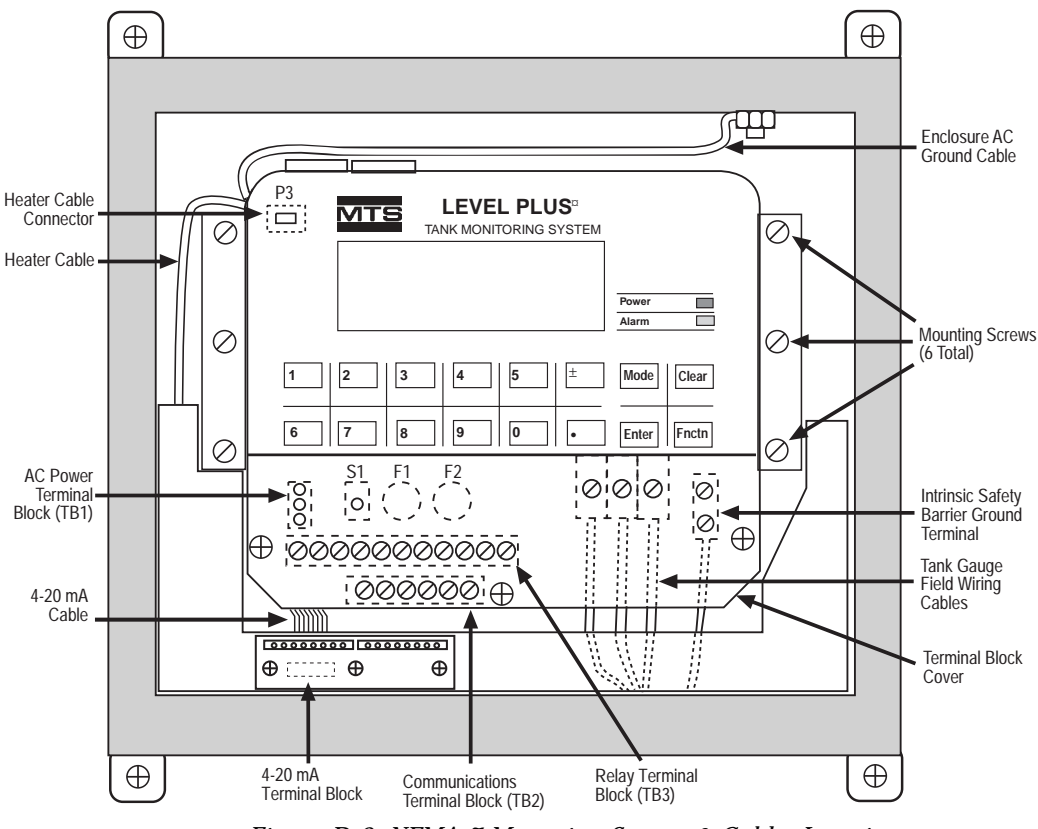

Figure D-3. NEMA 7 Mounting Screws & Cables Locations

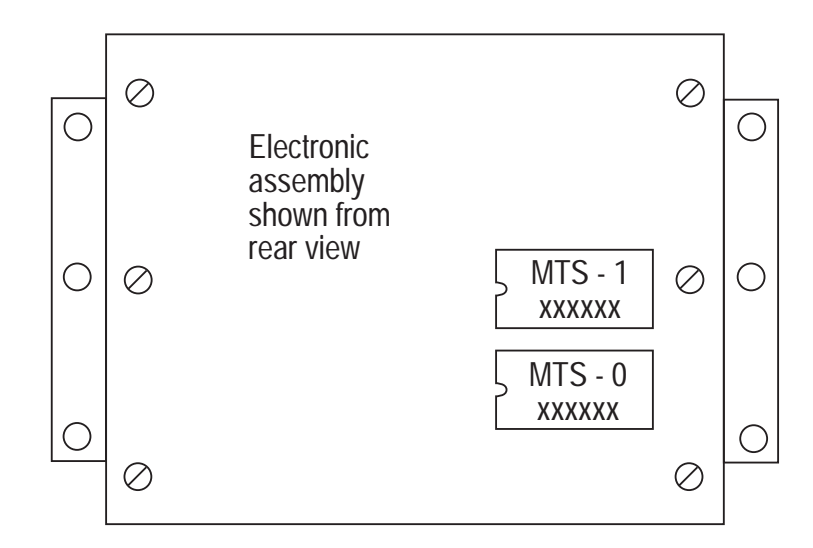

Figure D-4. NEMA 7 EEPROM Orientation

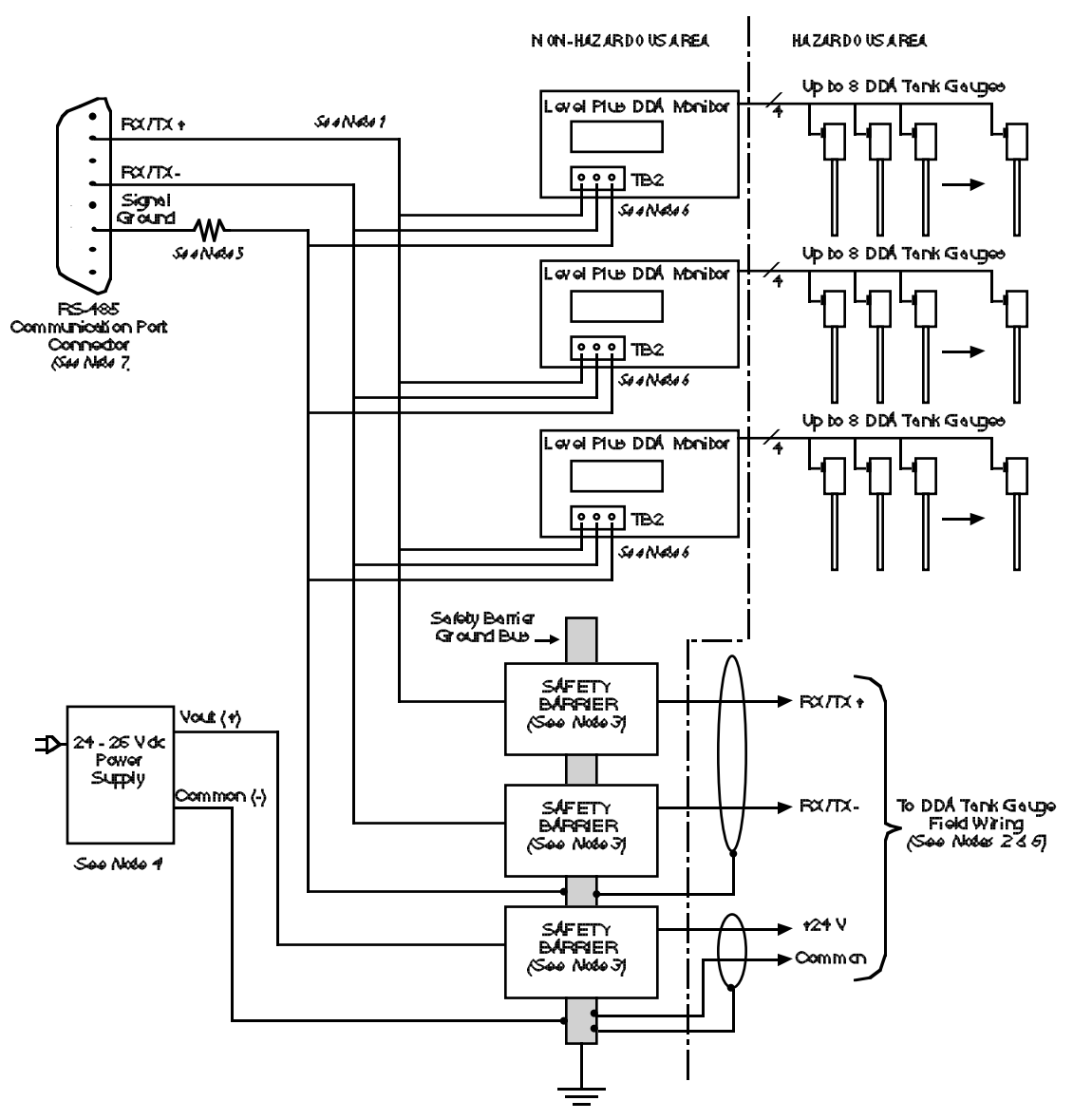

## Connecting Level Plus DDA Monitor to Level Plus System80<sup>™</sup> (LPS80) Software

## NOTES:

- 1. Maximum allowable number of EIA-485 devices per communication port is 30
  - Level Plus DDA Monitor = 1 device
  - Level Plus DDA Tank Gauge = 1 device
- 2. Maximum allowable number of DDA tank gauges per safety barrier set is 20
- 3. Refer to MTS DDA Tank Gauge Manual (P/N 550164) Section 6 for approved safety barrier types and field wiring information.
- 4. Refer to MTS DDA Tank Gauge Manual (P/N 550164) Section 7 for DDA tank gauge power requirements.
- Resistor in ground connection is optional to limit possible ground currents due to different ground voltage potentials. Resistor should have 1 watt minimum power rating.
- 6. To insure proper safety, intrinsically safe applications must meet all requirements of MTS tank gauge installation drawing #650511.
- 7. Refer to manufacturer's documentation for connector pin-out information.
- Refer to MTS Level Plus DDA Tank Gauge Monitor Operation and Installation Manual (Section 5) for communication wire termination to communication terminal block TB2. Monitor host communication port must be configured for EIA-485 mode, 4800 baud and DDA tank gauge 'emulation' output protocol (See Section 12).

# Appendix F LPM Modbus Register Maps

| Modbus Register | Data Address | Data Description                                |  |
|-----------------|--------------|-------------------------------------------------|--|
| 30001           | 0000         | Tank 1, Level 1 High Word (x 1000) see notes 2, |  |
| 30002           | 0001         | Tank 1, Level 1 Low Word (x 1000)               |  |
| 30003           | 0002         | Tank 1, Level 2 High Word (x 1000) see note 5   |  |
| 30004           | 0003         | Tank 1, Level 2 Low Word (x 1000)               |  |
| 30005           | 0004         | Tank 1, Average Temperature (x 100) see note 6  |  |
| 30006           | 0005         | Tank 1, RTD1 (x 100) see note 1                 |  |
| 30007           | 0006         | Tank 1, RTD 2 (x 100)                           |  |
| 30008           | 0007         | Tank 1, RTD 3 (x 100)                           |  |
| 30009           | 0008         | Tank 1, RTD 4 (x 100)                           |  |
| 30010           | 0009         | Tank 1, RTD 5 (x 100)                           |  |
| 30011           | 0010         | Tank 1, Alarm Status, see note 8                |  |
| 30012           | 0011         | Reserved, see note 9                            |  |
| 30013           | 0012         | Tank 1, GOVP High Word, see note 10             |  |
| 30014           | 0013         | Tank 1, GOVP Low Word                           |  |
| 30015           | 0014         | Tank 1, GOVI High Word, see note 11             |  |
| 30016           | 0015         | Tank 1, GOVI Low Word                           |  |
| 30017           | 0016         | Tank 1, GOVT High Word, see note 12             |  |
| 30018           | 0017         | Tank 1, GOVT Low Word                           |  |
| 30019           | 0018         | Tank 1, GOVU High Word                          |  |
| 30020           | 0019         | Tank 1, GOVU Low Word                           |  |
| 30021           | 0020         | Tank 1, NSVP High Word                          |  |
| 30022           | 0021         | Tank 1, NSVP Low Word                           |  |
| 30023           | 0022         | Tank 1, Mass High Word                          |  |
| 30024           | 0023         | Tank 1, Mass Low Word                           |  |
| 30025           | 0024         | Reserved                                        |  |
| 30026           | 0025         | Reserved                                        |  |
| 30051           | 0050         | Tank 2, Level 1 High Word (x 1000)              |  |
| 30052           | 0051         | Tank 2, Level 1 Low Word (x 1000)               |  |
| 30053           | 0052         | Tank 2, Level 2 High Word (x 1000)              |  |
| 30054           | 0053         | Tank 2, Level 2 Low Word (x 1000)               |  |
| 30055           | 0054         | Tank 2, Average Temperature (x 100)             |  |
| 30056           | 0055         | Tank 2, RTD 1 (x 100)                           |  |
| 30057           | 0056         | Tank 2, RTD 2 (x 100)                           |  |
| 30058           | 0057         | Tank 2, RTD 3 (x 100)                           |  |
| 30059           | 0058         | Tank 2, RTD 4 (x 100)                           |  |
| 30060           | 0059         | Tank 2, RTD 5 (x 100)                           |  |
| 30061           | 0060         | Tank 2, Alarm Status                            |  |
| 30062           | 0061         | Reserved                                        |  |
| 30063           | 0062         | Tank 2, GOVP High Word                          |  |

Map 1: Registers arranged by tank number

| Modbus Register | Data Address | Data Description                    |
|-----------------|--------------|-------------------------------------|
| 30064           | 0063         | Tank 2, GOVP Low Word               |
| 30065           | 0064         | Tank 2, GOVI High Word              |
| 30066           | 0065         | Tank 2, GOVI Low Word               |
| 30067           | 0066         | Tank 2, GOVT High Word              |
| 30068           | 0067         | Tank 2, GOVT Low Word               |
| 30069           | 0068         | Tank 2, GOVU High Word              |
| 30070           | 0069         | Tank 2, GOVU Low Word               |
| 30071           | 0070         | Tank 2, NSVP High Word              |
| 30072           | 0071         | Tank 2, NSVP Low Word               |
| 30073           | 0072         | Tank 2, Mass High Word              |
| 30074           | 0073         | Tank 2, Mass Low Word               |
| 30075           | 0074         | Reserved                            |
| 30076           | 0075         | Reserved                            |
| 30101           | 0100         | Tank 3, Level 1 High Word (x 1000)  |
| 30102           | 0101         | Tank 3, Level 1 Low Word (x 1000)   |
| 30103           | 0102         | Tank 3, Level 2 High Word (x 1000)  |
| 30104           | 0103         | Tank 3, Level 2 Low Word (x 1000)   |
| 30105           | 0104         | Tank 3, Average Temperature (x 100) |
| 30106           | 0105         | Tank 3, RTD 1 (x 100)               |
| 30107           | 0106         | Tank 3, RTD 2 (x 100)               |
| 30108           | 0107         | Tank 3, RTD 3 (x 100)               |
| 30109           | 0108         | Tank 3, RTD 4 (x 100)               |
| 30110           | 0109         | Tank 3, RTD 5 (x 100)               |
| 30111           | 0110         | Tank 3, Alarm Status                |
| 30112           | 0111         | Reserved                            |
| 30113           | 0112         | Tank 3, GOVP High Word              |
| 30114           | 0113         | Tank 3, GOVP Low Word               |
| 30115           | 0114         | Tank 3, GOVI High Word              |
| 30116           | 0115         | Tank 3, GOVI Low Word               |
| 30117           | 0116         | Tank 3, GOVT High Word              |
| 30118           | 0117         | Tank 3, GOVT Low Word               |
| 30119           | 0118         | Tank 3, GOVU High Word              |
| 30120           | 0119         | Tank 3, GOVU Low Word               |
| 30121           | 0120         | Tank 3, NSVP High Word              |
| 30122           | 0121         | Tank 3, NSVP Low Word               |
| 30123           | 0122         | Tank 3, Mass High Word              |
| 30124           | 0123         | Tank 3, Mass Low Word               |
| 30125           | 0124         | Reserved                            |
| 30126           | 0125         | Reserved                            |
| 30151           | 0150         | Tank 4, Level 1 High Word (x 1000)  |
| 30152           | 0151         | Tank 4, Level 1 Low Word (x 1000)   |
| 30153           | 0152         | Tank 4, Level 2 High Word (x 1000)  |
| 30154           | 0153         | Tank 4, Level 2 Low Word (x 1000)   |

| 30155         0154         Tank 4, Average Ten           30156         0155         Tank 4, RTD 1 (x 100)           30157         0156         Tank 4, RTD 2 (x 100)           30158         0157         Tank 4, RTD 3 (x 100) |                   |
|----------------------------------------------------------------------------------------------------|-------------------|
| 30156         0155         Tank 4, RTD 1 (x 100)           30157         0156         Tank 4, RTD 2 (x 100)           30158         0157         Tank 4, RTD 3 (x 100)                                                          | nperature (x 100) |
| 30157         0156         Tank 4, RTD 2 (x 100)           30158         0157         Tank 4, RTD 3 (x 100)                                                                                                    | ))                |
| 30158 0157 Tank 4, RTD 3 (x 100                                                                                                    | ))                |
|                                                                                                    | ))                |
| 30159 0158 Tank 4, RTD 4 (x 100                                                                                                    | ))                |
| 30160 0159 Tank 4, RTD 5 (x 100                                                                                                    | ))                |
| <u>30161</u> 0160 Tank 4, Alarm Statu                                                                                                    | S                 |
| <u>30162</u> 0161 Reserved                                                                                                    |                   |
| <u>30163</u> 0162 Tank 4, GOVP High V                                                                                                    | Nord              |
| <u>30164</u> 0163 Tank 4, GOVP Low V                                                                                                    | Vord              |
| <u>30165</u> 0164 Tank 4, GOVI High V                                                                                                    | Vord              |
| <u>30166</u> 0165 Tank 4, GOVI Low W                                                                                                    | /ord              |
| <u>30167</u> 0166 Tank 4, GOVT High V                                                                                                    | Word              |
| <u>30168</u> 0167 Tank 4, GOVT Low V                                                                                                    | Vord              |
| 30169 0168 Tank 4, GOVU High                                                                                                    | Word              |
| <u>30170 0169 Tank 4, GOVU Low \</u>                                                                                                    | Word              |
| 30171 0170 Tank 4, NSVP High V                                                                                                    | Word              |
| 30172 0171 Tank 4, NSVP Low V                                                                                                    | Vord              |
| 30173 0172 Tank 4, Mass High \                                                                                                    | Nord              |
| 30174 0173 Tank 4, Mass Low V                                                                                                    | Vord              |
| 30175 0174 Reserved                                                                                                    |                   |
| 30176 0175 Reserved                                                                                                    |                   |
| 30201 0200 Tank 5, Level 1 High                                                                                                    | Word (x 1000)     |
| 30202 0201 Tank 5, Level 1 Low                                                                                                    | Word (x 1000)     |
| 30203 0202 Tank 5, Level 2 High                                                                                                    | Word (x 1000)     |
| 30204 0203 Tank 5, Level 2 Low                                                                                                    | Word (x 1000)     |
| 30205 0204 Tank 5, Average Ten                                                                                                    | nperature (x 100) |
| 30206 0205 Tank 5, RTD 1 (x 100                                                                                                    | ))                |
| 30207 0206 Tank 5, RTD 2 (x 100                                                                                                    | ))                |
| 30208 0207 Tank 5, RTD 3 (x 100                                                                                                    | ))                |
| 30209 0208 Tank 5, RTD 4 (x 100                                                                                                    | ))                |
| 30210 0209 Tank 5, RTD 5 (x 100                                                                                                    | ))                |
| 30211 0210 Tank 5, Alarm Statu                                                                                                    | S                 |
| 30212 0211 Reserved                                                                                                    |                   |
| 30213 0212 Tank 5, GOVP High V                                                                                                    | Word              |
| 30214 0213 Tank 5, GOVP Low V                                                                                                    | Vord              |
| 30215 0214 Tank 5, GOVI High V                                                                                                    | Vord              |
| 30216 0215 Tank 5, GOVI Low W                                                                                                    | /ord              |
| 30217 0216 Tank 5, GOVT High V                                                                                                    | Word              |
| 30218 0217 Tank 5. GOVT Low V                                                                                                    | Vord              |
| 30219 0218 Tank 5. GOVU High                                                                                                    | Word              |
| 30220 0219 Tank 5. GOVU Low V                                                                                                    | Word              |
| 30221 0220 Tank 5, NSVP High V                                                                                                    | Nord              |

| Modbus Register | Data Address | Data Description                    |
|-----------------|--------------|-------------------------------------|
| 30222           | 0221         | Tank 5, NSVP Low Word               |
| 30223           | 0222         | Tank 5, Mass High Word              |
| 30224           | 0223         | Tank 5, Mass Low Word               |
| 30225           | 0224         | Reserved                            |
| 30226           | 0225         | Reserved                            |
| 30251           | 0250         | Tank 6, Level 1 High Word (x 1000)  |
| 30252           | 0251         | Tank 6, Level 1 Low Word (x 1000)   |
| 30253           | 0252         | Tank 6, Level 2 High Word (x 1000)  |
| 30254           | 0253         | Tank 6, Level 2 Low Word (x 1000)   |
| 30255           | 0254         | Tank 6, Average Temperature (x 100) |
| 30256           | 0255         | Tank 6, RTD 1 (x 100)               |
| 30257           | 0256         | Tank 6, RTD 2 (x 100)               |
| 30258           | 0257         | Tank 6, RTD 3 (x 100)               |
| 30259           | 0258         | Tank 6, RTD 4 (x 100)               |
| 30260           | 0259         | Tank 6, RTD 5 (x 100)               |
| 30261           | 0260         | Tank 6, Alarm Status                |
| 30262           | 0261         | Reserved                            |
| 30263           | 0262         | Tank 6, GOVP High Word              |
| 30264           | 0263         | Tank 6, GOVP Low Word               |
| 30265           | 0264         | Tank 6, GOVI High Word              |
| 30266           | 0265         | Tank 6, GOVI Low Word               |
| 30267           | 0266         | Tank 6, GOVT High Word              |
| 30268           | 0267         | Tank 6, GOVT Low Word               |
| 30269           | 0268         | Tank 6, GOVU High Word              |
| 30270           | 0269         | Tank 6, GOVU Low Word               |
| 30271           | 0270         | Tank 6, NSVP High Word              |
| 30272           | 0271         | Tank 6, NSVP Low Word               |
| 30273           | 0272         | Tank 6, Mass High Word              |
| 30274           | 0273         | Tank 6, Mass Low Word               |
| 30275           | 0274         | Reserved                            |
| 30276           | 0275         | Reserved                            |
| 30301           | 0300         | Tank 7, Level 1 High Word (x 1000)  |
| 30302           | 0301         | Tank 7, Level 1 Low Word (x 1000)   |
| 30303           | 0302         | Tank 7, Level 2 High Word (x 1000)  |
| 30304           | 0303         | Tank 7, Level 2 Low Word (x 1000)   |
| 30305           | 0304         | Tank 7, Average Temperature (x 100) |
| 30306           | 0305         | Tank 7, RTD 1 (x 100)               |
| 30307           | 0306         | Tank 7, RTD 2 (x 100)               |
| 30308           | 0307         | Tank 7, RTD 3 (x 100)               |
| 30309           | 0308         | Tank 7, RTD 4 (x 100)               |
| 30310           | 0309         | Tank 7, RTD 5 (x 100)               |
| 30311           | 0310         | Tank 7, Alarm Status                |
| 30312           | 0311         | Reserved                            |

| Modbus Register | Data Address | Data Description                    |
|-----------------|--------------|-------------------------------------|
| 30313           | 0312         | Tank 7, GOVP High Word              |
| 30314           | 0313         | Tank 7, GOVP Low Word               |
| 30315           | 0314         | Tank 7, GOVI High Word              |
| 30316           | 0315         | Tank 7, GOVI Low Word               |
| 30317           | 0316         | Tank 7, GOVT High Word              |
| 30318           | 0317         | Tank 7, GOVT Low Word               |
| 30319           | 0318         | Tank 7, GOVU High Word              |
| 30320           | 0319         | Tank 7, GOVU Low Word               |
| 30321           | 0320         | Tank 7, NSVP High Word              |
| 30322           | 0321         | Tank 7, NSVP Low Word               |
| 30323           | 0322         | Tank 7, Mass High Word              |
| 30324           | 0323         | Tank 7, Mass Low Word               |
| 30325           | 0324         | Reserved                            |
| 30326           | 0325         | Reserved                            |
| 30351           | 0350         | Tank 8, Level 1 High Word (x 1000)  |
| 30352           | 0351         | Tank 8, Level 1 Low Word (x 1000)   |
| 30353           | 0352         | Tank 8, Level 2 High Word (x 1000)  |
| 30354           | 0353         | Tank 8, Level 2 Low Word (x 1000)   |
| 30355           | 0354         | Tank 8, Average Temperature (x 100) |
| 30356           | 0355         | Tank 8, RTD 1 (x 100)               |
| 30357           | 0356         | Tank 8, RTD 2 (x 100)               |
| 30358           | 0357         | Tank 8, RTD 3 (x 100)               |
| 30359           | 0358         | Tank 8, RTD 4 (x 100)               |
| 30360           | 0359         | Tank 8, RTD 5 (x 100)               |
| 30361           | 0360         | Tank 8, Alarm Status                |
| 30362           | 0361         | Reserved                            |
| 30363           | 0362         | Tank 8, GOVP High Word              |
| 30364           | 0363         | Tank 8, GOVP Low Word               |
| 30365           | 0364         | Tank 8, GOVI High Word              |
| 30366           | 0365         | Tank 8, GOVI Low Word               |
| 30367           | 0366         | Tank 8, GOVT High Word              |
| 30368           | 0367         | Tank 8, GOVT Low Word               |
| 30369           | 0368         | Tank 8, GOVU High Word              |
| 30370           | 0369         | Tank 8, GOVU Low Word               |
| 30371           | 0370         | Tank 8, NSVP High Word              |
| 30372           | 0371         | Tank 8, NSVP Low Word               |
| 30373           | 0372         | Tank 8, Mass High Word              |
| 30374           | 0373         | Tank 8, Mass Low Word               |
| 30375           | 0374         | Reserved                            |
| 30376           | 0375         | Reserved                            |
# Map 2: Registers arranged by data type

| Modbus Register | Data Address | Data Description                    |
|-----------------|--------------|-------------------------------------|
| 30401           | 0400         | Tank 1, Level 1 High Word (x 1000)  |
| 30402           | 0401         | Tank 1, Level 1 Low Word (x 1000)   |
| 30403           | 0402         | Tank 2, Level 1 High Word (x 1000)  |
| 30404           | 0403         | Tank 2, Level 1 Low Word (x 1000)   |
| 30405           | 0404         | Tank 3, Level 1 High Word (x 1000)  |
| 30406           | 0405         | Tank 3, Level 1 Low Word (x 1000)   |
| 30407           | 0406         | Tank 4, Level 1 High Word (x 1000)  |
| 30408           | 0407         | Tank 4, Level 1 Low Word (x 1000)   |
| 30409           | 0408         | Tank 5, Level 1 High Word (x 1000)  |
| 30410           | 0409         | Tank 5, Level 1 Low Word (x 1000)   |
| 30411           | 0410         | Tank 6, Level 1 High Word (x 1000)  |
| 30412           | 0411         | Tank 6, Level 1 Low Word (x 1000)   |
| 30413           | 0412         | Tank 7, Level 1 High Word (x 1000)  |
| 30414           | 0413         | Tank 7, Level 1 Low Word (x 1000)   |
| 30415           | 0414         | Tank 8, Level 1 High Word (x 1000)  |
| 30416           | 0415         | Tank 8, Level 1 Low Word (x 1000)   |
| 30451           | 0450         | Tank 1, Level 2 High Word (x 1000)  |
| 30452           | 0451         | Tank 1, Level 2 Low Word (x 1000)   |
| 30453           | 0452         | Tank 2, Level 2 High Word (x 1000)  |
| 30454           | 0453         | Tank 2, Level 2 Low Word (x 1000)   |
| 30455           | 0454         | Tank 3, Level 2 High Word (x 1000)  |
| 30456           | 0455         | Tank 3, Level 2 Low Word (x 1000)   |
| 30457           | 0456         | Tank 4, Level 2 High Word (x 1000)  |
| 30458           | 0457         | Tank 4, Level 2 Low Word (x 1000)   |
| 30459           | 0458         | Tank 5, Level 2 High Word (x 1000)  |
| 30460           | 0459         | Tank 5, Level 2 Low Word (x 1000)   |
| 30461           | 0460         | Tank 6, Level 2 High Word (x 1000)  |
| 30462           | 0461         | Tank 6, Level 2 Low Word (x 1000)   |
| 30463           | 0462         | Tank 7, Level 2 High Word (x 1000)  |
| 30464           | 0463         | Tank 7, Level 2 Low Word (x 1000)   |
| 30465           | 0464         | Tank 8, Level 2 High Word (x 1000)  |
| 30466           | 0465         | Tank 8, Level 2 Low Word (x 1000)   |
| 30501           | 0500         | Tank 1, Average Temperature (x 100) |
| 30502           | 0501         | Tank 2, Average Temperature (x 100) |
| 30503           | 0502         | Tank 3, Average Temperature (x 100) |
| 30504           | 0503         | Tank 4, Average Temperature (x 100) |
| 30505           | 0504         | Tank 5, Average Temperature (x 100) |
| 30506           | 0505         | Tank 6, Average Temperature (x 100) |
| 30507           | 0506         | Tank 7, Average Temperature (x 100) |
| 30508           | 0507         | Tank 8, Average Temperature (x 100) |
| 30551           | 0550         | Tank 1, RTD 1 (x 100)               |

| 30552 0551 Tank 1, RTD 2 (x 100)   30553 0552 Tank 1, RTD 3 (x 100)   30554 0553 Tank 1, RTD 4 (x 100)   30555 0554 Tank 1, RTD 5 (x 100)   30556 0555 Tank 2, RTD 1 (x 100) |
|----------------------------------------------------------------------------------------------------|
| 30553 0552 Tank 1, RTD 3 (x 100)   30554 0553 Tank 1, RTD 4 (x 100)   30555 0554 Tank 1, RTD 5 (x 100)   30556 0555 Tank 2, RTD 1 (x 100)                                    |
| 30554 0553 Tank 1, RTD 4 (x 100)   30555 0554 Tank 1, RTD 5 (x 100)   30556 0555 Tank 2, RTD 1 (x 100)                                                                       |
| 30555 0554 Tank 1, RTD 5 (x 100)   30556 0555 Tank 2, RTD 1 (x 100)                                                                                                    |
| 305560555 Tank 2, RTD 1 (x 100)                                                                                                    |
|                                                                                                    |
| <u>30557</u> 0556 Tank 2, RTD 2 (x 100)                                                                                                    |
| <u>30558</u> 0557 Tank 2, RTD 3 (x 100)                                                                                                    |
| <u>30559</u> 0558 Tank 2, RTD 4 (x 100)                                                                                                    |
| <u>30560</u> 0559 Tank 2, RTD 5 (x 100)                                                                                                    |
| <u>30561</u> 0560 Tank 3, RTD 1 (x 100)                                                                                                    |
| <u>30562</u> 0561 Tank 3, RTD 2 (x 100)                                                                                                    |
| <u>30563</u> 0562 Tank 3, RTD 3 (x 100)                                                                                                    |
| <u>30564</u> 0563 Tank 3, RTD 4 (x 100)                                                                                                    |
| 30565 0564 Tank 3, RTD 5 (x 100)                                                                                                    |
| <u>30566</u> 0565 Tank 4, RTD 1 (x 100)                                                                                                    |
| 30567 0566 Tank 4, RTD 2 (x 100)                                                                                                    |
| 30568 0567 Tank 4, RTD 3 (x 100)                                                                                                    |
| 30569 0568 Tank 4, RTD 4 (x 100)                                                                                                    |
| 30570 0569 Tank 4, RTD 5 (x 100)                                                                                                    |
| <u>30571</u> 0570 Tank 5, RTD 1 (x 100)                                                                                                    |
| 30572 0571 Tank 5, RTD 2 (x 100)                                                                                                    |
| 30573 0572 Tank 5, RTD 3 (x 100)                                                                                                    |
| 30574 0573 Tank 5, RTD 4 (x 100)                                                                                                    |
| 30575 0574 Tank 5, RTD 5 (x 100)                                                                                                    |
| 30576 0575 Tank 6, RTD 1 (x 100)                                                                                                    |
| 30577 0576 Tank 6, RTD 2 (x 100)                                                                                                    |
| 30578 0577 Tank 6, RTD 3 (x 100)                                                                                                    |
| 30578 0578 Tank 6, RTD 4 (x 100)                                                                                                    |
| 30580 0578 Tank 6, RTD 5 (x 100)                                                                                                    |
| 30581 0580 Tank 7, RTD 1 (x 100)                                                                                                    |
| 30582 0581 Tank 7, RTD 2 (x 100)                                                                                                    |
| 30583 0582 Tank 7, RTD 3 (x 100)                                                                                                    |
| 30584 0583 Tank 7, RTD 4 (x 100)                                                                                                    |
| 30585 0584 Tank 7, RTD 5 (x 100)                                                                                                    |
| 30586 0585 Tank 8, RTD 1 (x 100)                                                                                                    |
| 30587 0586 Tank 8, RTD 2 (x 100)                                                                                                    |
| 30588 0587 Tank 8, RTD 3 (x 100)                                                                                                    |
| 30589 0588 Tank 8, RTD 4 (x 100)                                                                                                    |
| 30590 0589 Tank 8, RTD 5 (x 100)                                                                                                    |
| 30601 0600 Tank 1, Alarm Status                                                                                                    |
| 30602 0601 Tank 2, Alarm Status                                                                                                    |
| 30603 0602 Tank 3, Alarm Status                                                                                                    |
| 30604 0603 Tank 4, Alarm Status                                                                                                    |

| Modbus Register | Data Address | Data Description       |
|-----------------|--------------|------------------------|
| 30605           | 0604         | Tank 5, Alarm Status   |
| 30606           | 0605         | Tank 6, Alarm Status   |
| 30607           | 0606         | Tank 7, Alarm Status   |
| 30608           | 0607         | Tank 8, Alarm Status   |
| 30651           | 0650         | Tank 1, GOVP High Word |
| 30652           | 0651         | Tank 1, GOVP Low Word  |
| 30653           | 0652         | Tank 2, GOVP High Word |
| 30654           | 0653         | Tank 2, GOVP Low Word  |
| 30655           | 0654         | Tank 3, GOVP High Word |
| 30656           | 0655         | Tank 3, GOVP Low Word  |
| 30657           | 0656         | Tank 4, GOVP High Word |
| 30658           | 0657         | Tank 4, GOVP Low Word  |
| 30659           | 0658         | Tank 5, GOVP High Word |
| 30660           | 0659         | Tank 5, GOVP Low Word  |
| 30661           | 0660         | Tank 6, GOVP High Word |
| 30662           | 0661         | Tank 6, GOVP Low Word  |
| 30663           | 0662         | Tank 7, GOVP High Word |
| 30664           | 0663         | Tank 7, GOVP Low Word  |
| 30665           | 0664         | Tank 8, GOVP High Word |
| 30666           | 0665         | Tank 8, GOVP Low Word  |
| 30701           | 0700         | Tank 1, GOVI High Word |
| 30702           | 0701         | Tank 1, GOVI Low Word  |
| 30703           | 0702         | Tank 2, GOVI High Word |
| 30704           | 0703         | Tank 2, GOVI Low Word  |
| 30705           | 0704         | Tank 3, GOVI High Word |
| 30706           | 0705         | Tank 3, GOVI Low Word  |
| 30707           | 0706         | Tank 4, GOVI High Word |
| 30708           | 0707         | Tank 4, GOVI Low Word  |
| 30709           | 0708         | Tank 5, GOVI High Word |
| 30710           | 0709         | Tank 5, GOVI Low Word  |
| 30711           | 0710         | Tank 6, GOVI High Word |
| 30712           | 0711         | Tank 6, GOVI Low Word  |
| 30713           | 0712         | Tank 7, GOVI High Word |
| 30714           | 0713         | Tank 7, GOVI Low Word  |
| 30715           | 0714         | Tank 8, GOVI High Word |
| 30716           | 0715         | Tank 8, GOVI Low Word  |
| 30751           | 0750         | Tank 1, GOVT High Word |
| 30752           | 0751         | Tank 1, GOVT Low Word  |
| 30753           | 0752         | Tank 2, GOVT High Word |
| 30754           | 0753         | Tank 2, GOVT Low Word  |
| 30755           | 0754         | Tank 3, GOVT High Word |
| 30756           | 0755         | Tank 3, GOVT Low Word  |
| 30757           | 0756         | Tank 4, GOVT High Word |

| Modbus Register | Data Address | Data Description       |
|-----------------|--------------|------------------------|
| 30758           | 0757         | Tank 4, GOVT Low Word  |
| 30759           | 0758         | Tank 5, GOVT High Word |
| 30760           | 0759         | Tank 5, GOVT Low Word  |
| 30761           | 0760         | Tank 6, GOVT High Word |
| 30762           | 0761         | Tank 6, GOVT Low Word  |
| 30763           | 0762         | Tank 7, GOVT High Word |
| 30764           | 0763         | Tank 7, GOVT Low Word  |
| 30765           | 0764         | Tank 8, GOVT High Word |
| 30766           | 0765         | Tank 8, GOVT Low Word  |
| 30801           | 0800         | Tank 1, GOVU High Word |
| 30802           | 0801         | Tank 1, GOVU Low Word  |
| 30803           | 0802         | Tank 2, GOVU High Word |
| 30804           | 0803         | Tank 2, GOVU Low Word  |
| 30805           | 0804         | Tank 3, GOVU High Word |
| 30806           | 0805         | Tank 3, GOVU Low Word  |
| 30807           | 0806         | Tank 4, GOVU High Word |
| 30808           | 0807         | Tank 4, GOVU Low Word  |
| 30809           | 0808         | Tank 5, GOVU High Word |
| 30810           | 0809         | Tank 5, GOVU Low Word  |
| 30811           | 0810         | Tank 6, GOVU High Word |
| 30812           | 0811         | Tank 6, GOVU Low Word  |
| 30813           | 0812         | Tank 7, GOVU High Word |
| 30814           | 0813         | Tank 7, GOVU Low Word  |
| 30815           | 0814         | Tank 8, GOVU High Word |
| 30816           | 0815         | Tank 8, GOVU Low Word  |
| 30851           | 0850         | Tank 1, NSVP High Word |
| 30852           | 0851         | Tank 1, NSVP Low Word  |
| 30853           | 0852         | Tank 2, NSVP High Word |
| 30854           | 0853         | Tank 2, NSVP Low Word  |
| 30855           | 0854         | Tank 3, NSVP High Word |
| 30856           | 0855         | Tank 3, NSVP Low Word  |
| 30857           | 0856         | Tank 4, NSVP High Word |
| 30858           | 0857         | Tank 4, NSVP Low Word  |
| 30859           | 0858         | Tank 5, NSVP High Word |
| 30860           | 0859         | Tank 5, NSVP Low Word  |
| 30861           | 0860         | Tank 6, NSVP High Word |
| 30862           | 0861         | Tank 6, NSVP Low Word  |
| 30863           | 0862         | Tank 7, NSVP High Word |
| 30864           | 0863         | Tank 7, NSVP Low Word  |
| 30865           | 0864         | Tank 8, NSVP High Word |
| 30866           | 0865         | Tank 8, NSVP Low Word  |
| 30901           | 0900         | Tank 1, Mass High Word |
| 30902           | 0901         | Tank 1, Mass Low Word  |

| Modbus Register | Data Address | Data Description       |
|-----------------|--------------|------------------------|
| 30903           | 0902         | Tank 2, Mass High Word |
| 30904           | 0903         | Tank 2, Mass Low Word  |
| 30905           | 0904         | Tank 3, Mass High Word |
| 30906           | 0905         | Tank 3, Mass Low Word  |
| 30907           | 0906         | Tank 4, Mass High Word |
| 30908           | 0907         | Tank 4, Mass Low Word  |
| 30909           | 0908         | Tank 5, Mass High Word |
| 30910           | 0909         | Tank 5, Mass Low Word  |
| 30911           | 0910         | Tank 6, Mass High Word |
| 30912           | 0911         | Tank 6, Mass Low Word  |
| 30913           | 0912         | Tank 7, Mass High Word |
| 30914           | 0913         | Tank 7, Mass Low Word  |
| 30915           | 0914         | Tank 8, Mass High Word |
| 30916           | 0915         | Tank 8, Mass Low Word  |

1. All registers can be accessed using either Modbus Function 03 (Read Holding Registers) or Modbus Function 04 (Read Input Registers). However, all registers are read-only in this implementation.

## For example:

Registers 30001 and 30002 (using Function 03) can also be read as registers 40001 and 40002 (using Function 04).

- 2. Level 1 =product level.
- 3. Pairs of registers identified as 'High Word' and 'Low Word' must be read together and concatenated by the master to form a 32-bit 'long word' quantity.

For example: Register 30001 (16-bit high word) = 0002H Register 30002 (16-bit low word) = 3F8CH Long word (32-bit) = 00023F8CH (decimal 147340)

Or:

Register 30001 (high word) = 2 Register 30002 (low word) = 16268Multiply register 30001 x  $65536 : 2 \ge 65536 = 131072$ Add result to register 30002 : 131072 + 16268 = 147340

4. All registers identified as '(x 100)' or '(x 1000)' have been scaled (multiplied) by a factor of 100 or 1000 before transmission to preserve the fractional portion of the data value. The master must divide these values by the scale factor as necessary.

For example: Register 30001 (16-bit high word) = 0002H Register 30002 (16-bit low word) = 3F8CH Long word (32-bit) = 00023F8CH (decimal 147340) Divide by 1000, actual value = 147.340

5. Level 2 =interface level.

6. Average submerged temperature (as polled from DDA tank gauge).

- 7. Individual RTD (Resistive Temperature Device) temperature [as polled by DDA tank gauge(s)]
- 8. Alarm status bit definitions:

| Bit | Alarm Type | Description            |
|-----|------------|------------------------|
| D1  | LVLHH      | LEVEL HIGH-HIGH        |
| D2  | LVLHI      | LEVEL HIGH             |
| D3  | LVLLO      | LEVEL LOW              |
| D4  | LVLLL      | LEVEL LOW-LOW          |
| D5  | INTHI      | INTERFACE HIGH         |
| D6  | TMPHI      | TEMPERATURE HIGH       |
| D7  | TMPLO      | TEMPERATURE LOW        |
| D8  | MASHI      | MASS HIGH              |
| D9  | MASLO      | MASS LOW               |
| D10 | MASERR     | MASS ERROR             |
| D11 | Reserved   |                        |
| D12 | SCERR      | SENSOR COMM. ERROR     |
| D13 | SOERR      | SENSOR OPERATION ERROR |
| D14 | INTLO      | INTERFACE LOW          |
| D15 | Reserved   |                        |
| D16 | Reserved   |                        |
|     |            |                        |

For each corresponding alarm bit: 0 = ALARM OFF 1 = ALARM ON

Reserved bits will always be set to 0 (OFF).

- 9. Undefined or reserved registers within the register map will return a maximum negative value (8000H, or 80000000H for register pairs). Attempting to read registers outside the register map (30917 or higher) will cause a Modbus Exception Error Code 02 (Illegal Data Value) to be returned.
- 10. GOVP = Gross Observed Volume Product.
- 11. GOVI = Gross Observed Volume Interface.
- 12. GOVT = Gross Observed Volume Total.
- 13. GOVU = Gross Observed Volume Ullage.

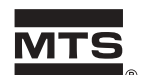

Pioneers, Innovators,

Leaders in

Magnetostrictive

Sensing

# SENSORS G R O U P

UNITED STATES MTS Systems Corporation Sensors Division 3001 Sheldon Drive Cary, NC 27513 Tel: 800.457.6620 919.677.0100 Fax: 919.677.2545 Web: www.mtssensors.com Email: level@mtssensors.com

### GERMANY

MTS Systems Corporation Sensors Technologie Auf dem Schuffel 9, D-58513 Lüdenscheid, Germany Postfach 8130 D-58489 Lüdenscheid, Germany Tel: + 49.2351.95870 Fax: + 49.2351.56491 Web: www.mtssensor.de

#### JAPAN MTS Systems Corporation Sensors Technologie Japan

Ushikubo Bldg. 737 Aihara-cho, Machida-shi Tokyo 194-0211, Japan Tel: + 81 (42) 775.3838 Fax:+ 81 (42) 775.5512

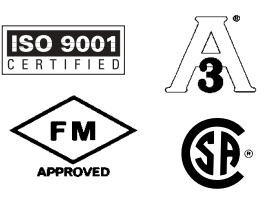

Part Number: 04-02 550421 Revision C

Level Plus is a registered trademark of MTS Systems Corporation. System80 is a trademark of MTS Systems Corporation. MODBUS is a registered trademark of MODICON Inc. HART is a registered trademark of the HART Foundation, Incorporated. Printed in USA © 2002 MTS Systems Corporation All Level Plus products are covered by US patent number 5,545,984. Additional patents are pending.